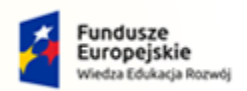

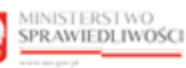

Unia Europejska Europejski Fundusz Społeczny

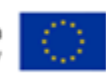

# Krajowy Rejestr Zadłużonych

Konfiguracja Portalu Sądowego Podręcznik użytkownika Wersja 1.0

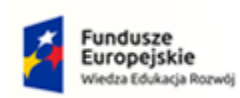

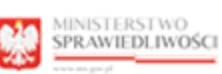

100

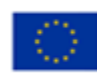

# Spis treści

| 1. | Info | rmacje ogólne                                                          | 4  |
|----|------|------------------------------------------------------------------------|----|
|    | 1.1. | Cel i struktura dokumentu                                              | 4  |
|    | 1.2. | Odbiorcy produktu                                                      | 4  |
|    | 1.3. | Zakres produktu                                                        | 4  |
|    | 1.4. | Skróty pojęć                                                           | 4  |
|    | 1.5. | Stosowane style czcionek                                               | 4  |
|    | 1.6. | Stosowane symbole                                                      | 5  |
|    | 1.7. | Odwołania                                                              | 5  |
| 2. | Wpr  | owadzenie                                                              | 5  |
| 3. | Wyr  | nagania                                                                | 5  |
| 4. | Role | użytkowników                                                           | 5  |
| 5. | Ogó  | Ine zasady obsługi aplikacji                                           | 6  |
|    | 5.1. | Uruchomienie aplikacji                                                 | 6  |
|    | 5.2. | Pulpit pracy aplikacji                                                 | 7  |
|    | 5.3. | Standardowe elementy aplikacji                                         | 7  |
|    | 5.4. | Poruszanie się między aplikacjami                                      | 11 |
| 6. | Wąt  | ki w postępowaniu                                                      | 12 |
|    | 6.1. | Prezentacja słownika wątków w postępowaniu                             | 12 |
|    | 6.2. | Dodanie nowego rodzaju wątku w postępowaniu                            | 13 |
|    | 6.3. | Modyfikacja rodzaju wątku w postępowaniu                               | 15 |
|    | 6.4. | Usuwanie wątku w postępowaniu                                          | 17 |
|    | 6.5. | Powiązanie rodzaju postępowania z rodzajem wątku                       | 18 |
|    | 6.6  | Edycja parametrów rodzaju wątku przypisanego do wybranego postępowania | 19 |
|    | 6.7  | Usunięcie powiązania rodzaju wątku z rodzajem postępowania             | 20 |
| 7. | Słow | nik parametrów konfiguracyjnych                                        | 21 |
|    | 7.1. | Prezentacja słownika parametrów konfiguracyjnych                       | 21 |
|    | 7.2. | Dodawanie parametrów konfiguracyjnych                                  | 23 |
|    | 7.3. | Modyfikacja parametrów konfiguracyjnych                                | 24 |
|    | 7.4. | Usuwanie parametru konfiguracyjnego                                    | 26 |
| 8. | Obs  | uga słownika typów dokumentów                                          | 26 |
|    | 8.1. | Prezentacja listy typów dokumentów                                     | 26 |
|    | 8.2. | Dodanie nowego typu dokumentu                                          | 27 |
|    | 8.3. | Modyfikacja typu dokumentu                                             | 29 |
|    | 8.4. | Usuwanie typu dokumentu                                                | 30 |
| 9. | Obs  | uga słownika wzorów dokumentów                                         | 31 |
|    | 9.1. | Wyszukanie pozycji słownika wzorów dokumentów                          | 32 |
|    | 9.2. | Dodanie nowego wzoru dokumentu                                         | 33 |

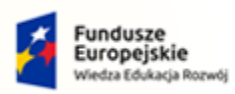

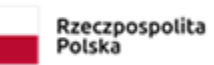

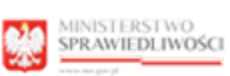

-

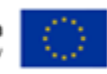

| 9.3.  | Modyfikacja wzoru dokumentu                                           | 35 |
|-------|-----------------------------------------------------------------------|----|
| 9.4.  | Usuwanie wzoru dokumentu                                              | 37 |
| 10.   | Obsługa definicji rodzajów czynności                                  | 38 |
| 10.1. | Prezentacja listy definicji czynności                                 | 38 |
| 10.2. | Dodawanie definicji czynności                                         | 41 |
| 10.3. | Modyfikacja definicji czynności                                       | 43 |
| 10.4. | Wyszukanie listy definicji wzorów dokumentów powiązanych z czynnością | 44 |
| 10.5. | Usuwanie definicji czynności                                          | 45 |
| 11.   | Obsługa słownika czynności na wzorze dokumentu                        | 46 |
| 11.1. | Lista definicji wzorów dokumentów                                     | 46 |
| 11.2. | Dodanie czynności do wzoru dokumentu                                  | 49 |
| 11.3. | Edycja powiązania czynności dla wzoru dokumentu                       | 51 |
| 11.4. | Usuwanie czynności na wzorze dokumentu                                | 52 |
| 12.   | Obsługa kolejności wykonania czynności na dokumentach                 | 53 |
| 12.1. | Obsługa kolejności wykonania czynności na dokumentach                 | 53 |
| 13.   | Uprawnienia do wzorów dokumentów                                      | 54 |
| 13.1. | Prezentacja uprawnień do wzorów dokumentów                            | 54 |
| 13.2. | Dodawanie uprawnienia do wzorów dokumentów                            | 56 |
| 13.3. | Modyfikacja uprawnienia do wzoru dokumentu                            | 57 |
| 13.4. | Usuwanie uprawnienia do wzoru dokumentu                               | 58 |
| 14.   | Wątki dla wzoru dokumentów                                            | 59 |
| 14.1. | Prezentacja listy rodzajów wątków powiązanych z wzorem dokumentu      | 59 |
| 14.2. | Dodawanie rodzaju wątków do wzoru dokumentu                           | 61 |
| 14.3. | Modyfikacja powiązania rodzaju wątku z wzorem dokumentu               | 62 |
| 14.4. | Usuwanie powiązania rodzaju wątku z wzorem dokumentu                  | 63 |
| 15.   | Generowanie podglądu szablonu wzoru dokumentu                         | 64 |
| 15.1. | Generowanie podglądu szablonu dla wzoru dokumentu                     | 64 |
| 16.   | Konteksty dokumentów                                                  | 66 |
| 16.1. | Prezentacja kontekstów dokumentów                                     | 66 |
| 16.2. | Dodawanie wzorów dokumentów do kontekstu                              | 68 |
| 16.3. | Modyfikacja wzorów dokumentów przypisanych do kontekstu               | 71 |
| 16.4. | Usuwanie przypisania wzorów dokumentów do kontekstu                   | 72 |
| 17.   | Spis tabel                                                            | 74 |
| 18.   | Spis rysunków                                                         | 74 |

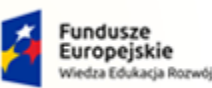

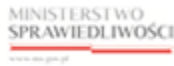

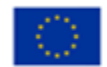

MINISTERSTWO SPRAWIEDLIWOŚCI www.ens.gov.sł

Umowa numer 7 z dnia 25 marca 2020 – Budowa, utrzymanie i rozwój Systemu Krajowy Rejestr Zadłużonych.

# 1. Informacje ogólne

## 1.1. Cel i struktura dokumentu

Celem dokumentu jest przedstawienie informacji o sposobie administrowania aplikacją KONFIGURACJA PORTALU SĄDOWEGO.

# 1.2. Odbiorcy produktu

Odbiorcami dokumentu są użytkownicy wewnętrzni posiadający dedykowane uprawnienia do konfiguracji *PORTALU SĄDOWEGO* korzystający z aplikacji *KONFIGURACJA PORTALU SĄDOWEGO*.

## 1.3. Zakres produktu

Dokument obejmuje swoim zakresem opis funkcjonalności oraz sposób ich użycia przez użytkownika aplikacji KONFIGURACJA PORTALU SĄDOWEGO.

## 1.4. Skróty pojęć

Niniejszy rozdział prezentuje definicje wszystkich pojęć, akronimów i skrótów wykorzystywanych w dokumencie.

#### Tabela 1 – Skróty i symbole

| Skrót/Symbol | Znaczenie                   |
|--------------|-----------------------------|
| KRZ          | Krajowy Rejestr Zadłużonych |
| MT           | Moduł Tożsamość             |
| PIP          | Pisma i Postanowienia       |

#### 1.5. Stosowane style czcionek

Nazwy poszczególnych elementów aplikacji (takich jak okna, przyciski, komunikaty) są wyróżniane stylem czcionki:

#### Tabela 2 – Style czcionek

| Styl czcionki     | Znaczenie                              |  |  |  |  |
|-------------------|----------------------------------------|--|--|--|--|
| KRZ               | Nazwa aplikacji, programu lub tablicy  |  |  |  |  |
| Administracja     | Oznaczenie nazwy okna                  |  |  |  |  |
| Start             | Oznaczenie polecenia w menu            |  |  |  |  |
| ENTER             | Oznaczenie klawisza                    |  |  |  |  |
| ОК                | Oznaczenie przycisku                   |  |  |  |  |
| Fraz wyszukiwania | Nazwa pola, tekst komunikatu aplikacji |  |  |  |  |
| ROLE_MT_SYSOPER   | Oznaczenie roli, uprawnienia           |  |  |  |  |

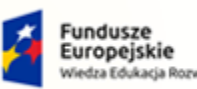

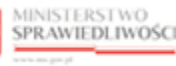

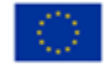

Umowa numer 7 z dnia 25 marca 2020 – Budowa, utrzymanie i rozwój Systemu Krajowy Rejestr Zadłużonych.

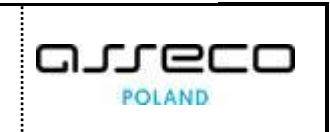

## 1.6. Stosowane symbole

W dokumencie stosowane są też następujące symbole graficzne:

Tabela 3 – Symbole

| Symbole | Znaczenie                                                                                               |
|---------|----------------------------------------------------------------------------------------------------|
| Q       | Uwaga bardzo ważna dla realizacji zadania z punktu widzenia aplikacji lub<br>z przyczyn merytorycznych. |
|         | Informacja pomocnicza.                                                                                  |

## 1.7. Odwołania

#### [1] Podręcznik użytkownika wewnętrznego Modułu Tożsamość

# 2. Wprowadzenie

KONFIGURACJA PORTALU SĄDOWEGO umożliwia wprowadzenie słowników i danych wykorzystywanych w tworzeniu dokumentów oraz obsłudze postępowań.

Definicje dokumentów wykorzystywanych w systemie obejmują:

- typy dokumentów,
- definicje dokumentów,
- definiowanie wzorów dokumentów, na które składają się:
  - o definicja dokumentu,
  - o definicje czynności (w tym konfiguracja powiązania czynności z dokumentem).

Aplikacja umożliwia prezentację szablonu dla zdefiniowanego dokumentu.

Dodatkowo aplikacja umożliwia określenie kolejności wykonywania czynności, tak aby dane były prawidłowo pobrane i zaprezentowane na formularzu.

# 3. Wymagania

Praca z aplikacją *KONFIGURACJA PORTALU SĄDOWEGO* wymaga dostępu przez użytkownika do przeglądarki internetowej z włączoną obsługą plików cookies.

Zalecane wersje przeglądarek: Chrome (96+), Firefox (94+), Safari (13+) lub Microsoft Edge (95+).

# 4. Role użytkowników

Aplikacja *KONFIGURACJA PORTALU SĄDOWEGO* wykorzystuje role zdefiniowane w poniższej tabeli, które określają dostępność użytkowników do funkcjonalności aplikacji:

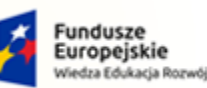

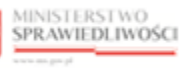

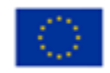

MINISTERSTWO SPRAWIEDLIWOŚCI

Umowa numer 7 z dnia 25 marca 2020 – Budowa, utrzymanie i rozwój Systemu Krajowy Rejestr Zadłużonych.

Tabela 4 – Skróty i symbole

| Rola               | Opis                                              |
|--------------------|---------------------------------------------------|
| KRZ_DOK_WZO_CEN    | Centralny administrator szablonów dokumentów      |
| KRZ_DOK_SLO_CEN    | Centralny administrator słowników                 |
| KRZ_DOK_SLO_WYD    | Wydziałowy administrator słowników                |
| KRZ_DOK_APL        | Dostęp do aplikacji Konfiguracji portalu sądowego |
| KRZ_DOK_UTWORZ     | Utworzenie dokumentu sądowego                     |
| KRZ_DOK_PODGLAD    | Podgląd dokumentu sądowego                        |
| KRZ_DOK_PAR_CENTR  | Parametry konfiguracyjne centralne                |
| KRZ_DOK_PAR_WYDZ   | Parametry konfiguracyjne wydziałowe               |
| KRZ_DOK_WZORY      | Wzory dokumentów z czynnosciami                   |
| KRZ_DOK_USLUGI_KRZ | Usługi publiczne pism i postępowań                |

# 5. Ogólne zasady obsługi aplikacji

Korzystanie z aplikacji *KONFIGURACJA PORTALU SĄDOWEGO* jest możliwe po zalogowaniu się użytkownika do *PORTALU APLIKACYJNEGO*. Sposób logowania został opisany w Podręczniku użytkownika wewnętrznego Modułu Tożsamość ([1]).

## 5.1. Uruchomienie aplikacji

Po zalogowaniu się do PORTALU APLIKACYJNEGO uruchom aplikację KONFIGURACJA PORTALU SĄDOWEGO.

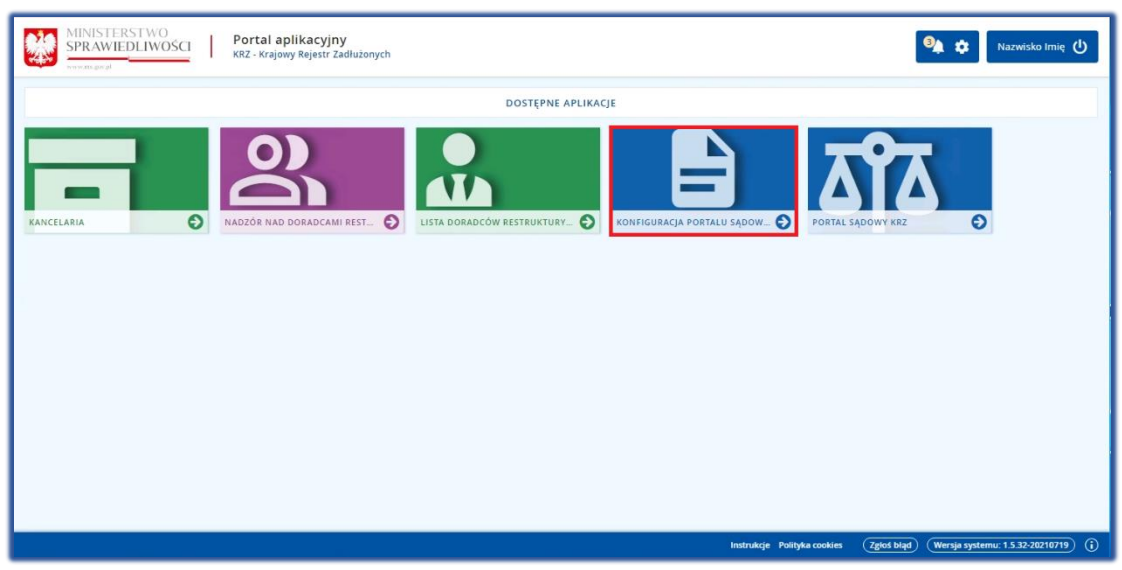

Rysunek 1 - Portal aplikacyjny - strona główna

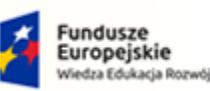

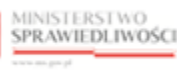

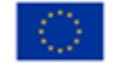

MINISTERSTWO SPRAWIEDLIWOŚCI

Umowa numer 7 z dnia 25 marca 2020 – Budowa, utrzymanie i rozwój Systemu Krajowy Rejestr Zadłużonych.

# 5.2. Pulpit pracy aplikacji

Okno pulpitu aplikacji *KONFIGURACJA PORTALU SĄDOWEGO* składa się z czterech głównych sekcji: menu nawigacyjne (1), obszar roboczy (2), obszar użytkownika (3), obszar opcji dodatkowych (4).

|                                       | Konfig<br>KRZ - Kr | guracja Porta<br>ajowy Rejestr Zac | alu Sądowego<br>Iłużonych                                                  |            |            |                 |                          |            |                 | 3 Imię Nazwisko 🔱                                  |
|---------------------------------------|--------------------|------------------------------------|----------------------------------------------------------------------------|------------|------------|-----------------|--------------------------|------------|-----------------|----------------------------------------------------|
| မိုင် Postepowania KRZ 🛛 🗸 V          | WATKI W PO         | STEPOWANIU                         |                                                                            |            |            |                 |                          |            |                 |                                                    |
| Wątki w postępowaniu                  | Wybi               | erz rodzaj Postę                   | powania 2                                                                  |            |            |                 |                          |            | ~               |                                                    |
| Słownik parametrów konfiguracyjnych   |                    |                                    |                                                                            |            |            |                 |                          |            |                 | Opcje                                              |
| 🛃 Dokumenty w Portalu sądowym >       | Rodza              | je wątków przy                     | pisane do wybranego postępowania                                           |            |            |                 |                          |            |                 |                                                    |
| Definiowanie dokumentów ><br>sądowych | Kod                | rodzaju wątku                      | Opis wątku                                                                 |            | Czy        | główny Czy      | / tworzony autom         | atycznie   | Akcje           | Dodaj wątki do wybranego<br>postępowania           |
|                                       | Słown              | ik rodzajów wą                     | tków                                                                       |            |            |                 |                          |            |                 |                                                    |
| 1                                     |                    | Kod                                | Opis                                                                       | Data<br>od | Data<br>do | Czy<br>zawiesza | Wymuszenie<br>zamknięcia | Akcje      |                 | 4                                                  |
|                                       |                    |                                    |                                                                            |            |            |                 |                          | Wy         | rczyść          |                                                    |
|                                       |                    | GRCZ                               | Czynności w postępowaniu restrukturyzacyjnym                               |            |            | NIE             | NIE                      | 0          | ×               |                                                    |
|                                       |                    | GRCZKP                             | Koszty postępowania                                                        |            |            | NIE             | NIE                      | 0          | ×               |                                                    |
|                                       |                    | GRCZMA                             | Sprzedaż majątku i plany podziału (art. 323 Prawa<br>restrukturyzacyjnego) |            |            | NIE             | ТАК                      | 0          | ×               |                                                    |
|                                       |                    | GRCZPR                             | Plan restrukturyzacyjny                                                    |            |            | ТАК             | TAK                      | 0          | ×               |                                                    |
|                                       |                    | GRCZSD                             | Środki dyscyplinujące                                                      |            |            | NIE             | TAK                      | 0          | ×               |                                                    |
|                                       |                    |                                    | + NOWA POZY                                                                | cja        |            |                 |                          |            |                 |                                                    |
| L                                     |                    |                                    |                                                                            | И          | 4          | 1 2             | 3 4 5                    | ⊳ N        | 5 ~             |                                                    |
|                                       |                    |                                    |                                                                            |            |            |                 |                          | Instrukcje | Polityka cookie | es Zgłoś błąd (Wersja systemu: 1.5.38-20211028) () |

Rysunek 2 – Konfiguracja Portalu Sądowego – strona główna

Tabela 5 – Opis obszarów roboczych pulpitu aplikacji Konfiguracja Portalu Sądowego

| Obszary okna                              | Opis                                                                                                    |  |  |  |  |
|-------------------------------------------|----------------------------------------------------------------------------------------------------|--|--|--|--|
| Menu nawigacyjne                          | Dostęp do funkcji aplikacji takich jak np: Postępowania KRZ, Dokumenty w<br>Portalu sądowym, Definiowanie dokumentów sądowych. |  |  |  |  |
| Obszar roboczy                            | Główny obszar pracy w aplikacji pozwalający na pracę z dokumentami.                                                            |  |  |  |  |
| Obszar użytkownika                        | Obszar informacji o: profilu użytkownika, ustawień aplikacji, powiadomień<br>z aplikacji.                                      |  |  |  |  |
| Obszar komunikatów i<br>opcji dodatkowych | Obszar wspomagający obszar roboczy o filtrowanie, komunikaty systemowe oraz akcje dodatkowe.                                   |  |  |  |  |

## 5.3. Standardowe elementy aplikacji

Aplikacja została wyposażona w kilka typów pól do wypełnienia różniące się sposobem umieszczania w nich informacji:

1. Pola opisowe, w których informacje wpisuje się odręcznie, np. kryteria filtrowania, pod etykietą jest miejsce, które należy wypełnić:

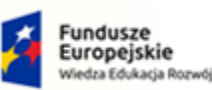

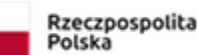

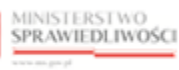

Unia Europejska Europejski Fundusz Społeczny

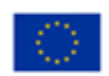

MINISTERSTWO SPRAWIEDLIWOŚCI

Umowa numer 7 z dnia 25 marca 2020 – Budowa, utrzymanie i rozwój Systemu Krajowy Rejestr Zadłużonych.

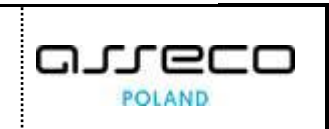

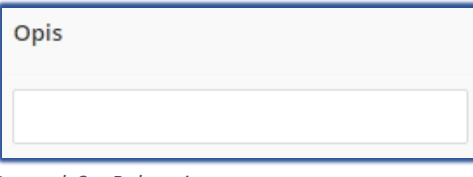

Rysunek 3 – Pole opisowe

2. Pola wyboru:

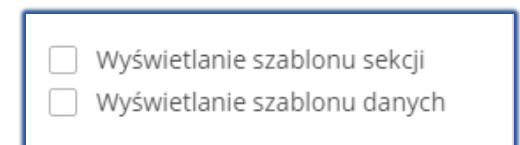

Rysunek 4 – Pole wyboru

3. Pola słownikowe, w których informacje umieszcza się poprzez rozwinięcie i wybór jednej z pozycji znajdujących się przy tym polu, np. Typ:

| ТҮР           |  |
|---------------|--|
| Czynność ^    |  |
| Czynność      |  |
| Sekcja        |  |
| Kod sterujący |  |
| Inne          |  |

Rysunek 5 – Pole słownikowe

4. Pola dodające nową pozycję:

| ſ |                |
|---|----------------|
|   | + NOWA POZYCJA |
| l | ·              |

Rysunek 6 - Pole dodające nową pozycję

5. Pola sugerujące listę opcji kompatybilnych z wprowadzoną częścią słowa:

| Typ dokumentu                |   |
|------------------------------|---|
| PO - Postanowienie           | ^ |
| Q Pd                         |   |
| PO - Postanowienie           |   |
| PU - Pouczenie               |   |
| WP - Wniosek do postępowania |   |

Rysunek 7 - Pole sugerujące listę opcji

6. Pola dodające nowy blok:

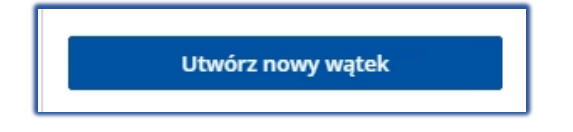

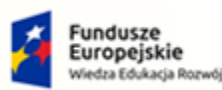

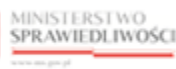

Unia Europejska Europejski Fundusz Społeczny

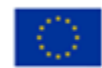

Umowa numer 7 z dnia 25 marca 2020 – Budowa, utrzymanie i rozwój Systemu Krajowy Rejestr Zadłużonych.

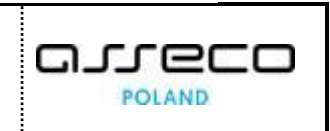

Rysunek 8 - Pole dodające nowy blok

7. Pola z możliwością formatowania wprowadzanego tekstu:

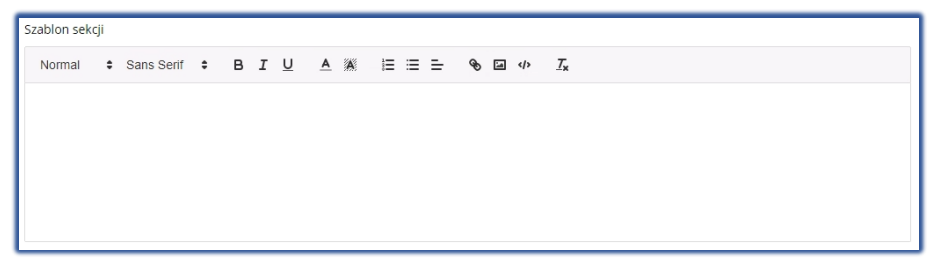

Rysunek 9 – Pole z możliwością formatowania tekstu

8. Dodatkowe akcje dostępne dla użytkownika np.: Edytuj, Usuń:

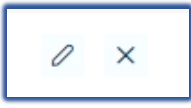

Rysunek 10 – Opcje akcji

9. Pola z ikoną kalendarza, tj. wszystkie pola, które wymagają umieszczenia daty. Umożliwiają one wpisanie wartości w określonym formacie DD.MM.RRRR lub wybranie z listy rozwijanej poprzez użycie ikony np. Data aktywności:

| D/ | ATA ( | DD     |     |    |    | _     |     |
|----|-------|--------|-----|----|----|-------|-----|
| L  |       |        |     |    | Ê  | Ð     |     |
|    | <     | sierp  | ień | ~  | 20 | 21 🗸  | · > |
|    | Pn    | Wt     | Śr  | Cz | Pt | Sb    | Nd  |
|    |       |        |     |    |    |       | 1   |
|    | 2     | 3      | 4   | 5  | 6  | 7     | 8   |
|    | 9     | 10     | 11  | 12 | 13 | 14    | 15  |
|    | 16    | 17     | 18  | 19 | 20 | 21    | 22  |
| 3  | 23    | 24     | 25  | 26 | 27 | 28    | 29  |
| 1. | 30    | 31     |     |    |    |       | 5   |
|    | D     | zisiaj |     |    | _  | Nyczy | ść  |

Rysunek 11 - Pole kalendarza

Akcje dostępne dla użytkownika są umieszczane w obszarze opcji dodatkowych panelu okna aplikacji np.: *Filtrowanie:* 

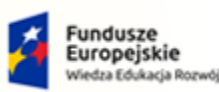

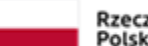

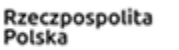

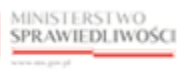

Unia Europejska Europejski Fundusz Społeczny

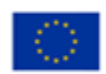

MINISTERSTWO SPRAWIEDLIWOŚCI

Umowa numer 7 z dnia 25 marca 2020 – Budowa, utrzymanie i rozwój Systemu Krajowy Rejestr Zadłużonych.

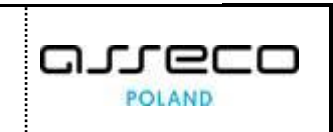

| Filtrowanie    |  |
|----------------|--|
| Szablon sekcji |  |
| Szablon danych |  |
| Wyczyść        |  |

Rysunek 12 - Bloki opcji dodatkowych

Menu podręczne to panel umożliwiający dodatkowe akcje dla danej definicji dokumentu.

| ZD -<br>dekr | Zarządzenie<br>retacvine |   |
|--------------|--------------------------|---|
| OP           | Akcje                    |   |
| 06           | 🖉 Edytuj                 |   |
| OT<br>obv    | 🖒 Kopiuj                 |   |
| ZD           | × Usuń                   |   |
| dek.         | coognic                  | _ |

Rysunek 13 - Menu podręczne

Aplikacja potwierdza wykonanie wybranych czynności poprzez wyświetlenie wiadomości systemowej:

| Suckes!<br>Pomyślnie zaktualizowano<br>rodzaj wątku | × |
|-----------------------------------------------------|---|
|-----------------------------------------------------|---|

Rysunek 14 – Alert pozytywny

| 🛞 BŁĄD!                                   | × |
|-------------------------------------------|---|
| Rodzaj wątku o kodzie [GRCZ] już istnieje |   |

Rysunek 15 - Alert negatywny

Użytkownik otrzymuje powiadomienia dostępne pod ikoną dzwoneczka. Po kliknięciu na nią rozwijana jest lista powiadomień, która umożliwia przejście do odpowiedniego obszaru w aplikacji.

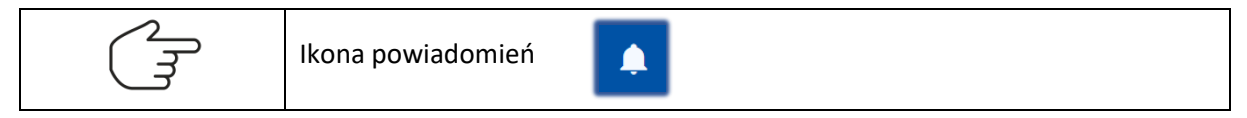

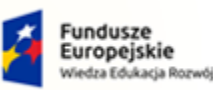

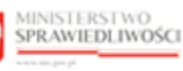

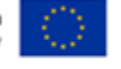

MINISTERSTWO SPRAWIEDLIWOŚCI www.ebs.gow.sł

Umowa numer 7 z dnia 25 marca 2020 – Budowa, utrzymanie i rozwój Systemu Krajowy Rejestr Zadłużonych.

## 5.4. Poruszanie się między aplikacjami

Użytkownik znajdujący się w aplikacji KONFIGURACJA PORTALU SĄDOWEGO może przejść do innych aplikacji systemu KRZ wykorzystując ikonę **Aplikacje.** 

| Ikona poruszania się między aplikacjami - <b>Aplika</b> | ncje |
|---------------------------------------------------------|------|
|---------------------------------------------------------|------|

Przejście do innej aplikacji systemu KRZ wymaga wykonania następujących kroków:

1. Naciśnij ikonę *Aplikacje* w obszarze użytkownika okna aplikacji *Konfiguracja Portalu SĄDOWEGO.* 

| MINISTERSTWO     SPRAWIEDLIWOŚCI     KRZ - Krajowy Rejestr Zadłużonyc     KRZ - Krajowy Rejestr Zadłużonyc | dowego                                                         | 🕸 🛛 Nazwisko Imię 🔱 |
|----------------------------------------------------------------------------------------------------|----------------------------------------------------------------|---------------------|
|                                                                                                    | Kancelaria                                                     |                     |
|                                                                                                    | 🙁 Nadzór nad doradcami restrukturyzacyjnymi - Organ uprawniony |                     |
|                                                                                                    | Lista doradców restrukturyzacyjnych - Organ uprawniony         |                     |
|                                                                                                    | 叠 Portal Sądowy KRZ                                            |                     |
|                                                                                                    |                                                                |                     |

Rysunek 16 – Ikona przejścia do innych aplikacji systemu KRZ

2. Z dostępnej listy wybierz aplikację, z której chcesz skorzystać.

| =       | MINISTERSTWO<br>SPRAWIEDLIWOŚCI | Konfiguracja Portalu Sąc<br>KRZ - Krajowy Rejestr Zadłużonycł | owego 🚳 🏨                                                      | ۵ | Nazwisko Imię 🔱 |
|---------|---------------------------------|---------------------------------------------------------------|----------------------------------------------------------------|---|-----------------|
| DEFINIO |                                 |                                                               | Kancelaria                                                     |   |                 |
|         | ,                               |                                                               | 😤 Nadzór nad doradcami restrukturyzacyjnymi - Organ uprawniony |   | -               |
|         |                                 |                                                               | 🔓 Lista doradców restrukturyzacyjnych - Organ uprawniony       |   |                 |
|         |                                 |                                                               | 화 Portal Sądowy KRZ                                            |   |                 |
|         |                                 |                                                               |                                                                | _ |                 |

Rysunek 17 - Wybór aplikacji z dostępnej listy

3. Wybierz przycisk Wyjdź.

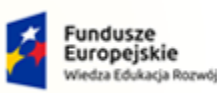

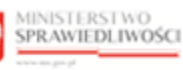

Unia Europejska Europejski Fundusz Społeczny

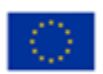

MINISTERSTWO SPRAWIEDLIWOŚCI

Umowa numer 7 z dnia 25 marca 2020 – Budowa, utrzymanie i rozwój Systemu Krajowy Rejestr Zadłużonych.

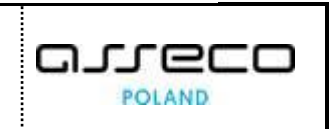

|         | -NTÓW         |                                                 |                                                    |                   |                                      |         |
|---------|---------------|-------------------------------------------------|----------------------------------------------------|-------------------|--------------------------------------|---------|
|         |               |                                                 |                                                    |                   |                                      |         |
| Kod1    | Kod dok. nad. | Kod widoku 1 Data od 1 Data do 1                | L Tytuł†L                                          | Kod postęp.<br>†↓ | Typ dok.†↓                           | Akcje   |
|         |               |                                                 |                                                    |                   |                                      | Wyczyść |
| 1       |               | UtworzDokument 04.06.2021 31.05.202             | 1 Zarządzenie dekretacyjne do wniosku              | GR-ppu            | ZD - Zarządzenie<br>dekretacyjne     | =       |
| 10000OB |               | Pdf                                             | Obwieszczenie o wpisaniu wniosku do<br>repertorium | -                 | OB -<br>Obwieszczenie                | [≡]     |
| 100000T | 10000ZD       | Utworz                                          |                                                    | ×                 | OT - Projekt treści<br>obwieszczenia |         |
| 10000ZD |               | Czy na pewno wyjść z aplikacji Konfig<br>Utworz | uracja Portalu Sądowego?                           | -                 | ZD - Zarządzenie<br>dekretacyjne     | =       |
| 10001OB |               | Pdf                                             | wyjdź ANULUJ                                       |                   | OB -<br>Obwieszczenie                |         |
| 10001OT | 100017W       | UtworzDokument                                  | Projekt treści obwieszczenia postanowienia o       |                   | OT - Projekt treści                  |         |

Rysunek 18 - Potwierdzenie wyjścia z aplikacji

4. Wyświetli się aplikacja, którą wybrałeś.

| MINISTERSTWO<br>SPRAWIEDLIWOŚCI   Kancelaria<br>KRZ - Krajowy Rejestr Zadłużonych                                | 🍳 🏭 🗱 Nazwisko Imię 🕚                                                                             |
|----------------------------------------------------------------------------------------------------|---------------------------------------------------------------------------------------------------|
| PULPIT                                                                                                    | 5                                                                                                 |
| PULPIT                                                                                                    |                                                                                                   |
|                                                                                                    |                                                                                                   |
| Pisma oczekujące na emisję                                                                                       | Nowa korespondencja przychodząca                                                                  |
| Carak pisma: BY1B/GR/8/2021/5<br>Nadawca: Sąd Rejonowy w Bydgoszczy XV Wydział Gospodarczy 19 min                | Znak pisma: KRZ-RE/20210823/101501675349/20003/101/3F403E3A<br>Nadawca: Nowakowski Jurek 37 min   |
| Cnak pisma: GW1G/GR/5/2021/5<br>Nadawca: Sąd Rejonowy w Gorzowie Wielkopolskim V Wydział Gospodarczy 34 min      | Znak pisma: KRZ-RE/20210818/144217591444/20004/103/3B3C3D35                                       |
| Znak pisma: KO1K/GR/1/2021/5     Adawca: Sąd Rejonowy w Koszalinie VII Wydział Gospodarczy                       | Znak pisma: KRZ-RE/20210823/094011974096/20004/103/3C3D3B37<br>Nadawca: Nowakowski Jurek          |
| Znak pisma: GW1G/GR/2/2021/5     Nadawca: Sąd Rejonowy w Gorzowie Wielkopolskim V Wydział Gospodarczy     49 mln | Znak pisma: KRZ-RE/20210823/093703509852/20003/101/393A3B33<br>Nadawca: KUNICKA AGNIESZKA 1 godz. |

Rysunek 19 – Przejście do Kancelarii

# 6. Wątki w postępowaniu

W niniejszym rozdziale zostały opisane czynności związane z obsługą aplikacji KONFIGURACJA PORTALU SĄDOWEGO.

#### 6.1. Prezentacja słownika wątków w postępowaniu

W celu wyświetlenia wątków w postępowaniu wykonaj następujące czynności:

- 1. Uruchom aplikację Konfiguracja Portalu Sądowego.
- 2. Z menu funkcji aplikacji wybierz opcję **Postępowania KRZ -> Wątki w postępowaniu**.

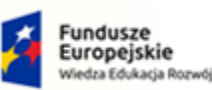

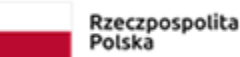

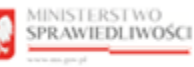

Unia Europejska Europejski Fundusz Społeczny

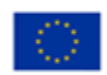

MINISTERSTWO SPRAWIEDLIWOŚCI

Umowa numer 7 z dnia 25 marca 2020 – Budowa, utrzymanie i rozwój Systemu Krajowy Rejestr Zadłużonych.

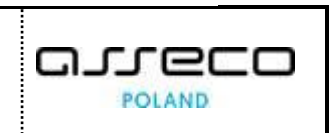

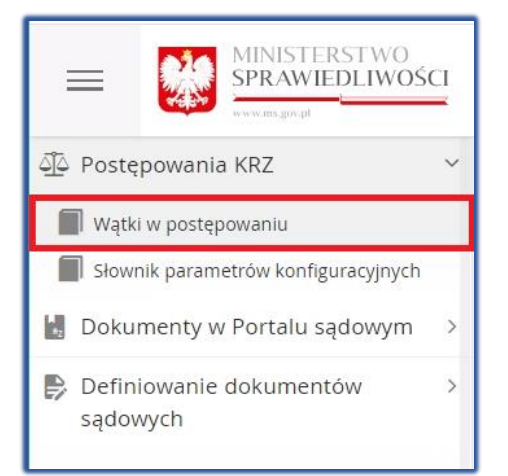

Rysunek 20 – Panel Postępowania KRZ – Wątki w postępowaniu

- 3. W oknie Wątki w postępowaniu zostanie wyświetlony ekran z sekcjami:
  - a. Wybór postępowania,
  - b. Rodzaje wątków przypisane do wybranego postępowania,
  - c. <u>Słownik rodzajów wątków.</u>

| vybor  | postępowania        |                                                                            |            |            |                 |                          |       |       | Opcje                    |
|--------|---------------------|----------------------------------------------------------------------------|------------|------------|-----------------|--------------------------|-------|-------|--------------------------|
| Wybie  | erz rodzaj Postępov | vania                                                                      |            |            |                 |                          |       | ~     | Dodaj wątki do wybranego |
| todzaj | je wątków przypis   | ane do wybranego postępowania                                              |            |            |                 |                          |       |       | postępowania             |
| Kod    | rodzaju wątku       | Opis wątku                                                                 |            | Czy gł     | ówny Czy        | tworzony automatycz      | nie   | Akcje |                          |
| iłowni | ik rodzajów wątkó   | w                                                                          |            |            |                 |                          |       |       |                          |
|        | Kod                 | Opis                                                                       | Data<br>od | Data<br>do | Czy<br>zawiesza | Wymuszenie<br>zamknięcia | Akcje |       |                          |
|        |                     |                                                                            |            |            |                 |                          | Wy    | czyść |                          |
|        | GRCZ                | Czynności w postępowaniu restrukturyzacyjnym                               |            |            | NIE             | NIE                      | 0     | ×     |                          |
|        | GRCZKP              | Koszty postępowania                                                        |            |            | NIE             | NIE                      | 0     | ×     |                          |
|        | GRCZMA              | Sprzedaż majątku i plany podziału (art. 323 Prawa<br>restrukturyzacyjnego) |            |            | NIE             | TAK                      | 0     | ×     |                          |
|        | GRCZPR              | Plan restrukturyzacyjny                                                    |            |            | TAK             | TAK                      | 0     | ×     |                          |
|        | GRCZSD              | Środki dyscyplinujące                                                      |            |            | NIE             | ТАК                      | 0     | ×     |                          |
|        |                     | + NOWA PO7                                                                 |            |            |                 |                          |       |       |                          |

Rysunek 21 - Okno - Wątki w postępowaniu

#### 6.2. Dodanie nowego rodzaju wątku w postępowaniu

W celu utworzenia w słowniku nowego rodzaju wątku w postępowaniu wykonaj następujące czynności:

1. Wyświetl ekran wątków w postępowaniu (rozdział 6.1).

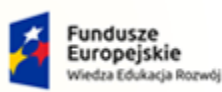

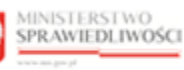

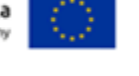

Umowa numer 7 z dnia 25 marca 2020 – Budowa, utrzymanie i rozwój Systemu Krajowy Rejestr Zadłużonych.

- 2. W obszarze roboczym, pod listą słownika rodzajów wątków wybierz +NOWA POZYCJA.

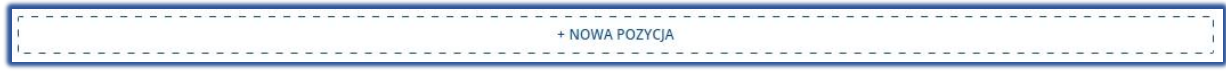

Rysunek 22 – Dodawanie nowej pozycji

- 3. W wyświetlonym oknie *Utwórz nowy wątek* wprowadź odpowiednie wartości:
  - a. zaakceptuj wprowadzoną definicję przyciskiem Zapisz i zamknij.

| Utwórz nowy wątek  |         | ×                                   |
|--------------------|---------|-------------------------------------|
| Kod                |         |                                     |
|                    | uncia   |                                     |
| NIE                | vanie   | ~                                   |
| Wymuszenie zamknię | ia      |                                     |
| NIE                |         | ~                                   |
| Data od            | Data do |                                     |
|                    |         |                                     |
| Opis               |         |                                     |
|                    |         |                                     |
|                    |         |                                     |
|                    | Anuluj  | Zapisz i kontynuuj Zapisz i zamknij |

Rysunek 23 – Okno Utwórz nowy wątek – Zapisz i zamknij

|     | Pole <i>Czy zawiesza postępowanie</i> – określa czy wątek w stanie <i>Aktywny</i><br>zawiesza pozostałe aktywne wątki w postępowaniu z wykluczeniem<br>wątków: sprawozdawczość i koszty postępowania. |
|-----|----------------------------------------------------------------------------------------------------|
| E C | Pole <i>Czy wymusza zamknięcie</i> – określa czy wątek może być automatycznie<br>ZAKOŃCZONY w momencie przejścia postępowania w stan: <i>Zakończone,</i><br><i>Oczekiwanie Na Uprawomocnienie</i> .   |
|     | Dla pola <i>Czy zawiesza postępowanie</i> oraz <i>pola Czy wymusza zamknięcie</i> dostępne są opcje <i>TAK/NIE</i> .                                                                                  |

b. w przypadku potrzeby wprowadzenia nowego wątku wybierz przycisk **Zapisz** *i kontynuuj*.

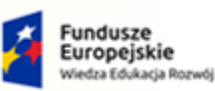

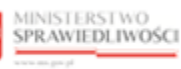

Unia Europejska Europejski Fundusz Społeczny

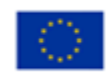

MINISTERSTWO SPRAWIEDLIWOŚCI

Umowa numer 7 z dnia 25 marca 2020 – Budowa, utrzymanie i rozwój Systemu Krajowy Rejestr Zadłużonych.

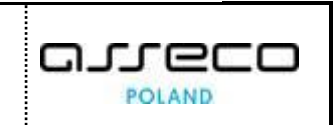

| Utwórz nowy wątek         |         |                           | ×                |
|---------------------------|---------|---------------------------|------------------|
| Kod                       |         |                           |                  |
|                           |         |                           |                  |
| Czy zawiesza postępowanie |         |                           |                  |
| NIE                       |         |                           | ~                |
| Wymuszenie zamknięcia     |         |                           |                  |
| NIE                       |         |                           | ~                |
| Data od                   | Data do |                           |                  |
| <u> </u>                  | Ë       |                           |                  |
| Opis                      |         |                           |                  |
|                           |         |                           |                  |
|                           |         |                           |                  |
|                           |         |                           |                  |
|                           |         | Anuluj Zapisz i kontynuuj | Zapisz i zamknij |

#### Rysunek 24 – Okno Utwórz nowy wątek – Zapisz i kontynuuj

| $\left( \right)$ | System blokuje możliwość dodania wątku z kodem, który już | istnieje. |
|------------------|-----------------------------------------------------------|-----------|
| $\mathcal{Q}$    | Błąd!     Rodzaj watku o kodzie [GRCZ] już istnieje       | ×         |
| \$               | Rodzaj wątku o kodzie [GRCZ] już istnieje                 |           |

#### 6.3. Modyfikacja rodzaju wątku w postępowaniu

W celu modyfikacji w słowniku definicji rodzaju wątku w postępowaniu wykonaj następujące czynności:

- 1. Wyświetl ekran wątków w postępowaniu (rozdział 6.1).
- 2. Na ekranie słownika rodzajów wątków, dla wybranego wątku w polu Akcje wybierz ikonę *Edycja*.

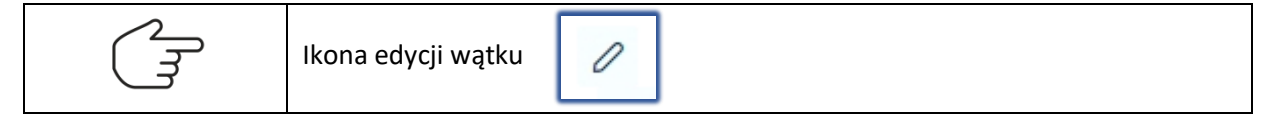

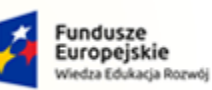

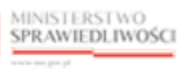

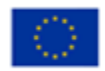

MINISTERSTWO SPRAWIEDLIWOŚCI

Umowa numer 7 z dnia 25 marca 2020 – Budowa, utrzymanie i rozwój Systemu Krajowy Rejestr Zadłużonych.

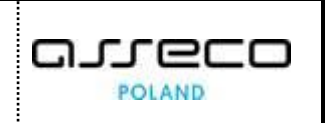

| Kod    | Opis                                                                                     | Data od | Data do | Czy zawiesza | Wymuszenie zamknięcia | Akcje |   |
|--------|------------------------------------------------------------------------------------------|---------|---------|--------------|-----------------------|-------|---|
|        |                                                                                          |         |         |              |                       | _     |   |
| GRCZ   | Czynności w postępowaniu restrukturyzacyjnym                                             |         |         | NIE          | NIE                   | 0     | × |
| GRCZKP | Koszty postępowania                                                                      |         |         | NIE          | NIE                   | 0     | × |
| GRCZMA | Sprzedaż majątku i plany podziału (art. 323 Prawa<br>restrukturyzacyjnego)               |         |         | NIE          | ТАК                   | 0     | × |
| GRCZPR | Plan restrukturyzacyjny                                                                  |         |         | TAK          | ТАК                   | 0     | × |
| GRCZSD | Środki dyscyplinujące                                                                    |         |         | NIE          | TAK                   | 0     | × |
| GRCZSI | Spis inwentarza                                                                          |         |         | NIE          | ТАК                   | 0     | × |
| GRCZSK | Skutki otwarcia postępowania restrukturyzacyjnego                                        |         |         | NIE          | TAK                   | 0     | × |
| GRCZSW | Spis wierzytelności                                                                      |         |         | NIE          | TAK                   | 0     | × |
| GRCZSZ | Sprawozdawczość nadzorcy i zarządcy                                                      |         |         | NIE          | NIE                   | 0     | × |
| GRPB   | Brakowanie (zawieszające w postępowaniach o rozpoznanie<br>wniosku restrukturyzacyjnego) |         |         | ТАК          | NIE                   | 0     | × |

Rysunek 25 - Modyfikacja wątku

3. Wprowadź zmiany dla edytowalnych pól, a następnie wprowadzone zmiany zaakceptuj przyciskiem *Zapisz*.

| Edytuj wątek            |                         | ×      |
|-------------------------|-------------------------|--------|
| Kod                     |                         |        |
| GRCZ                    |                         |        |
| Czy zawiesza postępowan | lie                     |        |
| NIE                     |                         | $\sim$ |
| Wymuszenie zamknięcia   |                         |        |
| NIE                     |                         | $\sim$ |
| Data od                 | Data do                 |        |
|                         |                         |        |
| Opis                    |                         |        |
| Czynności w postępowa   | niu restrukturyzacyjnym |        |
|                         |                         |        |
|                         |                         |        |
|                         |                         |        |
|                         | Anuluj Za               | pisz   |

Rysunek 26 – Okno - Edycja wątku

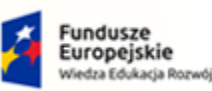

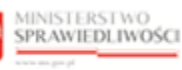

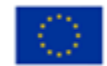

MINISTERSTWO SPRAWIEDLIWOŚCI

Umowa numer 7 z dnia 25 marca 2020 – Budowa, utrzymanie i rozwój Systemu Krajowy Rejestr Zadłużonych.

POLAND

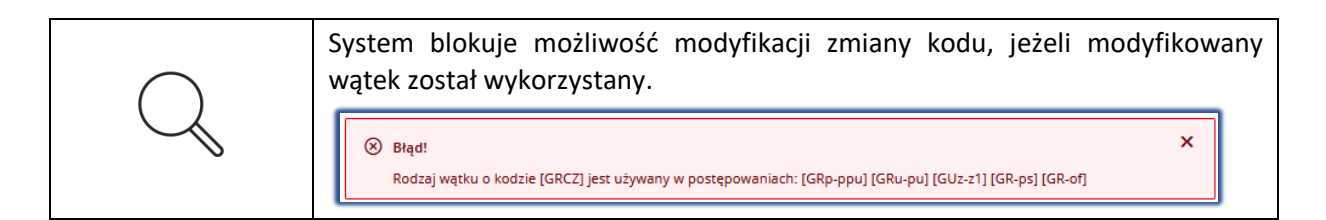

#### 6.4. Usuwanie wątku w postępowaniu

W celu usunięcia pozycji w słowniku rodzaju wątku w postępowaniu wykonaj następujące czynności:

- 1. Wyświetl ekran wątków w postępowaniu (rozdział 6.1).
- 2. Na ekranie słownika rodzajów wątków, dla wybranego wątku w polu Akcje wybierz ikonę Usuń.

| Ikona usuwania wątku | × |
|----------------------|---|
|                      | 1 |

| Kod    | Opis                                                                                     | Data od | Data do | Czy zawiesza | Wymuszenie zamknięcia | Akcje |   |
|--------|------------------------------------------------------------------------------------------|---------|---------|--------------|-----------------------|-------|---|
|        |                                                                                          |         |         |              |                       |       |   |
| GRCZ   | Czynności w postępowaniu restrukturyzacyjnym                                             |         |         | NIE          | NIE                   | 0     | × |
| GRCZKP | Koszty postępowania                                                                      |         |         | NIE          | NIE                   | 0     | × |
| GRCZMA | Sprzedaż majątku i plany podziału (art. 323 Prawa<br>restrukturyzacyjnego)               |         |         | NIE          | ТАК                   | 0     | × |
| GRCZPR | Plan restrukturyzacyjny                                                                  |         |         | TAK          | TAK                   | 0     | × |
| GRCZSD | Środki dyscyplinujące                                                                    |         |         | NIE          | ТАК                   | 0     | × |
| GRCZSI | Spis inwentarza                                                                          |         |         | NIE          | TAK                   | 0     | × |
| GRCZSK | Skutki otwarcia postępowania restrukturyzacyjnego                                        |         |         | NIE          | ТАК                   | 0     | × |
| GRCZSW | Spis wierzytelności                                                                      |         |         | NIE          | ТАК                   | 0     | × |
| GRCZSZ | Sprawozdawczość nadzorcy i zarządcy                                                      |         |         | NIE          | NIE                   | 0     | × |
| GRPB   | Brakowanie (zawieszające w postępowaniach o rozpoznanie<br>wniosku restrukturyzacyjnego) |         |         | ТАК          | NIE                   | 0     | × |
|        |                                                                                          |         |         |              |                       |       |   |

Rysunek 27 - Usuwanie wątku

3. System wyświetli okno *Usunąć rodzaj wątku?*, w celu potwierdzenia czynności wybierz przycisk *Usuń*.

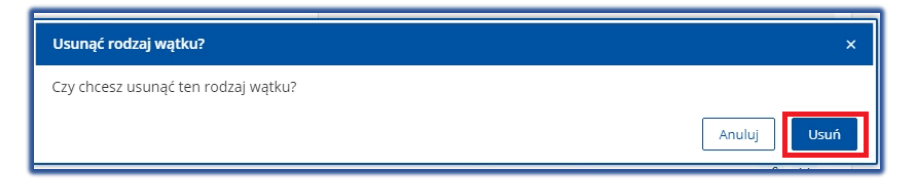

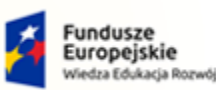

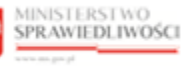

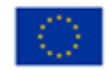

MINISTERSTWO SPRAWIEDLIWOŚCI

Umowa numer 7 z dnia 25 marca 2020 – Budowa, utrzymanie i rozwój Systemu Krajowy Rejestr Zadłużonych.

Rysunek 28 – Okno usuwania rodzaju wątku

| $\bigcirc$ | System blokuje możliwość usunięcia wątku, jeżeli rodzaj wątku został już wykorzystany.                            |
|------------|----------------------------------------------------------------------------------------------------|
| $\sim$     | Błąd!     Rodzaj wątku o kodzie [GRCZ] jest używany w postępowaniach: [GRp-ppu] [GRu-pu] [GUz-z1] [GR-ps] [GR-of] |

#### 6.5. Powiązanie rodzaju postępowania z rodzajem wątku

W celu powiązania rodzaju Postępowania z rodzajem wątku wykonaj następujące czynności:

- 1. Wyświetl ekran wątków w postępowaniu (rozdział 6.1).
- 2. Z sekcji <u>Wybór postępowania</u> z rozwijalnej listy pola *Wybierz rodzaj Postępowania* wybierz postępowanie (np. *GR-pu o otwarcie postępowania układowego*).
- 3. W sekcji <u>Słownik rodzajów wątków</u> wybierz dany rodzaj wątku przy użyciu checkboxa (istnieje możliwość wskazania kilku pozycji).

| WYBÓ | R POSTĘPOWANIA         |                                                                                |               |                       |              |                       |       |      |
|------|------------------------|--------------------------------------------------------------------------------|---------------|-----------------------|--------------|-----------------------|-------|------|
| GR-p | u - o otwarcie postępo | wania układowego                                                               |               |                       |              |                       |       |      |
| RODZ | AJE WĄTKÓW PRZYPI      | SANE DO WYBRANEGO POSTĘPOWANIA                                                 |               |                       |              |                       |       |      |
| Kod  | rodzaju wątku          | Opis wątku                                                                     |               | Czy główny            | Czy twor     | zony automatycznie    | Ak    | kcje |
| SŁOW | NIK RODZAJÓW WĄT       | ĸów                                                                            |               |                       |              |                       |       |      |
|      | Kod                    | Opis                                                                           | Data od       | Data <mark>d</mark> o | Czy zawiesza | Wymuszenie zamknięcia | Akcje | 2    |
|      | GRCZ                   | Czynności w postępowaniu restrukturyzacyjnym                                   |               |                       | NIE          | NIE                   | 0     | >    |
| -    | GRCZKP                 | Koszty postępowania                                                            |               |                       | NIE          | NIE                   | 0     | >    |
|      | GRCZMA                 | Sprzedaż majątku i plany podziału (art. 323 Prawa restrukt                     | uryzacyjnego) |                       | NIE          | ТАК                   | 0     | >    |
|      | GRCZPR                 | Plan restrukturyzacyjny                                                        |               |                       | TAK          | ТАК                   | 0     | >    |
|      | GRCZSD                 | Środki dyscyplinujące                                                          |               |                       | NIE          | TAK                   | 0     | >    |
|      | GRCZSI                 | Spis inwentarza                                                                |               |                       | NIE          | TAK                   | 0     | >    |
| -    | GRCZSK                 | Skutki otwarcia postępowania restrukturyzacyjnego                              |               |                       | NIE          | ТАК                   | 0     | >    |
|      | GRCZSW                 | Spis wierzytelności                                                            |               |                       | NIE          | TAK                   | 0     | >    |
|      | GRCZSZ                 | Sprawozdawczość nadzorcy i zarządcy                                            |               |                       | NIE          | NIE                   | 0     | >    |
|      |                        | Brakowanie (zawieszające w postępowaniach o rozpoznan<br>restrukturyzącyjnego) | ie wniosku    |                       | ТАК          | NIE                   | 0     | >    |
|      | GRPB                   |                                                                                |               |                       |              |                       |       |      |

Rysunek 29 - Ekran Wątki w postępowaniu - wybór rodzaju wątku do postępowania

4. W obszarze komunikatów i opcji dodatkowych w panelu *Opcje* wybierz przycisk *Dodaj wątki do wybranego postępowania.* 

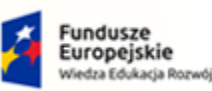

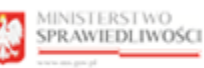

Unia Europejska Europejski Fundusz Społeczny

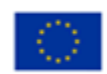

# MINISTERSTWO SPRAWIEDLIWOŚCI

Umowa numer 7 z dnia 25 marca 2020 – Budowa, utrzymanie i rozwój Systemu Krajowy Rejestr Zadłużonych.

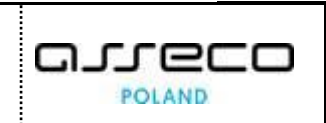

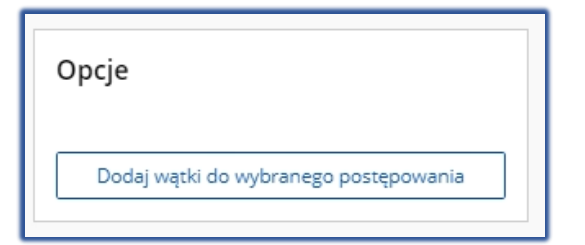

Rysunek 30 - Okno Opcje - Dodawanie wątku do wybranego postępowania

5. W sekcji <u>Rodzaje wątków przypisane do wybranego postępowania</u> pojawia się wątek wybrany w kroku 3.

| KI W POSTĘPOV | WANIU                          |                                                                                          |            |              |               |       |     |
|---------------|--------------------------------|------------------------------------------------------------------------------------------|------------|--------------|---------------|-------|-----|
| WYBÓR POST    | ĘPOWANIA                       |                                                                                          |            |              |               |       |     |
| GR-pu - o otv | varcie postępowania układowego |                                                                                          |            |              |               |       | Ŷ   |
| RODZAJE WĄT   | KÓW PRZYPISANE DO WYBRANE      | GO POSTĘPOWANIA                                                                          |            |              |               |       |     |
| Kod rodzaju   | wątku Opis wątku               |                                                                                          | Czy główny | Czy tworzony | automatycznie | Akcje |     |
| GRCZ          | Czynności w j                  | postępowaniu restrukturyzacyjnym                                                         | NIE        | NIE          |               | 0     | ×   |
| GRCZKP        | Koszty postęj                  | powania                                                                                  | NIE        | NIE          |               | 0     | ×   |
| GRCZSK        | Skutki otware                  | ia postępowania restrukturyzacyjnego                                                     | NIE        | NIE          |               | 0     | ×   |
|               |                                |                                                                                          |            | NIE          | NIT.          |       |     |
|               |                                |                                                                                          |            |              |               |       |     |
| GRCZ          |                                | Czynności w postępowaniu restrukturyzacyjnym                                             |            | NIE          | NIE           | 0     | , × |
| GRCZK         | (P                             | Koszty postępowania                                                                      |            | NIE          | NIE           | 0     | , × |
| GRCZN         | MA.                            | Sprzedaż majątku i plany podziału (art. 323 Prawa restrukturyzacyjnego)                  |            | NIE          | TAK           | 0     | , x |
| GRCZP         | ~R                             | Plan restrukturyzacyjny                                                                  |            | TAK          | TAK           | 0     | ×   |
| GRC23         |                                | Sraaki ayscyptinujące                                                                    |            | NIE          | TAK           | 0     | ×   |
| GRC25         | 51<br>TV                       | Spis inwentarza                                                                          |            | NIE          | TAK           | 0     |     |
| GRC25         | 5N                             | Skutki otwarcia postępowania restrukturyzacyjnego                                        |            | NIE          | TAK           | 0     |     |
| GRCZS         | 7                              | Sprawozdawczość padzorcy i zarządcy                                                      |            | NIE          | NIE           | 0     | ×   |
| GRPB          |                                | Brakowanie (zawieszające w postępowaniach o rozpoznanie wniosku<br>restrukturyzacyjnego) |            | ТАК          | NIE           | 0     | ×   |
|               |                                |                                                                                          |            |              |               |       |     |

#### Rysunek 31 - Powiązany rodzaj wątku z rodzajem postępowania

| 2 | System umożliwia filtrowanie słownika rodzajów wątków po parametrze Kod oraz Opis.                                                                  |
|---|----------------------------------------------------------------------------------------------------|
|   | SLOWNIK RODZAJÓW WĄTKÓW           Kod         Opis         Data od         Data do         Czy zawiesza         Wymuszenie zamknięcia         Akcje |

#### 6.6 Edycja parametrów rodzaju wątku przypisanego do wybranego postępowania

W celu modyfikacji parametrów rodzaju wątku przypisanego do wybranego postepowania wykonaj następujące czynności:

1. Wyświetl ekran wątków w postępowaniu (rozdział 6.1).

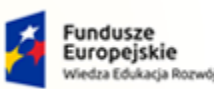

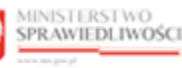

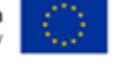

MINISTERSTWO SPRAWIEDLIWOŚCI www.ens.gow.sł

Umowa numer 7 z dnia 25 marca 2020 – Budowa, utrzymanie i rozwój Systemu Krajowy Rejestr Zadłużonych.

 W sekcji <u>Rodzaje watków przypisane do wybranego postępowania</u>, dla wybranego wątku w polu Akcje wybierz ikonę **Edytuj**.

| (F) | lkona edycji wątku | 0 | ] |
|-----|--------------------|---|---|
|-----|--------------------|---|---|

| R-ppu - o otwarcie prz                                 | yspieszonego postępowania układowego                                   |                   |                                   |              |
|--------------------------------------------------------|------------------------------------------------------------------------|-------------------|-----------------------------------|--------------|
|                                                        |                                                                        |                   |                                   |              |
| DZAJE WATKÓW PRZ                                       | YPISANE DO WYBRANEGO POSTEPOWANIA                                      |                   |                                   |              |
| DDZAJE WĄTKÓW PRZ<br>Kod rodzaju wątku                 | YPISANE DO WYBRANEGO POSTĘPOWANIA<br>Opis wątku                        | Czy główny        | Czy tworzony automatycznie        | Akcje        |
| D <b>DZAJE WĄTKÓW PRZ</b><br>Kod rodzaju wątku<br>GRRZ | YPISANE DO WYBRANEGO POSTĘPOWANIA<br>Opis wątku<br>Rozpoznanie wniosku | Czy główny<br>TAK | Czy tworzony automatycznie<br>TAK | Akcje<br>🖉 🗙 |

#### Rysunek 32 - Pola dostępne do edycji wskazanej pozycji

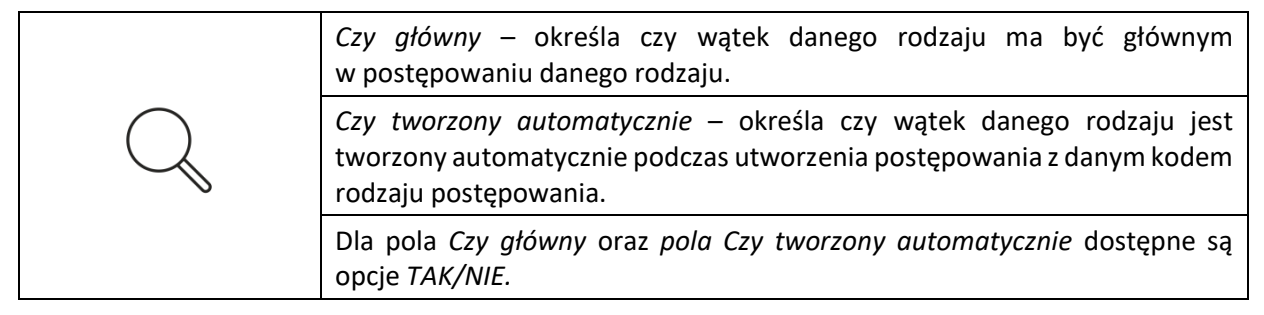

#### 6.7 Usunięcie powiązania rodzaju wątku z rodzajem postępowania

W celu usunięcia powiązania rodzaju wątku z rodzajem postępowania wykonaj następujące czynności:

- 1. Wyświetl ekran wątków w postępowaniu (rozdział 6.1).
- 2. W sekcji <u>Rodzaje wątków przypisane do wybranego postępowania</u>, dla wybranego rodzaju wątku w polu *Akcje* wybierz ikonę **Usuń.**

| (Jan | Ikona usuwania wątku | × |
|------|----------------------|---|
|      |                      |   |

Эг

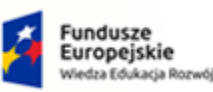

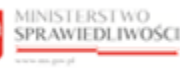

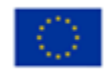

MINISTERSTWO SPRAWIEDLIWOŚCI

Umowa numer 7 z dnia 25 marca 2020 – Budowa, utrzymanie i rozwój Systemu Krajowy Rejestr Zadłużonych.

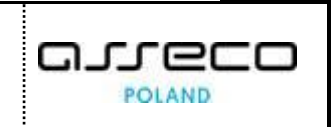

| BOR POSTĘPOWAN                             | A                                                                       |                   |                                   |       |
|--------------------------------------------|-------------------------------------------------------------------------|-------------------|-----------------------------------|-------|
| R-ppu - o otwarcie pr                      | zyspieszonego postępowania układowego                                   |                   |                                   |       |
|                                            |                                                                         |                   |                                   |       |
| DZAJE WĄTKÓW PR                            | (YPISANE DO WYBRANEGO POSTĘPOWANIA                                      | Czy główny        | Czy tworzony automatycznie        | Akcie |
| DZAJE WĄTKÓW PR<br>od rodzaju wątku<br>RRZ | CYPISANE DO WYBRANEGO POSTĘPOWANIA<br>Opis wątku<br>Rozpoznanie wniosku | Czy główny<br>TAK | Czy tworzony automatycznie<br>TAK | Akcje |

Rysunek 33 - Pola dostępne do edycji wskazanej pozycji

#### 3. Czynność potwierdź przyciskiem Usuń.

| Usunąć powiązanie?                          | ×           |
|---------------------------------------------|-------------|
| Czy chcesz usunąc ten wątek z postępowania? |             |
|                                             | Anuluj Usuń |

Rysunek 34 – Okno usuwania powiązania

System blokuje możliwość usunięcia powiązania, jeżeli rodzaj wątku został już przypisany do postępowania.

# 7. Słownik parametrów konfiguracyjnych

W niniejszym rozdziale zostały opisane czynności związane z obsługą aplikacji *KONFIGURACJA PORTALU SĄDOWEGO* tj. lista słownik parametrów konfiguracyjnych, dodanie, modyfikacja oraz usuwanie parametrów konfiguracyjnych.

## 7.1. Prezentacja słownika parametrów konfiguracyjnych

W celu wyświetlenia słownika parametrów konfiguracyjnych wykonaj następujące kroki:

- 1. Uruchom aplikację KONFIGURACJA PORTALU SĄDOWEGO.
- 2. Z menu funkcji aplikacji wybierz opcję *Postępowania -> Słownik parametrów konfiguracyjnych.*

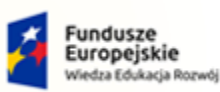

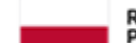

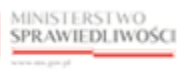

Unia Europejska Europejski Fundusz Społeczny

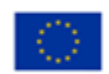

# MINISTERSTWO SPRAWIEDLIWOŚCI

Umowa numer 7 z dnia 25 marca 2020 – Budowa, utrzymanie i rozwój Systemu Krajowy Rejestr Zadłużonych.

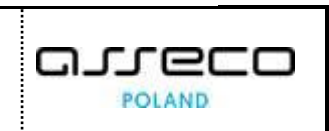

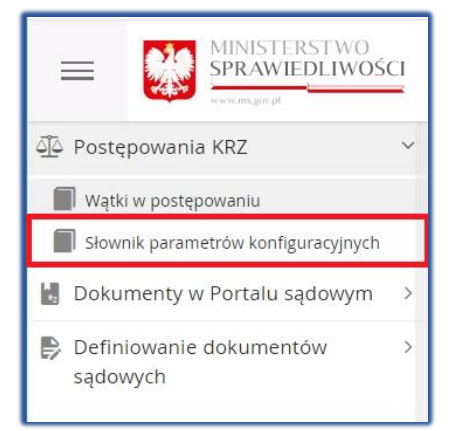

Rysunek 35 - Panel Postępowania KRZ – Słownik parametrów konfiguracyjnych

3. W oknie *Słownik parametrów konfiguracyjnych* zostanie wyświetlona lista parametrów konfiguracyjnych:

| Kod 1                      | Data od 🔱  | Data do 1↓ | Wydział 1↓ | Wartość †↓      | Opis 11                                               | Akcje | •     |
|----------------------------|------------|------------|------------|-----------------|-------------------------------------------------------|-------|-------|
|                            |            | ÷ ÷        |            |                 |                                                       | Wy    | /czyś |
| oplataSadowaStala          | 21.06.2021 |            |            | 1000,00         | Opłata sądowa stała w kwocie 1.000                    | 0     | ×     |
| oplataZaUzasadnienie       | 20.07.2021 |            |            | 100,00          | Opłata za wniosek o sporządzenie uzasadnienia         | 0     | ×     |
| oplataZaZazalenie          | 20.07.2021 |            |            | 200,00          | Opłata za wniesienie zażalenia                        | 0     | ×     |
| termin501                  | 28.07.2021 |            |            | tygodnia        | termin środka odwoławczego 1                          | 0     | ×     |
| termin5O2                  | 28.07.2021 |            |            | dwóch tygodni   | termin środka odwoławczego 2                          | 0     | ×     |
| termin503                  | 28.07.2021 |            |            | trzydziestu dni | termin na wniesienie zażalenia dla podmiotów zagra    | 0     | ×     |
| terminSO4                  | 29.07.2021 |            |            | dwóch miesięcy  | Termin na wniesienie skargi kasacyjnej                | 0     | ×     |
| termin505                  | 29.07.2021 |            |            | dwóch tygodni   | Termin na wniesienie zażalenia dot. warunków sprze    | 0     | ×     |
| termin506                  | 29.07.2021 |            |            | dwóch tygodni   | Termin na wniesienie sprzeciwu co do wierzytelnośc    | 0     | ×     |
| terminSO7                  | 29.07.2021 |            |            | dwóch tygodni   | Termin na wniesienie sprzeciwu co do uznania list     | 0     | ×     |
| terminWnioskuOUzasadnienie | 20.07.2021 |            |            | tygodnia        | Termin na złożenie wniosku o sporządzenie<br>uzasadni | 0     | ×     |
| zaliczka3kwGUS             | 01.01.2021 |            |            | 5370,64         | Obwieszczenie Prezesa GUS z dnia 19 października 2    | 0     | ×     |
| zaliczka3kwGUS             | 01.01.2020 | 31.12.2020 |            | 5148,07         | Obwieszczenie Prezesa GUS z dnia 17 października 2    | 0     | ×     |
|                            |            |            |            |                 |                                                       | N     | -     |

Rysunek 36 - Lista parametrów konfiguracyjnych

- 4. Istnieje możliwość filtrowania parametrów konfiguracyjnych dla pól:
  - a. Kod,
  - b. Data od,
  - c. Data do,
  - d. Wydział,
  - e. Wartość,
  - f. Opis.

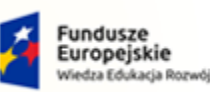

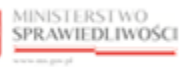

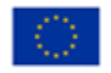

MINISTERSTWO SPRAWIEDLIWOŚCI

Umowa numer 7 z dnia 25 marca 2020 – Budowa, utrzymanie i rozwój Systemu Krajowy Rejestr Zadłużonych.

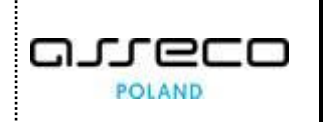

| OWNIK PARAMETRÓW KONF | IGURACYJNYCH |            |            |               |                                               |             |       |
|-----------------------|--------------|------------|------------|---------------|-----------------------------------------------|-------------|-------|
| Kod 11                | Data od 1↓   | Data do †↓ | Wydział 11 | Wartość 11    | Opis †↓                                       | Akcje<br>Wj | czyść |
| oplataSadowaStala     | 21.06.2021   |            |            | 1000,00       | Opłata sądowa stała w kwocie 1.000            | 0           | ×     |
| oplataZaUzasadnienie  | 20.07.2021   |            |            | 100,00        | Opłata za wniosek o sporządzenie uzasadnienia | 0           | ×     |
| oplataZaZazalenie     | 20.07.2021   |            |            | 200,00        | Opłata za wniesienie zażalenia                | 0           | ×     |
| terminSO1             | 28.07.2021   |            |            | tygodnia      | termin środka odwoławczego 1                  | 0           | ×     |
| terminSO2             | 28.07.2021   |            |            | dwóch tygodni | termin środka odwoławczego 2                  | 0           | ×     |

#### Rysunek 37 - Pola z możliwością filtrowania

Wyczyszczenie wprowadzonych wartości w polach umożliwiających filtrowanie parametrów konfiguracyjnych możliwe jest przy użyciu przycisku Wyczyść.

#### 7.2. Dodawanie parametrów konfiguracyjnych

W celu dodania parametru konfiguracyjnego do listy wykonaj następujące czynności:

- 1. Wyświetl ekran z listą parametrów konfiguracyjnych (rozdział 7.1).
- 2. W wyświetlonym ekranie wybierz opcję +NOWA POZYCJA.

+ NOWA POZYCJA

Rysunek 38 – Sekcja dodawania nowego parametru konfiguracyjnego

- 3. W wyświetlonym ekranie *Nowy parametr konfiguracyjny* uzupełnienia pola:
  - a. Kod,
  - b. Typ wartości,
  - c. Wydział,
  - d. Data od,
  - e. Data do,
  - f. Wartość,
  - g. Atrybut dodatkowy,
  - h. Opis.

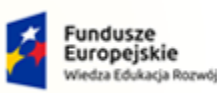

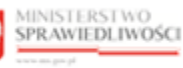

Unia Europejska Europejski Fundusz Społeczny

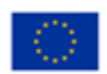

MINISTERSTWO SPRAWIEDLIWOŚCI

Umowa numer 7 z dnia 25 marca 2020 – Budowa, utrzymanie i rozwój Systemu Krajowy Rejestr Zadłużonych.

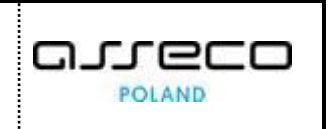

| DWNIK PARAMETRÓW KONFIGURACYJNYCH |              |         |               |
|-----------------------------------|--------------|---------|---------------|
| Nowy parametr konfiguracyjny      |              |         |               |
| KOD                               | TYP WARTOSCI | WYDZIAŁ |               |
| DATA OD                           | DATA DO      | ~       |               |
| 24.08.2021                        | Ë            |         |               |
| Wartość                           |              |         |               |
|                                   |              |         |               |
| Atrybut dodatkowy                 |              |         |               |
|                                   |              |         |               |
| Opis                              |              |         |               |
|                                   |              |         |               |
|                                   |              |         |               |
|                                   |              |         | Anuluj Zapisz |
|                                   |              |         |               |

Rysunek 39 - Ekran Nowy parametr konfiguracyjny

#### 4. Wprowadzone dane zaakceptuj przyciskiem Zapisz.

#### 7.3. Modyfikacja parametrów konfiguracyjnych

W celu modyfikacji parametrów konfiguracyjnych wykonaj następujące kroki:

- 1. Wyświetl ekran z listą parametrów konfiguracyjnych (rozdział 7.1).
- 2. Dla wybranego parametru konfiguracyjnego w polu *Akcje* wybierz ikonę *Edytuj*.

|                       | Ikoi        | na edycji parar | netru konfigura | acyjnego   | 0                                             |         |
|-----------------------|-------------|-----------------|-----------------|------------|-----------------------------------------------|---------|
| WNIK PARAMETRÓW KONFI | GURACYJNYCH |                 |                 |            |                                               |         |
| Kod †↓                | Data od 1   | Data do †↓      | Wydział †↓      | Wartość †↓ | Opis †↓                                       | Akcje   |
|                       |             | Ë               | ë               |            |                                               | Wyczyść |
| oplataSadowaStala     | 21.06.2021  |                 |                 | 1000,00    | Opłata sądowa stała w kwocie 1.000            | 0 ×     |
| oplataZaUzasadnienie  | 20.07.2021  |                 |                 | 100,00     | Opłata za wniosek o sporządzenie uzasadnienia | 0 ×     |
| oplataZaZazalenie     | 20.07.2021  |                 |                 | 200,00     | Opłata za wniesienie zażalenia                | 0 ×     |
| terminSO1             | 28.07.2021  |                 |                 | tygodnia   | termin środka odwoławczego 1                  | 0 ×     |
|                       |             |                 |                 |            |                                               |         |

Rysunek 40 - Modyfikacja parametru konfiguracyjnego

- 3. W wyświetlonym ekranie *Edytowanie parametru konfiguracyjnego* zmień wartości w polach:
  - a. Uprawniony użytkownik do konfiguracji prowadzenia spraw, dla parametrów, które nadal obowiązują ma możliwość:
    - *zmiany kodu wydziału* dla pól:
      - o kod parametru,
      - o kod wydziału,
    - *zmiany danych parametru* dla pól:
      - o wartość,
      - o typ wartości,
      - $\circ$  atrybut dodatkowy,

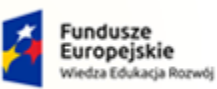

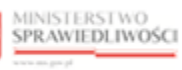

Unia Europejska Europejski Fundusz Społeczny

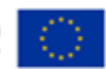

MINISTERSTWO SPRAWIEDLIWOŚCI

Umowa numer 7 z dnia 25 marca 2020 – Budowa, utrzymanie i rozwój Systemu Krajowy Rejestr Zadłużonych.

- o opis,
- zmiany okresu obowiązywania dla pól:
  - $\circ~$  data od,
  - $\circ$  data do,

z zachowaniem reguły nienakładania się okresów obowiązywania dla pól dotyczących kodu parametru oraz kodu wydziału.

| WNIK PARAMETRÓW KONFIGURACYJNYCH      |              |               | ſ |
|---------------------------------------|--------------|---------------|---|
| Edytowanie parametru konfiguracyjnego |              |               |   |
| KOD                                   | TYP WARTOSCI | WYDZIAŁ       |   |
| oplataSadowaStala                     | Liczba ~     | ×             |   |
| DATA OD                               | DATA DO      |               |   |
| 21.06.2021                            |              |               |   |
| Wartość                               |              |               |   |
| 1000,00                               |              |               |   |
| Atrybut dodatkowy                     |              |               |   |
| jeden tysiąc złotych                  |              |               |   |
| Opis                                  |              |               |   |
| Opłata sądowa stała w kwocie 1.000    |              |               |   |
|                                       |              |               |   |
|                                       |              | Anului Zapisz |   |
|                                       |              |               |   |

Rysunek 41 – Ekran Edycja parametru konfiguracyjnego

| W przypadku parametru konfiguracyjnego dla którego nie podano kodu<br>wydziału (pole: <i>Wydział</i> ) parametr taki dotyczy tych wydziałów, dla których<br>nie zdefiniowano pozycji ze wskazaniem na ich kod wydziału.                                                                                                    |
|----------------------------------------------------------------------------------------------------|
| Pole KOD parametru nie jest dostępne do modyfikacji.                                                                                                    |
| Istnieje możliwość dodawania parametrów konfiguracyjnych dla Portalu<br>Sądowego bez podawania daty początku i/lub daty końca okresu<br>obowiązywania:                                                                                                    |
| <ul> <li>brak podania <i>Daty od</i> oznacza <i>ważny od zawsze</i>,</li> <li>brak podania <i>Daty do</i> oznacza <i>ważny do zawsze</i>.</li> </ul>                                                                                                    |
| System blokuje możliwości dodania parametrów z tym samym kodem parametru i tym samym kodem wydziału w nakładających się okresach obowiązywania.                                                                                                    |
| Błądi         X           istnieje parametr o podanym kodzie oraz wydziele z tą samą datą rozpoczęcia.                                                                                                    |
| Jeżeli w słowniku istnieje już parametr z tym samym kodem parametru<br>i kodem wydziału, to w trakcie dodawania nowego parametru, system<br>automatycznie proponuje zmiany daty końca okresu obowiązywania<br>parametru wcześniejszego na podstawie daty rozpoczęcia okresu nowo<br>dodawanego parametru (data końca parametru wcześniejszego = jeden<br>dzień przed rozpoczęciem okresu obowiązywania parametru nowego). |

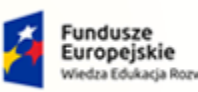

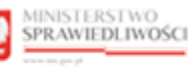

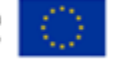

Umowa numer 7 z dnia 25 marca 2020 – Budowa, utrzymanie i rozwój Systemu Krajowy Rejestr Zadłużonych.

## 7.4. Usuwanie parametru konfiguracyjnego

W celu usunięcia parametru konfiguracyjnego znajdującego się w słowniku parametrów wykonaj następujące kroki:

- 1. Wyświetl listę pozycji słownika parametrów konfiguracyjnych (rozdział 7.1).
- 2. Dla wybranego z listy parametru konfiguracyjnego w polu Akcje wybierz ikonę Usuń.

|                       | Ikor        | na usunięcia pa | arametru konfi | guracyjnego   | ×                                             |         |
|-----------------------|-------------|-----------------|----------------|---------------|-----------------------------------------------|---------|
| WNIK PARAMETRÓW KONFI | GURACYJNYCH |                 |                |               |                                               |         |
| Kod Î↓                | Data od 🚺   | Data do 🚺       | Wydział †↓     | Wartość †↓    | Opis 1↓                                       | Akcje   |
|                       |             | Ë               | Ë              |               |                                               | Wyczyść |
| oplataSadowaStala     | 21.06.2021  |                 |                | 1000,00       | Opłata sądowa stała w kwocie 1.000            | 0 ×     |
| oplataZaUzasadnienie  | 20.07.2021  |                 |                | 100,00        | Opłata za wniosek o sporządzenie uzasadnienia | 0 ×     |
| oplataZaZazalenie     | 20.07.2021  |                 |                | 200,00        | Opłata za wniesienie zażalenia                | 0 ×     |
| terminSO1             | 28.07.2021  |                 |                | tygodnia      | termin środka odwoławczego 1                  | 0 ×     |
| terminSO2             | 28.07.2021  |                 |                | dwóch tygodni | termin środka odwoławczego 2                  | 0 ×     |

Rysunek 42 - Usuwanie parametru konfiguracyjnego

3. System wyświetli okno *Usunąć parametr?* w celu potwierdzenia czynności wybierz przycisk *Usuń*.

| Usunąć parametr?                    |        | ×    |
|-------------------------------------|--------|------|
| Czy chcesz usunąć wybrany parametr? |        |      |
|                                     | Anuluj | Usuń |

Rysunek 43 - Okno Usuwanie parametru konfiguracyjnego

| System umożliwia usunięcie pozycji ze słownika parametrów, jeżeli dotyczy okresu przyszłego. |
|----------------------------------------------------------------------------------------------|
|----------------------------------------------------------------------------------------------|

# 8. Obsługa słownika typów dokumentów

W niniejszym rozdziale zostały opisane czynności związane z obsługą aplikacji KONFIGURACJA PORTALU SĄDOWEGO.

Słownik prezentuje typy dokumentów wykorzystywane w systemie KRZ. Definicja typu dokumentu obejmuje: Kod, Nazwę, Opis, Pochodzenie (DOK-Pisma i postanowienia, WNI-Wnioski, REJ-Portal dla publiczności, PBR- Portal branżowy).

# 8.1. Prezentacja listy typów dokumentów

W celu wyświetlenia listy typów dokumentów wykonaj następujące czynności:

- 1. Uruchom aplikację KONFIGURACJA PORTALU SĄDOWEGO.
- 2. Z menu funkcji aplikacji wybierz opcję *Dokumenty w Portalu sądowym -> Typy dokumentów.*

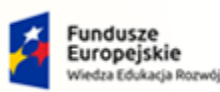

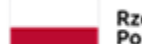

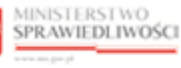

Unia Europejska Europejski Fundusz Społeczny

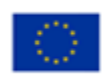

MINISTERSTWO SPRAWIEDLIWOŚCI

Umowa numer 7 z dnia 25 marca 2020 – Budowa, utrzymanie i rozwój Systemu Krajowy Rejestr Zadłużonych.

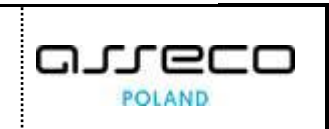

| =                                 | MINISTERSTWO<br>SPRAWIEDLIWOS | ŚCI |  |  |
|-----------------------------------|-------------------------------|-----|--|--|
| <u>්</u> රි Postę                 | powania KRZ                   | >   |  |  |
| 🐰 Dokumenty w Portalu sądowym 🛛 🗸 |                               |     |  |  |
| Typy dokumentów                   |                               |     |  |  |
| Defin                             | icje dokumentów               |     |  |  |
| Defini<br>sądov                   | iowanie dokumentów<br>vych    | >   |  |  |

Rysunek 44 – Panel Dokumenty w Portalu sądowym – Typy dokumentów

#### 3. W oknie *Typy dokumentów* zostanie wyświetlona bieżąca lista typów dokumentów.

| Kod⊺↓ | Nazwa⊺↓                          | Opis T↓                                                                                        | Pochodzenie 1 | Akcje |   |
|-------|----------------------------------|------------------------------------------------------------------------------------------------|---------------|-------|---|
| NO    | Notatka                          | Notatka utworzona w postępowaniu                                                               | DOK           | 0     | × |
| OB    | Obwieszczenie                    | Obwieszczenie postanowienia badź zarządzenia                                                   | REJ           | 0     | × |
| ОТ    | Projekt treści obwieszczen<br>ia | Projekt treści obwieszczenia postanowiania bądź zarządzenia, tworzony w postępowaniu           | DOK           | 0     | × |
| PO    | Postanowienie                    | Postanowienie tworzone w postępowaniu                                                          | DOK           | 0     | × |
| PP    | Pismo przewodnie                 | Pismo przewodnie do doręczeń                                                                   | DOK           | 0     | × |
| PT    | Projekt pisma przewodnie<br>go   | Projekt pisma przewodniego tworzonego w postępowaniu na podstawie doręczeń                     | DOK           | 0     | × |
| PU    | Pouczenie                        | Pouczenie o środkach odwoławczych , załączane do akt                                           | DOK           | 0     | × |
| UZ    | Uzasadnienie                     | Uzasadnienie                                                                                   | DOK           | 0     | × |
| WN    | Wniosek                          | Wniosek inicjujący na podstawie formularza                                                     | WNI           | 0     | × |
| WP    | Wniosek do postępowania          | Wniosek na podstawie formularza, ze wskazaniem postępowania do którego powinen trafić          | WNI           | 0     | × |
| ZA    | Zarządzenie                      | Zarządzenie tworzone w postępowaniu                                                            | DOK           | 0     | × |
| ZD    | Zarządzenie dekretacyjne         | Zarządzenie dekretacyjne tworzone w postępowaniu                                               | DOK           | 0     | × |
| ZN    | Załącznik do wniosku             | Załącznik do wniosku na podstawie formularza                                                   | WNI           | 0     | × |
| ZW    | Zarządzenie wykonawcze           | Zarządzenia wykonawcze do postanowienia, zarządzenia lub uzasadnienia tworzone w postępowa niu | DOK           | 0     | × |
| PLIK  | Plik                             | Dowolny plik                                                                                   | DOK           | 0     | × |
| WY    | Wyrok                            | Wyrok                                                                                          | DOK           | 0     | × |
|       |                                  |                                                                                                |               |       |   |

Rysunek 45 – Okno listy typów dokumentów

#### 8.2. Dodanie nowego typu dokumentu

W celu utworzenia nowej definicji typu dokumentu wykonaj następujące czynności:

- 1. Wyświetl listę typów dokumentów (rozdział 8.1).
- 2. W wyświetlonym oknie wybierz przycisk +NOWA POZYCJA.

+ NOWA POZYCJA

Rysunek 46 – Sekcja dodawania nowego typu dokumentu

3. W wyświetlonym oknie Nowy typ dokumentu wprowadź definicję typu dokumentu:

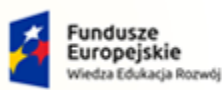

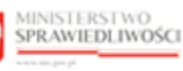

Unia Europejska Europejski Fundusz Społeczny

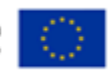

MINISTERSTWO SPRAWIEDLIWOŚCI

Umowa numer 7 z dnia 25 marca 2020 – Budowa, utrzymanie i rozwój Systemu Krajowy Rejestr Zadłużonych.

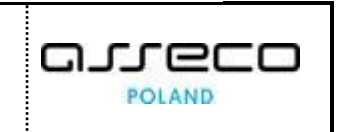

a. zaakceptuj wprowadzoną definicję przyciskiem Zapisz i zamknij.

| Nowy typ dokumentu | UTE WARSE COMPLET | ×                                          |
|--------------------|-------------------|--------------------------------------------|
| Кod                | Nazwa             | Pochodzenie                                |
|                    |                   | Wnioski - WNI 🗸 🗸                          |
| Opis               |                   |                                            |
|                    |                   |                                            |
|                    |                   |                                            |
|                    |                   | Anuluj Zapisz i kontynuuj Zapisz i zamknij |

#### Rysunek 47 – Okno Nowy typ dokumentu – Zapisz i zamknij

|        | Dla pola Pochodzenie, dostępna jest                | Pochodzenie                   |
|--------|----------------------------------------------------|-------------------------------|
| -      | lista wyboru obejmujące pozycje:                   | Wnioski - WNI ^               |
| $\sim$ | <ul> <li>Wnioski – WNI,</li> </ul>                 | Wnioski - WNI                 |
| L L    | <ul> <li>Pisma i postanowienia – DOK,</li> </ul>   | Pisma i postanowienia - DOK   |
|        | <ul> <li>Portal dla publiczności – REJ,</li> </ul> | Portal dla publiczności - REJ |
|        | <ul> <li>Portal branżowy – PBR.</li> </ul>         | Portal branżowy - PBR         |

b. w przypadku potrzeby wprowadzenia nowego dokumentu wybierz przycisk **Zapisz** *i kontynuuj*.

| Nowy typ dokumentu |       | ×                                          |
|--------------------|-------|--------------------------------------------|
| Kod                | Nazwa | Pochodzenie                                |
|                    |       | Wnioski - WNI 🗸 🗸 🗸                        |
| Opis               |       |                                            |
|                    |       |                                            |
|                    |       |                                            |
|                    |       |                                            |
|                    |       | Anuluj Zapisz i kontynuuj Zapisz i zamknij |

Rysunek 48 – Okno Nowy typ dokumentu – Zapisz i kontynuuj

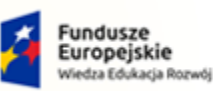

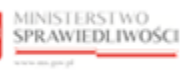

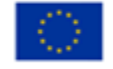

MINISTERSTWO SPRAWIEDLIWOŚCI

Umowa numer 7 z dnia 25 marca 2020 – Budowa, utrzymanie i rozwój Systemu Krajowy Rejestr Zadłużonych.

|   | System blokuje możliwość dodania dokumentu z kodem, który już istnieje.                                                      |
|---|----------------------------------------------------------------------------------------------------|
|   | Błąd!     ×       Typ dokumentu o kodzie [test]<br>już istnieje                                                              |
| Q | System blokuje możliwość zapisu w przypadku nieuzupełnienia pola Kod i wyświetla komunikat o konieczności uzupełnienia pola. |
|   | Kod<br>Pole kod nie może być puste. Dopuszczalna ilość<br>znaków - 255                                                       |

## 8.3. Modyfikacja typu dokumentu

W celu modyfikacji definicji typu dokumentu wykonaj następujące czynności:

- 1. Wyświetl listę typów dokumentów (rozdział 8.1).
- 2. Dla wybranej definicji typu dokumentu w polu Akcje wybierz ikonę Edycja.

|                 | Ikona edycji typu dokumentu | 0 |               |       |
|-----------------|-----------------------------|---|---------------|-------|
| TYPY DOKUMENTÓW |                             |   |               |       |
| Kod†l Nazwa†l   | Onis1                       |   | Pochodzenie 1 | Akcie |

| NO N<br>OB O | iotatka                      | Notatka utworzona w postępowaniu                                                              | DOK |     | × |
|--------------|------------------------------|-----------------------------------------------------------------------------------------------|-----|-----|---|
| ов о         |                              |                                                                                               |     |     |   |
|              | Obwieszczenie                | Obwieszczenie postanowienia badź zarządzenia                                                  | REJ | 0 : | × |
| OT Pr        | Projekt treści obwieszczenia | Projekt treści obwieszczenia postanowiania bądź zarządzenia, tworzony w postępowaniu          | DOK | 0 : | × |
| PO Po        | Postanowienie                | Postanowienie tworzone w postępowaniu                                                         | DOK | 0 : | × |
| PP Pi        | Pismo przewodnie             | Pismo przewodnie do doręczeń                                                                  | DOK | 0 : | × |
| PT Pr        | Projekt pisma przewodniego   | Projekt pisma przewodniego tworzonego w postępowaniu na podstawie doręczeń                    | DOK | 0 : | × |
| PU Po        | ouczenie                     | Pouczenie o środkach odwoławczych , załączane do akt                                          | DOK | 0 : | × |
| UZ U:        | Jzasadnienie                 | Uzasadnienie                                                                                  | DOK | 0 : | × |
| WN W         | Vniosek                      | Wniosek inicjujący na podstawie formularza                                                    | WNI | 0 : | × |
| WP W         | Vniosek do postępowania      | Wniosek na podstawie formularza, ze wskazaniem postępowania do którego powinen trafić         | WNI | 0 : | × |
| ZA Za        | arządzenie                   | Zarządzenie tworzone w postępowaniu                                                           | DOK | 0 : | × |
| ZD Za        | arządzenie dekretacyjne      | Zarządzenie dekretacyjne tworzone w postępowaniu                                              | DOK | 0 : | × |
| ZN Za        | ałącznik do wniosku          | Załącznik do wniosku na podstawie formularza                                                  | WNI | 0 : | × |
| ZW Za        | arządzenie wykonawcze        | Zarządzenia wykonawcze do postanowienia, zarządzenia lub uzasadnienia tworzone w postępowaniu | DOK | 0 : | × |
| PLIK PI      | lik                          | Dowolny plik                                                                                  | DOK | 0 : | × |
| WY W         | Vyrok                        | Wyrok                                                                                         | DOK | 0 : | × |

Rysunek 49 - Modyfikacja typu dokumentu

3. Wprowadź zmiany dla edytowalnych pól, a następnie wprowadzone zmiany zaakceptuj przyciskiem **Zapisz**.

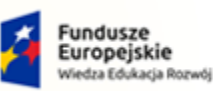

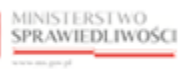

Unia Europejska Europejski Fundusz Społeczny

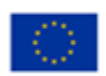

MINISTERSTWO SPRAWIEDLIWOŚCI

Umowa numer 7 z dnia 25 marca 2020 – Budowa, utrzymanie i rozwój Systemu Krajowy Rejestr Zadłużonych.

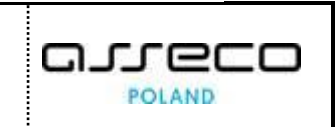

| ekt treści obwieszcze | nia Projekt treści obwieszczenia postanowian    | ia bądź zarządzenia, tworzony w postępowaniu      | DOK                           | 0 | × |
|-----------------------|-------------------------------------------------|---------------------------------------------------|-------------------------------|---|---|
| anowienie             | Daataa ay i aala ku ayaa ay ay aa ahaa ay aa ah |                                                   | 201                           | 0 | × |
| o przewodnie          | Edycja typu dokumentu                           |                                                   |                               | 0 | × |
| kt pisma przewodn     | Kod                                             | Nazwa                                             | Pochodzenie                   | 0 | × |
| zenie                 |                                                 |                                                   |                               | 0 | × |
| adnienie              | NO                                              | NOTATKA                                           | Pisma i postanowienia - DOK 🗸 | 0 | × |
| sek                   | Opis                                            | 0                                                 | ×                             |   |   |
| sek do postępowar     | Notatka utworzona w postępowaniu                | 0                                                 | ×                             |   |   |
| ądzenie               |                                                 |                                                   |                               | 0 | × |
| ądzenie dekretacyjn   |                                                 |                                                   | Anuluj Zapisz                 | 0 | × |
| znik do wniosku       |                                                 |                                                   |                               | 0 | × |
| ądzenie wykonawcze    | Zarządzenia wykonawcze do postanowier           | nia, zarządzenia lub uzasadnienia tworzone w posł | ępowaniu DOK                  | 0 | × |
|                       |                                                 |                                                   |                               |   |   |

Rysunek 50 – Okno Edycja typu dokumentu

|   | System blokuje możliwość modyfikacji zmiany kodu, jeżeli modyfikowany typ dokumentu został wykorzystany w definicji wzoru dokumentu. |
|---|----------------------------------------------------------------------------------------------------|
|   | Błąd!     ×       Typ dokumentu o kodzie [test]       już istnieje                                                                   |
| Q | System blokuje możliwość zapisu w przypadku nieuzupełnienia pola <i>Kod</i><br>i wyświetla komunikat:                                |
|   | Kod<br>Pole kod nie może być puste. Dopuszczalna ilość<br>znaków - 255                                                               |

## 8.4. Usuwanie typu dokumentu

W celu usunięcia definicji typu dokumentu wykonaj następujące czynności:

- 1. Wyświetl listę typów dokumentów (rozdział 8.1).
- 2. Dla wybranej definicji typu dokumentu w polu Akcje wybierz ikonę Usuń.

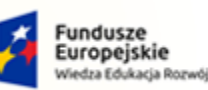

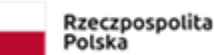

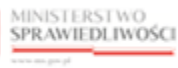

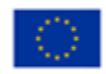

Umowa numer 7 z dnia 25 marca 2020 – Budowa, utrzymanie i rozwój Systemu Krajowy Rejestr Zadłużonych.

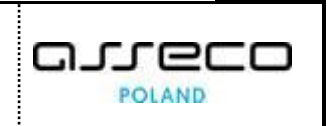

| PY D   | JOKUMENTÓW |                              |                                                                                               |               |       |  |
|--------|------------|------------------------------|-----------------------------------------------------------------------------------------------|---------------|-------|--|
|        | Kod1↓      | Nazwa‡↓                      | opis1↓                                                                                        | Pochodzenie↑↓ | Akcje |  |
|        | NO         | Notatka                      | Notatka utworzona w postępowaniu                                                              | DOK           | 0 ×   |  |
|        | OB         | Obwieszczenie                | Obwieszczenie postanowienia badź zarządzenia                                                  | REJ           | 0 ×   |  |
|        | от         | Projekt treści obwieszczenia | Projekt treści obwieszczenia postanowiania bądź zarządzenia, tworzony w postępowaniu          | DOK           | 0 ×   |  |
|        | PO         | Postanowienie                | Postanowienie tworzone w postępowaniu                                                         | DOK           | 0 ×   |  |
|        | PP         | Pismo przewodnie             | Pismo przewodnie do doręczeń                                                                  | DOK           | 0 ×   |  |
|        | РТ         | Projekt pisma przewodniego   | Projekt pisma przewodniego tworzonego w postępowaniu na podstawie doręczeń                    | DOK           | 0 ×   |  |
|        | PU         | Pouczenie                    | Pouczenie o środkach odwoławczych , załączane do akt                                          | DOK           | 0 ×   |  |
|        | UZ         | Uzasadnienie                 | Uzasadnienie                                                                                  | DOK           | 0 ×   |  |
|        | WN         | Wniosek                      | Wniosek inicjujący na podstawie formularza                                                    | WNI           | 0 ×   |  |
|        | WP         | Wniosek do postępowania      | Wniosek na podstawie formularza, ze wskazaniem postępowania do którego powinen trafić         | WNI           | 0 ×   |  |
|        | ZA         | Zarządzenie                  | Zarządzenie tworzone w postępowaniu                                                           | DOK           | 0 ×   |  |
|        | ZD         | Zarządzenie dekretacyjne     | Zarządzenie dekretacyjne tworzone w postępowaniu                                              | DOK           | 0 ×   |  |
|        | ZN         | Załącznik do wniosku         | Załącznik do wniosku na podstawie formularza                                                  | WNI           | 0 ×   |  |
|        | ZW         | Zarządzenie wykonawcze       | Zarządzenia wykonawcze do postanowienia, zarządzenia lub uzasadnienia tworzone w postępowaniu | DOK           | 0 ×   |  |
|        | PLIK       | Plik                         | Dowolny plik                                                                                  | DOK           | 0 ×   |  |
|        | WY         | Wyrok                        | Wyrok                                                                                         | DOK           | 0 ×   |  |
| Ē<br>L |            |                              | + NOWA POZYCJA                                                                                |               |       |  |

Rysunek 51 - Usuwanie typu dokumentu

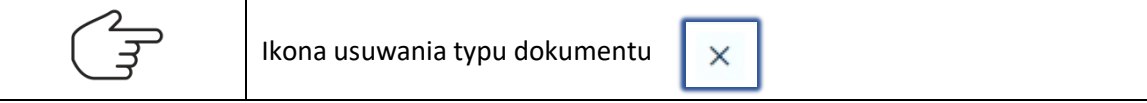

3. System wyświetli okno *Usunąć typ dokumentu?* w celu potwierdzenia czynności wybierz przycisk *Usuń*.

| Usunąć typ dokumentu?                |        | ×    |
|--------------------------------------|--------|------|
| Czy chcesz usunąc ten typ dokumentu? |        |      |
|                                      | Anuluj | Usuń |

Rysunek 52 – Okno Usuń typ dokumentu

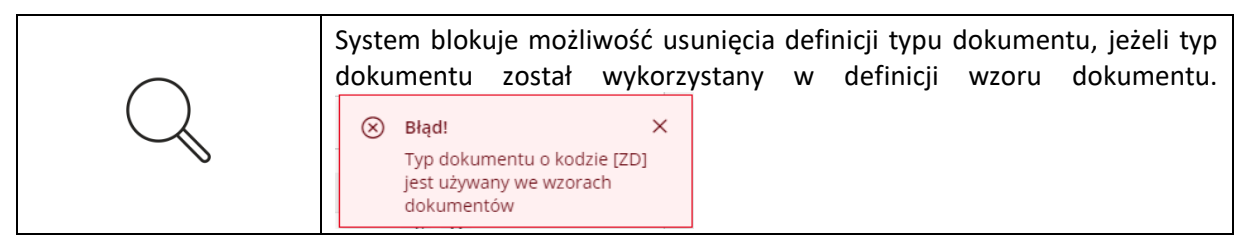

# 9. Obsługa słownika wzorów dokumentów

W niniejszym rozdziale zostały opisane czynności związane z obsługą aplikacji *KONFIGURACJA PORTALU SĄDOWEGO* t.j. wyszukiwanie pozycji słownika wzorów dokumentów, dodanie nowego wzoru dokumentu, modyfikacja oraz usuwanie wzoru dokumentu.

Definicja dokumentu obejmuje m.in:

a. Unikalny kod dokumentu (unikalny),

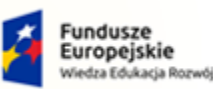

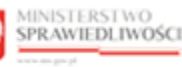

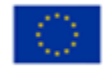

Umowa numer 7 z dnia 25 marca 2020 – Budowa, utrzymanie i rozwój Systemu Krajowy Rejestr Zadłużonych.

- b. Tytuł dokumentu,
- c. Wskazanie na dokument nadrzędny,
- d. Wskazanie na typ dokumentu,
- e. Kod widoku (jeżeli dokument może być tworzony w postępowaniu, to atrybut ma wartość "UtworzDokument"),
- f. Wskazanie na kod postępowania,
- g. Możliwość filtrowania po wybranych powyższych parametrach.

#### 9.1. Wyszukanie pozycji słownika wzorów dokumentów

W celu wyszukania i zaprezentowania listy pozycji słownika wzoru dokumentów zgodnie z wprowadzonymi kryteriami wyszukiwania wykonaj następujące czynności:

- 1. Uruchom aplikację KONFIGURACJA PORTALU SĄDOWEGO.
- 2. Z menu funkcji aplikacji wybierz opcję *Dokumenty w Portalu sądowym -> Definicje dokumentów.*

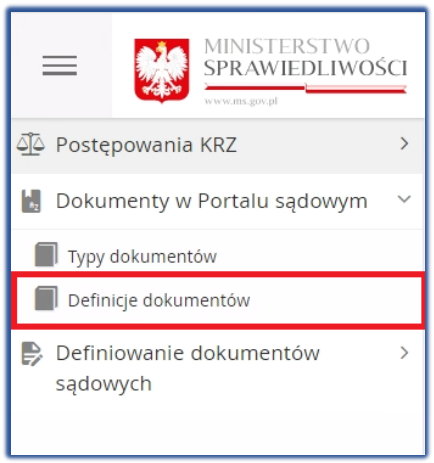

Rysunek 53 - Panel Dokumenty w Portalu sądowym - Definicje dokumentów

3. W oknie *Definicje dokumentów* zostanie wyświetlona bieżąca lista wzorów dokumentów.

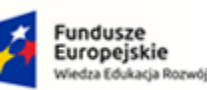

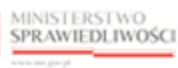

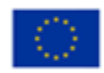

Umowa numer 7 z dnia 25 marca 2020 – Budowa, utrzymanie i rozwój Systemu Krajowy Rejestr Zadłużonych.

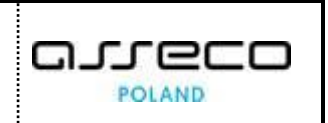

| ICJE DOKUMENT | ów               |                |            |             |                                                                                                    |               |                                      |       |
|---------------|------------------|----------------|------------|-------------|----------------------------------------------------------------------------------------------------|---------------|--------------------------------------|-------|
| Kod†↓         | Kod dok. nad. 1↓ | Kod widoku†↓   | Data od†↓  | Data do î l | Tytuł¶⊥                                                                                                    | Kod postęp.†↓ | Typ dok.1↓                           | Akcje |
| 1             |                  | UtworzDokument | 04.06.2021 | 31.05.2021  | Zarządzenie dekretacyjne do wniosku                                                                                              | GR-ppu        | ZD - Zarządzenie<br>dekretacyjne     | :     |
| 10000OB       |                  | Pdf            |            |             | Obwieszczenie o wpisaniu wniosku do repertorium                                                                                  |               | OB - Obwieszczenie                   |       |
| 100000T       |                  | UtworzDokument |            |             | Projekt treści obwieszczenia o wpisaniu wniosku do repertorium                                                                   |               | OT - Projekt treści<br>obwieszczenia | :     |
| 10000ZD       |                  | UtworzDokument |            |             | Zarządzenie dekretacyjne do wniosku                                                                                              |               | ZD - Zarządzenie<br>dekretacyjne     | :     |
| 10001OB       |                  | Pdf            |            |             | Obwieszczenie postanowienia o odrzuceniu wniosku<br>restrukturyzacyjnego                                                         |               | OB - Obwieszczenie                   | :     |
| 10001OT       | 10001ZW          | UtworzDokument |            |             | Projekt treści obwieszczenia postanowienia o odrzuceniu wniosku<br>restrukturyzacyjnego                                          |               | OT - Projekt treści<br>obwieszczenia | ÷     |
| 10001PO       |                  | UtworzDokument |            |             | Postanowienie o odrzuceniu wniosku restrukturyzacyjnego                                                                          |               | PO - Postanowienie                   | :     |
| 10001ZW       | 10001PO          | UtworzDokument |            |             | Zarządzenie wykonawcze do postanowienia o odrzuceniu wniosku<br>restrukturyzacyjnego                                             |               | ZW - Zarządzenie<br>wykonawcze       | :     |
| 10002OB       |                  | Pdf            |            |             | Obwieszczenie postanowienia o umorzeniu postępowania w<br>przedmiocie rozpoznania wniosku restrukturyzacyjnego                   |               | OB - Obwieszczenie                   | :     |
| 10002OT       | 10002ZW          | UtworzDokument |            |             | Projekt treści obwieszczenia postanowienia o umorzeniu<br>postępowania w przedmiocie rozpoznania wniosku<br>restrukturyzacyjnego |               | OT - Projekt treści<br>obwieszczenia | :     |
|               |                  |                |            |             | + NOWA POZYCJA                                                                                                    |               |                                      |       |
|               |                  |                |            |             | ł                                                                                                    | ₫ ₫ 1 2       | 3 4 5 ▷                              |       |

Rysunek 54 - Okno listy wzorów dokumentów

- 4. Istnieje możliwość filtrowania wzorów dokumentów dla pól:
  - a. Kod,
  - b. Kod dokumentu nadrzędnego,
  - c. Kod widoku,
  - d. Tytuł,
  - e. Kod postępowania,
  - f. Typ dokumentu.

| + Definicja d | okumentu        |                |            |            |                                     |               |                                  |        |
|---------------|-----------------|----------------|------------|------------|-------------------------------------|---------------|----------------------------------|--------|
| Kod↑↓         | Kod dok. nad. 🖡 | Kod widoku†↓   | Data od†↓  | Data do†↓  | Tytuł1i                             | Kod postęp.†↓ | Typ dok.‡↓                       | Akcje  |
|               |                 |                |            |            |                                     |               |                                  | Wyczyś |
| 1             |                 | UtworzDokument | 04.06.2021 | 31.05.2021 | Zarządzenie dekretacyjne do wniosku | GR-ppu        | ZD - Zarządzenie<br>dekretacyjne | ≡      |
|               |                 |                |            |            |                                     |               |                                  |        |

Rysunek 55 - Pola z możliwością filtrowania

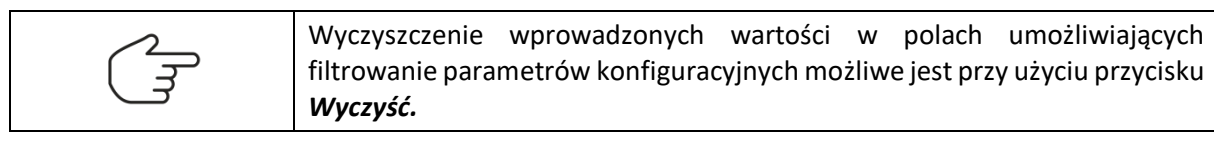

#### 9.2. Dodanie nowego wzoru dokumentu

W celu dodania nowego wzoru dokumentu wykonaj następujące czynności:

1. Wyświetl listę wzoru dokumentów (rozdział 9.1).

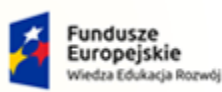

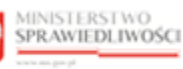

Unia Europejska Europejski Fundusz Społeczny

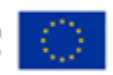

MINISTERSTWO SPRAWIEDLIWOŚCI

Umowa numer 7 z dnia 25 marca 2020 – Budowa, utrzymanie i rozwój Systemu Krajowy Rejestr Zadłużonych.

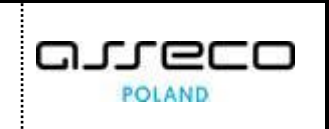

2. W wyświetlonym oknie wybierz przycisk +NOWA POZYCJA.

+ NOWA POZYCJA

Rysunek 56 – Sekcja dodawania nowego wzoru dokumentu

3. W wyświetlonym oknie *Nowa definicja dokumentu* wprowadź definicję typu dokumentu:

|     | Dla poszczególnych pól dostępna jest<br>rozwijalna lista wyboru:                                                | Typ dokumentu NO - Notatka                                                                                                    |
|-----|----------------------------------------------------------------------------------------------------|----------------------------------------------------------------------------------------------------|
| L m | <ul> <li>Kod widoku,</li> <li>Typ dokumentu,</li> <li>Dokument nadrzędny,</li> <li>Kod postępowania.</li> </ul> | NO - Notatka     ^       OB - Obwieszczenie     ^       OT - Projekt treści obwieszczenia     ^       PO - Postanowienie     ^       PP - Pismo przewodnie     _       UZ - Uzasadnienie     _ |

a. zaakceptuj wprowadzoną definicję przyciskiem Zapisz i zamknij.

| Nowa definicja dokumentu           | ×       |
|------------------------------------|---------|
| Kod                                |         |
|                                    |         |
| Tytuł                              |         |
|                                    |         |
|                                    |         |
| Kod widoku                         |         |
|                                    | ~       |
| Typ dokumentu                      |         |
| NO - Notatka                       | $\sim$  |
| Dokument nadrzędny                 |         |
|                                    | ~       |
| Kod postępowania                   |         |
| Data ed                            | ~       |
|                                    |         |
|                                    |         |
| Opis                               |         |
|                                    |         |
|                                    |         |
| Anuluj Zapisz i kontynuuj Zapisz i | zamknij |

Rysunek 57 – Okno Nowa definicja dokumentu – Zapisz i zamknij

b. w przypadku potrzeby wprowadzenia nowego dokumentu wybierz przycisk **Zapisz** *i kontynuuj*.

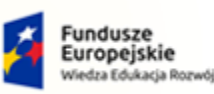

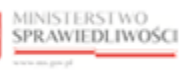

Unia Europejska Europejski Fundusz Społeczny  $\langle \circ \rangle$ 

# MINISTERSTWO SPRAWIEDLIWOŚCI

Umowa numer 7 z dnia 25 marca 2020 – Budowa, utrzymanie i rozwój Systemu Krajowy Rejestr Zadłużonych.

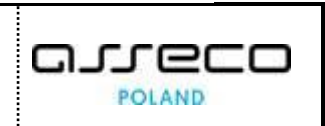

| Nowa definicja dokumentu |                               | ×              |
|--------------------------|-------------------------------|----------------|
| Kod                      |                               |                |
|                          |                               |                |
| Tytuł                    |                               |                |
|                          |                               |                |
|                          |                               |                |
| Kod widoku               |                               |                |
|                          |                               | ~              |
| Typ dokumentu            |                               |                |
| NO - Notatka             |                               | ~              |
| Dokument nadrzędny       |                               |                |
|                          |                               | ~              |
| Kod postępowania         |                               |                |
|                          |                               | ~              |
| Data od                  | Data do                       |                |
| ( <sup>++</sup> )        | (***)                         |                |
| Opis                     |                               |                |
|                          |                               |                |
|                          |                               |                |
|                          |                               |                |
|                          | Anuluj Zapisz i kontynuuj Zap | oisz i zamknij |

Rysunek 58 - Okno Nowa definicja dokumentu – Zapisz i kontynuuj

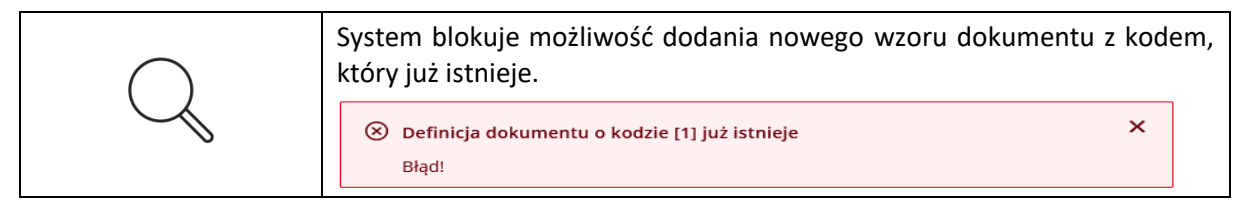

#### 9.3. Modyfikacja wzoru dokumentu

W celu modyfikacji wzoru dokumentu wykonaj następujące czynności:

- 1. Wyświetl listę wzorów dokumentów (rozdział 9.1).
- 2. Dla wybranej definicji wzoru dokumentu w bloku Akcje wybierz ikonę Menu podręcznego.

| Ikona menu podręczneg |  |
|-----------------------|--|
|-----------------------|--|

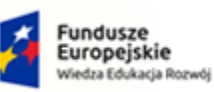

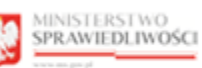

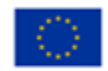

Umowa numer 7 z dnia 25 marca 2020 – Budowa, utrzymanie i rozwój Systemu Krajowy Rejestr Zadłużonych.

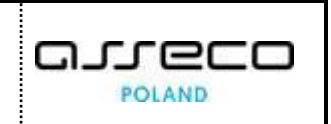

| IICJE DOKUMEN  | TÓW             |                |            |            |                                                                       |               |                           |         |
|----------------|-----------------|----------------|------------|------------|-----------------------------------------------------------------------|---------------|---------------------------|---------|
| + Definicja do | kumentu         |                |            |            |                                                                       |               |                           |         |
| Kod†↓          | Kod dok. nad.†↓ | Kod widoku 🕌   | Data od1↓  | Data do†↓  | Tytul†⊥                                                               | Kod postęp.†↓ | Typ dok.1↓                | Akcje   |
| 1              |                 | UtworzDokument | 04.06.2021 | 31.05.2021 | Zarzadzenie dekretacyjne do wniosku                                   | GR-ppu        | ZD - Zarządzenie          | Wyczyść |
| 10000OB        |                 | Pdf            |            |            | Obwieszczenie o wpisaniu wniosku do repertorium                       |               | OB - Recie                | -       |
| 10000OT        | 10000ZD         | UtworzDokument |            |            | Projekt treści obwieszczenia o wpisaniu wniosku do repertorium        |               | ot -<br>obwi 🕑 Kopiuj     | _       |
| 10000ZD        |                 | UtworzDokument |            |            | Zarządzenie dekretacyjne do wniosku                                   |               | ZD - X Usuń<br>dekressyne |         |
| 10001OB        |                 | Pdf            |            |            | Obwieszczenie postanowienia o odrzuceniu wniosku restrukturyzacyjnego |               | OB - Obwieszczenie        | =       |

Rysunek 59 - Wybór edytuj z menu podręcznego

#### 3. W rozwiniętym menu podręcznym wybierz ikonę Edytuj.

| Ikona | edycji wzoru dokumentu | 0 |  |
|-------|------------------------|---|--|
|-------|------------------------|---|--|

| Edycja definicji dokumentu                                | ×                                               |
|-----------------------------------------------------------|-------------------------------------------------|
| Kod                                                       |                                                 |
| 11009ZA                                                   |                                                 |
| Tytuł                                                     |                                                 |
| Zarządzenie przewodniczącego o wezwaniu do uzupełniania b | raków fiskalnych wniosku o ogłoszenie upadłości |
| Kod widoku                                                |                                                 |
| UtworzDokument                                            | ~                                               |
| Typ dokumentu                                             |                                                 |
| ZA - Zarządzenie                                          | ~                                               |
| Dokument nadrzędny                                        |                                                 |
|                                                           | ~                                               |
| Kod postępowania                                          |                                                 |
|                                                           | ~                                               |
| Data od                                                   | Data do                                         |
| <b>H</b>                                                  | <b>e</b>                                        |
| Opis                                                      |                                                 |
| Zarządzenie przewodniczącego o wezwaniu do uzupełniania b | raków fiskalnych wniosku o ogłoszenie upadłości |
|                                                           | Anuluj Zapisz                                   |

Rysunek 60 – Okno Edycja definicji dokumentu
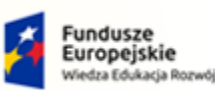

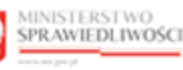

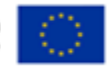

MINISTERSTWO SPRAWIEDLIWOŚCI

Umowa numer 7 z dnia 25 marca 2020 – Budowa, utrzymanie i rozwój Systemu Krajowy Rejestr Zadłużonych.

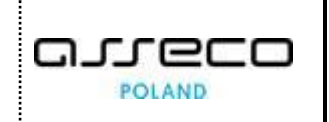

4. Wprowadź zmiany dla edytowalnych pól, a następnie wprowadzone zmiany zaakceptuj przyciskiem **Zapisz**.

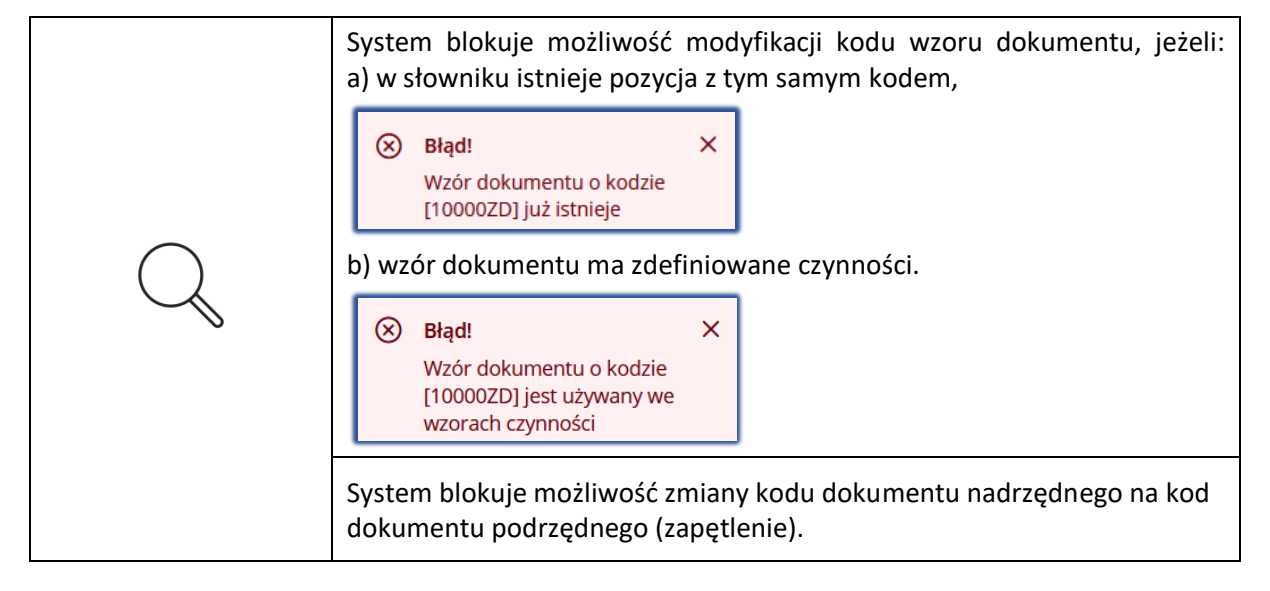

## 9.4. Usuwanie wzoru dokumentu

W celu usunięcia pozycji słownika wzorów dokumentu wykonaj następujące czynności:

- 1. Wyświetl listę typów dokumentów (rozdział 9.1).
- 2. Dla wybranej definicji wzoru dokumentu w bloku Akcje wybierz ikonę Menu podręcznego.

|                                |                 | ikona me              | enu poaręcz           |                                                                                                    |               |                                           |                |
|--------------------------------|-----------------|-----------------------|-----------------------|----------------------------------------------------------------------------------------------------|---------------|-------------------------------------------|----------------|
| NICJE DOKUMEN<br>+ Definicja d | NTÓW            |                       |                       |                                                                                                    |               |                                           |                |
| Kod†↓                          | Kod dok. nad. 1 | Kod widoku 1          | Data od 11 Data do 11 | Tytulfli                                                                                                    | Kod postęp.†↓ | Typ dok.1↓                                | Akcje<br>Wyczj |
| 1                              |                 | UtworzDokument        | 04.06.2021 31.05.2021 | Zarządzenie dekretacyjne do wniosku                                                                               | GR-ppu        | ZD - Zarządzenie<br>dekretacvine<br>Akcie | =              |
| 100000B                        | 10000ZD         | Pdf<br>UtworzDokument |                       | Obwieszczenie o wpisaniu wniosku do repertorium<br>Projekt treści obwieszczenia o wpisaniu wniosku do repertorium |               | OB -<br>Ø Edytuj<br>OT -<br>obwi 🕑 Kopiuj |                |
|                                |                 | Lituara Dela mont     |                       | Zarządzenie dekretacyjne do wniosku                                                                               |               | ZD - X Usuń                               |                |
| 10000ZD                        |                 | Otworzbokument        |                       |                                                                                                    |               | UEKI eta ejjite                           |                |

Rysunek 61 - Wybór usuń z menu podręcznego

3. W rozwiniętym menu podręcznym wybierz ikonę Usuń.

| Ikona usuwania wzoru dokumentu | × |
|--------------------------------|---|
|--------------------------------|---|

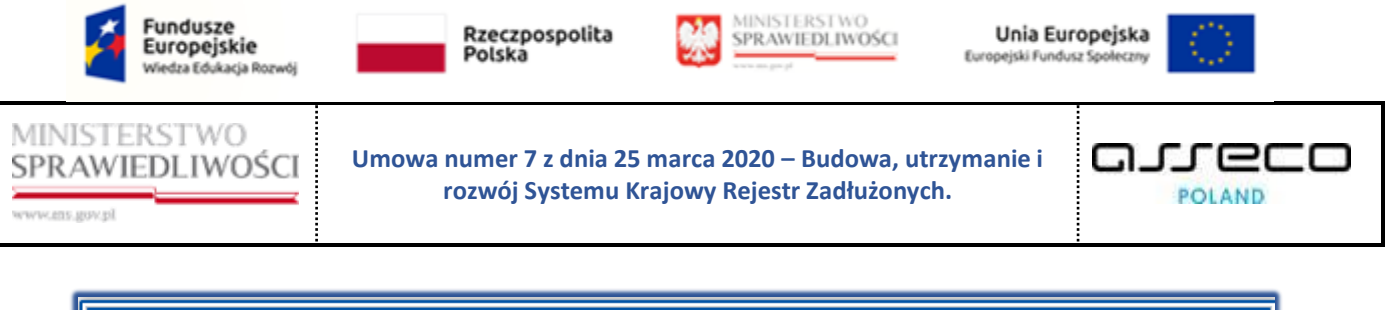

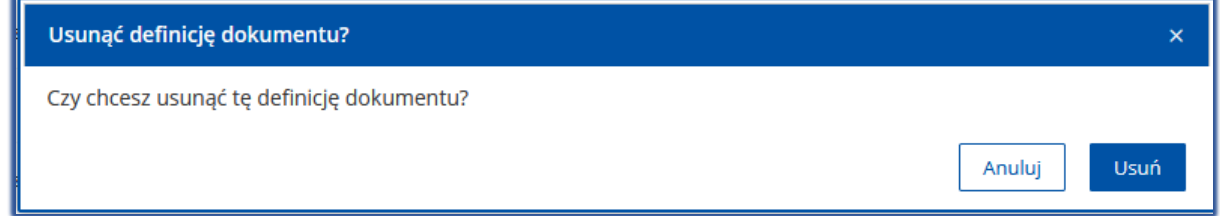

#### Rysunek 62 - Okno Usuń definicję dokumentu

4. Czynność potwierdź przyciskiem Usuń.

|   | System blokuje możliwość usuwania wzoru dokumentu, jeżeli:<br>a) jest on nadrzędnym dla innego wzoru dokumentu,                                         |
|---|----------------------------------------------------------------------------------------------------|
| Q | <ul> <li>Błąd! × Wzór dokumentu o kodzie [44441ZW] jest używany jako nadrzędny wzór dokumentu</li> <li>b) ma powiązania z wzorami czynności.</li> </ul> |
|   | Błąd!     ×       Wzór dokumentu o kodzie<br>[10005PO] jest używany we<br>wzorach czynności                                                             |

# 10. Obsługa definicji rodzajów czynności

W niniejszym rozdziale zostały opisane czynności związane z obsługą aplikacji KONFIGURACJA PORTALU SĄDOWEGO tj. lista wzorów dokumentów powiązanych z czynnością, dodanie nowej definicji czynności, modyfikacja oraz usuwanie definicji czynności.

Definicje czynności stanowią elementy, z których składane są wzory dokumentów. Czynności dotyczą parametryzowania takich elementów szablonu dokumentu jak:

- a. Sekcja gdzie określane są elementy tekstowe prezentowane na szablonie (np. tekst nagłówka dokumentu, treść uzasadnienia),
- b. Kod sterujący gdzie określane jest np. wskazanie dla początku i końca listy numerowanej,
- c. *Czynność* wykorzystywana do ustalenia listy czynności prezentowanych na ekranie edycji właściwego dokumentu,
- d. Inna dowolny tekst.

### 10.1. Prezentacja listy definicji czynności

W celu wyświetlenia listy definicji czynności wykonaj następujące kroki:

- 1. Uruchom aplikację KONFIGURACJA PORTALU SĄDOWEGO.
- 2. Z menu funkcji aplikacji wybierz opcję *Definiowanie dokumentów sądowych -> Definicje czynności.*

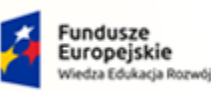

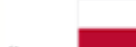

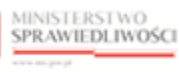

Unia Europejska Europejski Fundusz Społeczny

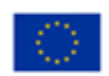

MINISTERSTWO SPRAWIEDLIWOŚCI

Umowa numer 7 z dnia 25 marca 2020 – Budowa, utrzymanie i rozwój Systemu Krajowy Rejestr Zadłużonych.

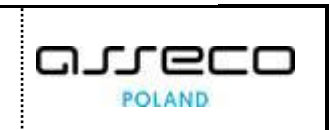

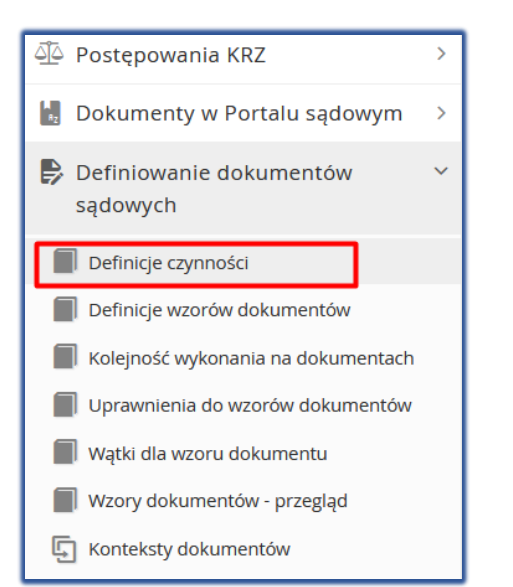

Rysunek 63 - Panel Definiowanie dokumentów sądowych – Definicje czynności

W celu zapoznania się z definicją czynności dla wybranego wzoru dokumentu wykonaj czynności z rozdziału 11.

3. W oknie *Definicje czynności* zostanie wyświetlona bieżąca lista czynności.

| †≞. | Nazwa †↓                                             | Data od 1↓ | Data do †↓ | Kod widoku 1↓ | Kod wykonania 1↓ | Тур 1↓   | Akcje |   | Filtrowanie                  |
|-----|------------------------------------------------------|------------|------------|---------------|------------------|----------|-------|---|------------------------------|
|     |                                                      |            |            |               |                  | ~        |       |   | Szablon sekcji               |
|     | Rejestracja w<br>repertorium                         |            |            | tekst         | zadanie          | Czynność | 0     | × |                              |
|     | Stwierdzenie<br>podlegania<br>losowaniu w SLPS       |            |            | tekst         |                  | Czynność | 0     | × | Szablon danych               |
|     | Ustalenie wielkości<br>składu orzekającego           |            |            | tekst         |                  | Czynność | 0     | × | Wyczyść                      |
|     | Przydzielenie sprawy<br>sędziemu<br>referentowi      |            |            | tekst         |                  | Czynność | 0     | × | Onsia                        |
|     | Wyznaczenie<br>członków składu                       |            |            | tekst         |                  | Czynność | 0     | × |                              |
|     | Wyznaczenie składu<br>(clągłość)                     |            |            | tekst         |                  | Czynność | 0     | × | Wyświetlanie szablonu sekcii |
|     | Wyznaczenie składu<br>(powiązanie)                   |            |            | tekst         |                  | Czynność | 0     | × | Wyświetlanie szablonu danych |
|     | Wyznaczenie składu<br>(brak możliwości<br>losowania) |            |            | tekst         |                  | Czynność | 0     | × |                              |
|     | Skierowanie sprawy<br>do właściwego<br>referendarza  |            |            | tekst         |                  | Czynność | 0     | × |                              |
| )   | Określenie<br>rozpozpania skarg                      |            |            | format-nazwa  |                  | Czynność | 0     | × |                              |

Rysunek 64 – Okno listy rodzajów czynności dla wzoru dokumentu **1** 

- 4. Istnieje możliwość zawężania listy rodzajów czynności dla pól:
  - a. Id,
  - a. Nazwa,

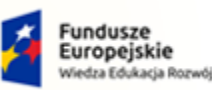

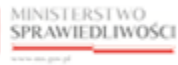

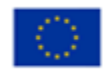

MINISTERSTWO SPRAWIEDLIWOŚCI

Umowa numer 7 z dnia 25 marca 2020 – Budowa, utrzymanie i rozwój Systemu Krajowy Rejestr Zadłużonych.

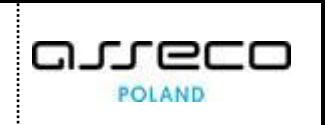

- b. Data od,
- c. Data do,
- d. Kod widoku,
- e. Kod wykonania,
- f. Typ.

| WZÓR DOKUI<br>FINICJE CZYN | MENTU 1 :                                       |            |            |               |                  |          |       |   |
|----------------------------|-------------------------------------------------|------------|------------|---------------|------------------|----------|-------|---|
| Id î⊾                      | Nazwa 1↓                                        | Data od 1↓ | Data do Î↓ | Kod widoku 1↓ | Kod wykonania †↓ | тур 1↓   | Akcje |   |
| 1                          | Rejestracja w<br>repertorium                    |            |            | tekst         | zadanie          | Czynność | 0     | × |
| 2                          | Stwierdzenie<br>podlegania<br>losowaniu w SLPS  |            |            | tekst         |                  | Czynność | 0     | × |
| 3                          | Ustalenie wielkości<br>składu orzekającego      |            |            | tekst         |                  | Czynność | 0     | × |
| 4                          | Przydzielenie sprawy<br>sędziemu<br>referentowi |            |            | tekst         |                  | Czynność | 0     | × |

Rysunek 65 - Pola z możliwością filtrowania

- 5. W obszarze komunikatów i opcji dodatkowych znajduje się:
  - Okno Filtrowanie umożliwiający dodatkowe wyszukiwanie rodzajów czynności dla pól:
    - Szablon sekcji,
    - Szablon danych.

| Filtrowa   | nie     |  |
|------------|---------|--|
| Szablon se | kcji    |  |
| Szablon da | nych    |  |
|            | Wyczyść |  |

Rysunek 66 - Filtr wyszukiwania rodzajów czynności

Okno filtrowania listy zawiera przycisk *Wyczyść* umożliwiający anulowanie wprowadzonych kryteriów wyszukiwania oraz powrót do pierwotnej zawartości listy.

b. Panel *Opcje* umożliwiający dodanie definicji czynności oraz prezentowanie listy definicji czynności z dodatkowym wyświetleniem szablonu sekcji i / lub szablonu danych.

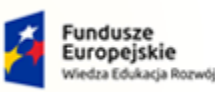

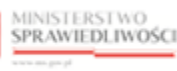

Unia Europejska Europejski Fundusz Społeczny

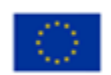

MINISTERSTWO SPRAWIEDLIWOŚCI

Umowa numer 7 z dnia 25 marca 2020 – Budowa, utrzymanie i rozwój Systemu Krajowy Rejestr Zadłużonych.

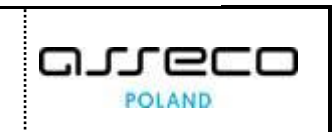

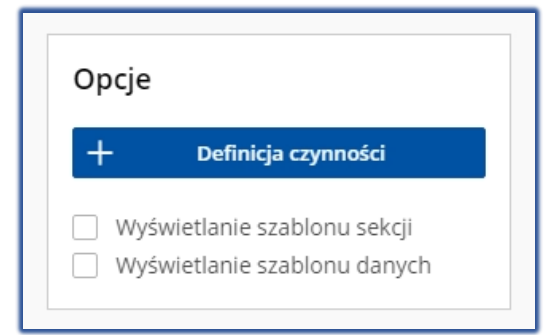

Rysunek 67 - Dodatkowe opcje wyświetlania listy definicji czynności

6. Po zaznaczeniu pól typu chceckbox *Wyświetlanie szablonu* sekcji i/lub *Wyświetlenie szablonu danych* lista definicji czynności zawiera wskazane elementy.

| i t⊾            | Nazwa 1↓                                        | Data od †↓            | Data do †↓               | Kod widoku †↓     | Kod wykonania †↓ | тур 1↓   | Akcje |   | Filtrowanie                                                                            |
|-----------------|-------------------------------------------------|-----------------------|--------------------------|-------------------|------------------|----------|-------|---|----------------------------------------------------------------------------------------|
|                 |                                                 |                       |                          |                   |                  |          | ·     |   | Szablon sekcji                                                                         |
|                 | Rejestracja w<br>repertorium                    |                       |                          | tekst             | zadanie          | Czynność | 0     | × |                                                                                        |
| arejestrować    | sprawę w repertorium/wyka                       | zie G                 |                          |                   |                  |          |       |   | Szablon danych                                                                         |
|                 | Stwierdzenie<br>podlegania<br>losowaniu w SLPS  |                       |                          | tekst             |                  | Czynność | 0     | × | Wyczyść                                                                                |
| twierdzić, że s | sprawa podlega / nie podlega                    | a losowaniu w Systemi | ie Losowego Przydziału S | praw (dalej SLPS) |                  |          |       |   |                                                                                        |
|                 | Ustalenie wielkości<br>składu orzekającego      |                       |                          | tekst             |                  | Czynność | 0     | × | Opcje                                                                                  |
| stalić skład (- | jednoosobowy, - trzyosobov                      | vy)                   |                          |                   |                  |          |       |   | + Definicja czynności                                                                  |
|                 | Przydzielenie sprawy<br>sędziemu<br>roforontowi | /                     |                          | tekst             |                  | Czynność | 0     | × | <ul> <li>Wyświetlanie szablonu sekcji</li> <li>Wyświetlanie szablonu danych</li> </ul> |

Rysunek 68 - Lista definicji czynności z dodatkowymi kryteriami wyświetlania

### 10.2. Dodawanie definicji czynności

W celu dodania nowej definicji czynności wykonaj następujące czynności:

- 1. Wyświetl listę rodzajów czynności (rozdział 10.1).
- 2. W obszarze komunikatów i opcji dodatkowych w panelu *Opcje* wybierz przycisk *Definicja czynności.*

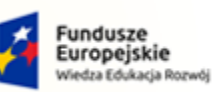

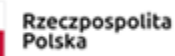

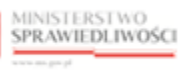

Unia Europejska Europejski Fundusz Społeczny

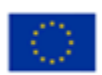

MINISTERSTWO SPRAWIEDLIWOŚCI

Umowa numer 7 z dnia 25 marca 2020 – Budowa, utrzymanie i rozwój Systemu Krajowy Rejestr Zadłużonych.

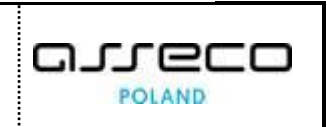

| t⊾ | Nazwa †↓                                             | Data od 1↓ | Data do 1↓ | Kod widoku †↓ | Kod wykonania 1↓ | Тур ↑↓   | Akcje |   | Filtrowanie                  |
|----|------------------------------------------------------|------------|------------|---------------|------------------|----------|-------|---|------------------------------|
|    |                                                      |            |            |               |                  | ~        |       |   | Szablon sekcji               |
|    | Rejestracja w<br>repertorium                         |            |            | tekst         | zadanie          | Czynność | 0     | × |                              |
|    | Stwierdzenie<br>podlegania<br>losowaniu w SLPS       |            |            | tekst         |                  | Czynność | 0     | × | Szablon danych               |
|    | Ustalenie wielkości<br>składu orzekającego           |            |            | tekst         |                  | Czynność | 0     | × | Wyczyść                      |
|    | Przydzielenie sprawy<br>sędziemu<br>referentowi      |            |            | tekst         |                  | Czynność | 0     | × | Oncie                        |
|    | Wyznaczenie<br>członków składu                       |            |            | tekst         |                  | Czynność | 0     | × | + Definicia czynności        |
|    | Wyznaczenie składu<br>(ciągłość)                     |            |            | tekst         |                  | Czynność | 0     | × | Wyświetlanie szablonu sekcji |
|    | Wyznaczenie składu<br>(powiązanie)                   |            |            | tekst         |                  | Czynność | 0     | × | Wyświetlanie szablonu danych |
|    | Wyznaczenie składu<br>(brak możliwości<br>losowania) |            |            | tekst         |                  | Czynność | 0     | × |                              |
|    | Skierowanie sprawy<br>do właściwego<br>referendarza  |            |            | tekst         |                  | Czynność | 0     | × |                              |
| 0  | Określenie                                           |            |            | format-nazwa  |                  | Czynność | 0     | × |                              |

Rysunek 69 – Definicja czynności – Przycisk

3. W wyświetlonym ekranie *Nowa definicja czynności* wprowadź definicję nowej czynności, a następnie zaakceptuj wprowadzoną definicję przyciskiem **Zapisz.** 

| DEFINICJE CZYNNOŚCI                                                                                                    |         |                                   |
|----------------------------------------------------------------------------------------------------|---------|-----------------------------------|
| Nowa definicja czynności                                                                                                    |         |                                   |
| ID<br>KOD WIDOKU<br>V<br>Nazwe                                                                                               | DATA OD | DATA DO<br>El<br>TYP<br>Czymość v |
| Tryb pracy edytora stabionu setuji<br>HTML O TEXT<br>Stabion setuji<br>Momu 2 Sava Savit 2 B, 7 U, A W, IE = = - 9, 10 M, 7. |         |                                   |
|                                                                                                    |         |                                   |
| Stabion dane                                                                                                    |         |                                   |
|                                                                                                    |         | - Anuty 22                        |

Rysunek 70 – Okno Nowa definicja czynności

| $\bigcirc$ | System blokuje możliwość dodania czynności, jeżeli rodzaj d czynności ma identyfikator, który wcześniej został już dodany. | odawanej |
|------------|----------------------------------------------------------------------------------------------------|----------|
|            | S Błądł<br>Rodzą czynności o ID (1) już istnieje                                                                           | ×        |

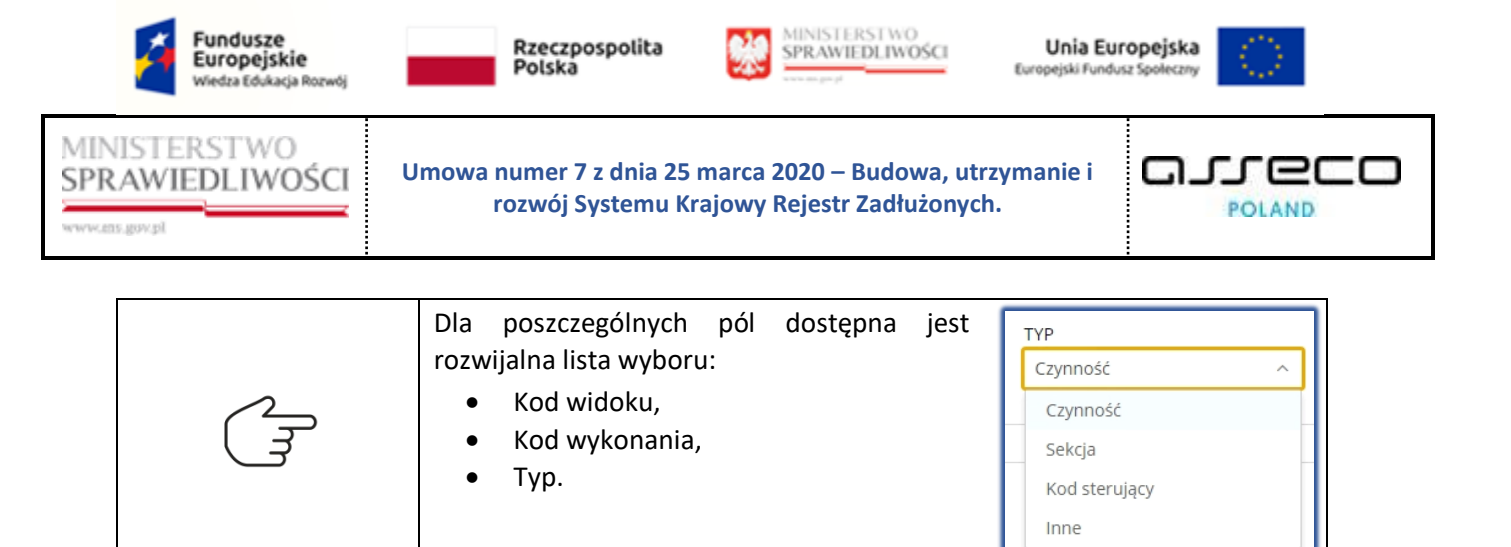

## 10.3. Modyfikacja definicji czynności

W celu modyfikacji definicji czynności wykonaj następujące kroki:

- 1. Wyświetl listę rodzajów czynności (rozdział 10.1).
- 2. Dla wybranej definicji rodzaju czynności w polu Akcje wybierz ikonę Edytuj.

|               | Jkona                                          | a edycji wz | oru dokume | ntu 🖉         |                  |          |        |
|---------------|------------------------------------------------|-------------|------------|---------------|------------------|----------|--------|
| WZÓR DOKUN    |                                                |             |            |               |                  |          |        |
| FINICJE CZYNI | NOŚCI                                          | Data ad 11  | Dete de 11 | w-111-1       |                  | mus Al   | Alasta |
| ld I≞         | Nazwa  ↓                                       | Data od  ↓  | Data do 1  | Kod widoku 1‡ | Kod wykonania 14 | Typ I‡   | Akcje  |
| 1             | Rejestracja w<br>repertorium                   |             |            | tekst         | zadanie          | Czynność | Ø×     |
| 2             | Stwierdzenie<br>podlegania<br>losowaniu w SLPS |             |            | tekst         |                  | Czynność | 0 ×    |
| 3             | Ustalenie wielkości<br>składu orzekającego     |             |            | tekst         |                  | Czynność | 0 ×    |

Rysunek 71 - Edycja definicja czynności

3. Wprowadź zmiany dla edytowalnych pól, a następnie wprowadzone zmiany zaakceptuj przyciskiem **Zapisz**.

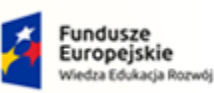

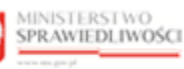

Unia Europejska Europejski Fundusz Społeczny

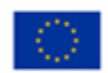

MINISTERSTWO SPRAWIEDLIWOŚCI

Umowa numer 7 z dnia 25 marca 2020 – Budowa, utrzymanie i rozwój Systemu Krajowy Rejestr Zadłużonych.

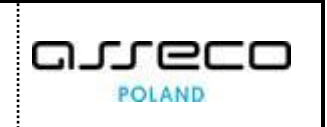

| DEFINICJE CZYNNOŚCI                                              |               |               |
|------------------------------------------------------------------|---------------|---------------|
| Edytowanie definicji czynności                                   |               |               |
|                                                                  |               |               |
| Edytowanie definicji czynności Lista definicji wzorów dokumentów |               |               |
| Id                                                               | Data od       | Data do       |
| 1                                                                | Ë             | Ë             |
| Kod widoku                                                       | Kod wykonania | Тур           |
| teist V                                                          | zadanie       | Czynnosc V    |
| Rejestracja w repertorium                                        |               |               |
| Tryb pracy edytora szablonu sekcji                               |               |               |
| ● HTML ○ TEXT                                                    |               |               |
| Szablon sekcji                                                   |               |               |
| Normal 🗘 Sans Serif 🗘 B I U A 🕷 🗦 🚍 🗣 🖬 🕫 I                      |               |               |
| Zarejestrować sprawę w repertorium/wykazie G                     |               |               |
|                                                                  |               |               |
|                                                                  |               |               |
|                                                                  |               |               |
| Szablon dane                                                     |               |               |
|                                                                  |               |               |
|                                                                  |               |               |
|                                                                  |               |               |
| -                                                                |               | Anuluj Zapisz |
|                                                                  |               |               |

Rysunek 72– Okno Edytowanie definicji czynności

## 10.4. Wyszukanie listy definicji wzorów dokumentów powiązanych z czynnością

W celu wyszukania i podglądu listy dokumentów używających wybranej czynności wykonaj czynności:

- 1. Wyświetl listę definicji czynności (rozdział 10.1)
- 2. Dla wybranej definicji rodzaju czynności w polu Akcje wybierz ikonę Edytuj.

|               | } Ikona                                        | a edycji wz | oru dokume | ntu 🛛         |                 |          |       |
|---------------|------------------------------------------------|-------------|------------|---------------|-----------------|----------|-------|
| X WZÓR DOKUN  | MENTU 1                                        |             |            |               |                 |          |       |
| EFINICJE CZYN | NOŚCI                                          |             |            |               |                 |          |       |
| ld î≞         | Nazwa Î↓                                       | Data od 1↓  | Data do 1↓ | Kod widoku 1↓ | Kod wykonania ᡝ | Typ Î↓   | Akcje |
|               |                                                |             |            |               |                 |          | ~     |
| 1             | Rejestracja w<br>repertorium                   |             |            | tekst         | zadanie         | Czynność | ×     |
| 2             | Stwierdzenie<br>podlegania<br>losowaniu w SLPS |             |            | tekst         |                 | Czynność | 0 ×   |
| 3             | Ustalenie wielkości<br>składu orzekającego     |             |            | tekst         |                 | Czynność | 0 ×   |

Rysunek 73 - Edycja definicja czynności

3. Wybierz przycisk Lista definicji wzorów dokumentów.

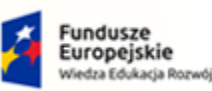

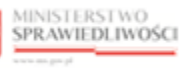

Unia Europejska Europejski Fundusz Społeczny

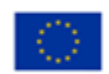

MINISTERSTWO SPRAWIEDLIWOŚCI

Umowa numer 7 z dnia 25 marca 2020 – Budowa, utrzymanie i rozwój Systemu Krajowy Rejestr Zadłużonych.

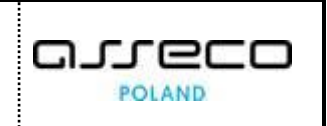

| DEFINICJE CZYNNOŚCI           |                                         |         |                                     |              |                      |
|-------------------------------|-----------------------------------------|---------|-------------------------------------|--------------|----------------------|
| Edytowanie definicji czynn    | ności                                   |         |                                     |              |                      |
| Edytowanie definicji czynnośc | zi Lista definicji wzorów dokumentów    |         |                                     |              |                      |
| Lista wzorów dokumentów uż    | tywających wybranej definicji czynności |         |                                     |              |                      |
| Kod 11                        | Kod widoku 11                           | Opis 11 | Tytuł 11                            | Nadrzędny 14 | Typ dokumentu kod 11 |
| 1                             | UtworzDokument                          | null    | Zarządzenie dekretacyjne do wniosku | null         | ZD                   |
|                               |                                         |         |                                     |              | Wróć do edycji       |

Rysunek 74 - Lista wzorów dokumentów używających wybranej definicji czynności

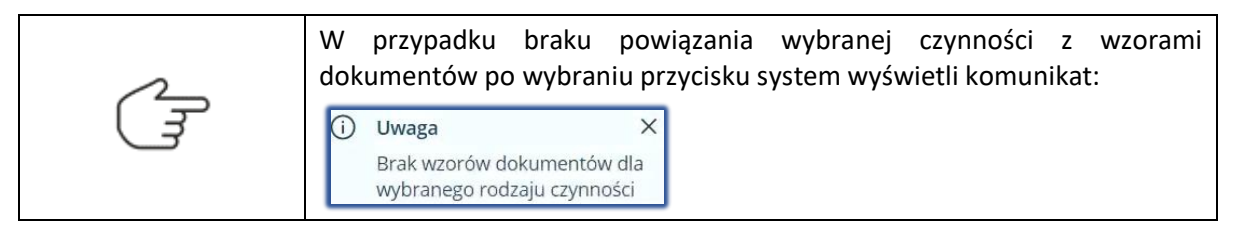

## 10.5. Usuwanie definicji czynności

W celu usunięcia czynności wykonaj następujące kroki:

- 1. Wyświetl listę definicji czynności (rozdział 10.1).
- 2. Dla wybranego rodzaju czynności w polu Akcje wybierz ikonę Usuń.

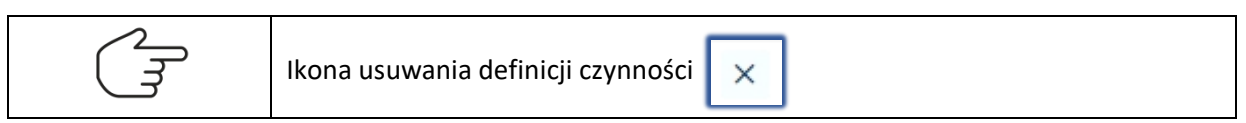

| E WZÓR DOKUMENTU 1 : |                                                |            |            |               |                 |          |       |
|----------------------|------------------------------------------------|------------|------------|---------------|-----------------|----------|-------|
| ld î≞                | Nazwa †↓                                       | Data od 1↓ | Data do ↑↓ | Kod widoku †↓ | Kod wykonania 1 | тур ↑↓   | Akcje |
|                      |                                                |            |            |               |                 |          | ~     |
| 1                    | Rejestracja w<br>repertorium                   |            |            | tekst         | zadanie         | Czynność | 0 ×   |
| 2                    | Stwierdzenie<br>podlegania<br>losowaniu w SLPS |            |            | tekst         |                 | Czynność | 0 ×   |
| 3                    | Ustalenie wielkości<br>składu orzekającego     |            |            | tekst         |                 | Czynność | 0 ×   |

Rysunek 75 - Usunięcie definicji wzoru

3. Czynność potwierdź przyciskiem Usuń.

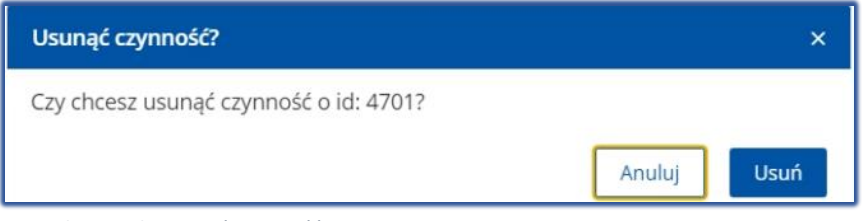

Rysunek 76 - Okno Usuń czynność

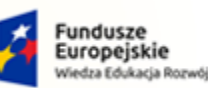

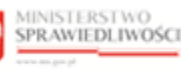

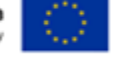

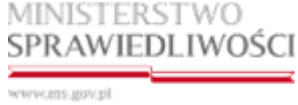

Umowa numer 7 z dnia 25 marca 2020 – Budowa, utrzymanie i rozwój Systemu Krajowy Rejestr Zadłużonych.

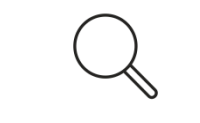

System blokuje możliwość usuwania pozycji, która została wykorzystana przy tworzeniu definicji wzoru dokumentu (jest powiązana z wzorem dokumentu).

# 11. Obsługa słownika czynności na wzorze dokumentu

W niniejszym rozdziale zostały opisane czynności związane z obsługą aplikacji *KONFIGURACJA PORTALU SĄDOWEGO* tj. lista definicji wzoru dokumentów, dodanie czynności do wzoru dokumentu, edycja powiązania czynności dla wzoru dokumentu oraz usuwanie czynności na wzorze dokumentu.

Dla dokumentów typu DOK, zdefiniowanych w systemie można określić czynności, które są wykorzystywane do utworzenia i zaprezentowania dokumentu.

Użytkownik ma możliwość określenia listy czynności dla wybranego dokumentu.

Dla każdej przypisanej do dokumentu czynności, użytkownik może wprowadzić dodatkowe parametry konfigurujące powiązanie:

- a. kolejność na dokumencie,
- b. kolejność wykonania,
- c. określenia zachowania w trakcie edycji pisma w postępowaniu czy czynność ma być:
  - ukryta czy prezentowana na liście czynności,
  - zaznaczona jako domyślna (wybrana) na liście czynności,
  - wymagana na liście czynności.

### 11.1. Lista definicji wzorów dokumentów

W celu wyświetlenia listy definicji wzorów dokumentów wykonaj następujące czynności:

- 1. Uruchom aplikację Konfiguracja Portalu Sądowego.
- 2. Z menu funkcji aplikacji wybierz opcję *Definiowanie dokumentów sądowych -> Definicje wzorów dokumentów*.

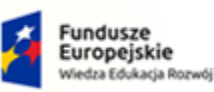

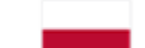

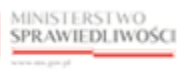

Unia Europejska Europejski Fundusz Społeczny

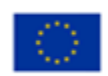

MINISTERSTWO SPRAWIEDLIWOŚCI

Umowa numer 7 z dnia 25 marca 2020 – Budowa, utrzymanie i rozwój Systemu Krajowy Rejestr Zadłużonych.

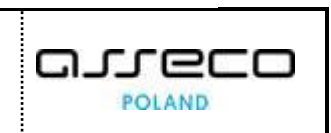

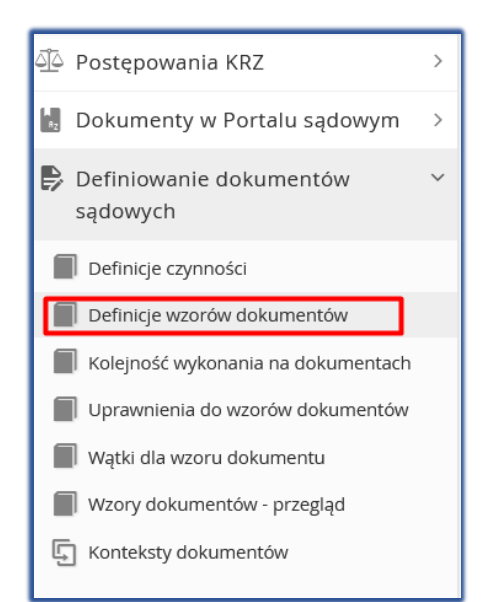

Rysunek 77 – Panel Definiowanie dokumentów sądowych – Definicje wzorów dokumentów

3. W oknie *Definicje wzorów dokumentów* zostanie wyświetlony ekran z rozwijalną listą wyboru wzoru dokumentu.

| DEFINICJE WZORÓW DOKUMENTÓW |                           |
|-----------------------------|---------------------------|
| WYBÓR WZORU DOKUMENTU       | Opcje                     |
| Wybierz wzór dokumentu v    | Dodaj definicję czynności |
|                             |                           |

Rysunek 78 - Ekran wyboru wzoru dokumentu

4. Z rozwijalnej listy wyboru wzoru dokumentu wybierz dokument.

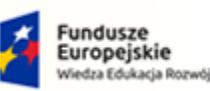

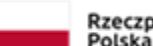

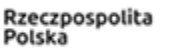

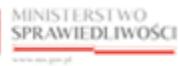

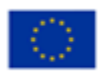

MINISTERSTWO SPRAWIEDLIWOŚCI

Umowa numer 7 z dnia 25 marca 2020 – Budowa, utrzymanie i rozwój Systemu Krajowy Rejestr Zadłużonych.

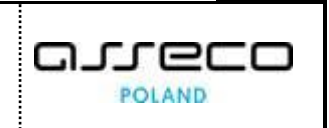

| WYBÓR WZORU D                 | OKUMENTU                 |                              |                                                    |           |                |             |                               |       |        |   | Opcje                     |
|-------------------------------|--------------------------|------------------------------|----------------------------------------------------|-----------|----------------|-------------|-------------------------------|-------|--------|---|---------------------------|
| 1 - Zarządzenie de            | kretacyjne do wr         | niosku                       |                                                    |           |                |             |                               |       |        | ~ | Dodaj definicję czynności |
|                               |                          |                              |                                                    |           |                |             |                               |       |        |   |                           |
| Kolejność na<br>dokumencie †↓ | Kolejność<br>wykonania 1 | ld definicji<br>czynności î↓ | Nazwa definicji<br>czynności †↓                    | Ukryta †↓ | Domyślna<br>†↓ | Wymagana †↓ | Typ definicji<br>czynności î↓ | Akcje |        |   |                           |
|                               |                          |                              |                                                    | ~         | ~              | ~           | ~                             |       | Wyczyś | ć |                           |
| з                             | 2                        | 3                            | Ustalenie wielkości skład<br>u orzekającego        | Nie       | Tak            | Nie         | Czynność                      | #     | 0      |   |                           |
| 4                             | 1                        | 4                            | Przydzielenie sprawy sęd<br>ziemu referentowi      | Nie       | Nie            | Nie         | Czynność                      | 報     | 0      |   |                           |
| 5                             | 4                        | 5                            | Wyznaczenie członków sk<br>ładu                    | Nie       | Nie            | Nie         | Czynność                      | #     | 80     |   |                           |
| 6                             | 1                        | 6                            | Wyznaczenie składu (ciąg<br>łość)                  | Nie       | Nie            | Nie         | Czynność                      | #     | 80     |   |                           |
| 7                             | 2                        | 7                            | Wyznaczenie składu (po<br>wiązanie)                | Nie       | Nie            | Nie         | Czynność                      | #     | 8 0    |   |                           |
| 8                             |                          | 8                            | Wyznaczenie składu (bra<br>k możliwości losowania) | Nie       | Tak            | Nie         | Czynność                      | 華     | 8 0    |   |                           |
| 9                             |                          | 9                            | Skierowanie sprawy do w<br>łaściwego referendarza  | Nie       | Tak            | Nie         | Czynność                      | 華     | • /    |   |                           |
| 10                            |                          | 57                           | Obwieścić o wpisaniu wn<br>iosku                   | Nie       | Tak            | Nie         | Czynność                      | 莱     | 8 0    |   |                           |
| 11                            |                          | 58                           | Ujawnić w KRZ                                      | Nie       | Tak            | Nie         | Czynność                      | Ŧ     | 0      |   |                           |

Rysunek 79 - Okno listy czynności powiązanych z wzorem dokumentu

Wybór dokumentu z listy powoduje wyświetlenie widoku listy prezentującej czynności powiązane z wzorem dokumentu.

- 5. Istnieje możliwość filtrowania czynności powiązanych z wybranym wzorem dokumentu dla pól:
  - b. Kolejność na dokumencie,
  - c. Kolejność wykonania,
  - d. Id definicji czynności,
  - e. Nazwa definicji czynności,
  - f. Ukryta (opcje: TAK/NIE),
  - g. Domyślna (opcje: TAK/NIE),
  - h. Wymagana (opcje: TAK/NIE),
  - i. Typ definicji czynności (opcje: Czynności, Kod sterujący, Sekcja, Inne).

| Kolejność na<br>dokumencie †↓ | Kolejność<br>wykonania †↓ | Id definicji<br>czynności ↑↓ | Nazwa definicji<br>czynności 1↓               | Ukryta 1↓ | Domyślna<br>↑↓ | Wymagana †↓ | Typ definicji<br>czynności <b>1</b> ↓ | Akcje         |
|-------------------------------|---------------------------|------------------------------|-----------------------------------------------|-----------|----------------|-------------|---------------------------------------|---------------|
|                               |                           |                              |                                               | ~         | ~              | ~           | ~                                     | Wyczyść       |
| 3                             | 2                         | 3                            | Ustalenie wielkości skład<br>u orzekającego   | Nie       | Tak            | Nie         | Czynność                              | 莱 🗇 🖉         |
| 4                             | 1                         | 4                            | Przydzielenie sprawy sęd<br>ziemu referentowi | Nie       | Nie            | Nie         | Czynność                              | 幸 🗊 🖉         |
| 5                             | 4                         | 5                            | Wyznaczenie członków sk                       | Nie       | Nie            | Nie         | Czynność                              | <b>荘 向 </b> 2 |

Rysunek 80 - Wyszukiwanie rodzajów czynności

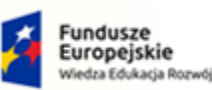

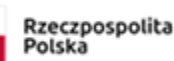

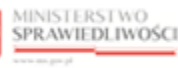

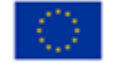

MINISTERSTWO SPRAWIEDLIWOŚCI

Umowa numer 7 z dnia 25 marca 2020 – Budowa, utrzymanie i rozwój Systemu Krajowy Rejestr Zadłużonych.

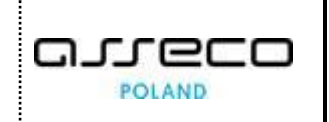

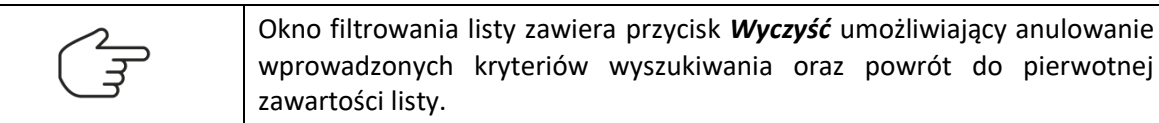

## 11.2. Dodanie czynności do wzoru dokumentu

W celu dodania czynności do wzoru dokumentu wykonaj następujące kroki:

- 1. Wyświetl listę definicji wzorów dokumentu (rozdział 11.1).
- 2. W panelu Opcje wybierz przycisk *Dodaj definicję czynności.*

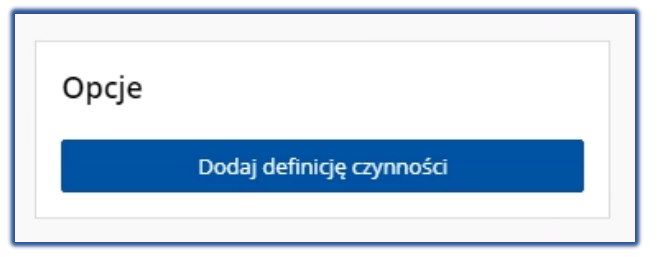

Rysunek 81 – Dodaj definicję czynności

3. W wyświetlonym ekranie *Dodaj definicję czynności do wzoru dokumentu* system prezentuje listę wszystkich czynności, które mogą być powiązane z wzorem dokumentu.

| Dodaj definicję czynności do wzoru o | lokumentu                                       |                                 |                              |                                  | ×        |
|--------------------------------------|-------------------------------------------------|---------------------------------|------------------------------|----------------------------------|----------|
| Wyszukaj Id                          | Nazwa                                           | Typ X Y Utwórz definicję o      | zynności Dodaj zaznaczone do | efinicje czynności Wyczyść filtr |          |
| _ Id 1↓                              | Nazwa †↓                                        | Kod widoku 1                    | Kod wykonania 1↓             | тур ↑↓                           |          |
| 2313                                 | Pouczenie w obwieszczeniu - 11OR                | format-nazwa                    | bez-skutkow                  | Czynność                         | C        |
| 2306                                 | Pouczenie w obwieszczeniu - 4OR                 | format-nazwa                    | bez-skutkow                  | Czynność                         | Ø        |
| 2307                                 | Pouczenie w obwieszczeniu - 50R                 | format-nazwa                    | bez-skutkow                  | Czynność                         | ¢        |
| 2308                                 | Pouczenie w obwieszczeniu - 6OR                 | format-nazwa                    | bez-skutkow                  | Czynność                         | C        |
| 2311                                 | Pouczenie w obwieszczeniu - 9OR                 | format-nazwa                    | bez-skutkow                  | Czynność                         | C        |
| 2312                                 | Pouczenie w obwieszczeniu - 10OR                | format-nazwa                    | bez-skutkow                  | Czynność                         | C        |
| _ 1314                               | Pouczenie w obwieszczeniu - jawn<br>e - 12OR    | format-nazwa                    | bez-skutkow                  | Czynność                         | 0        |
| 1100808                              | Główny ośrodek działalności                     | format                          |                              | Czynność                         | Ø        |
| 1100807                              | Wspólnicy                                       | format                          |                              | Czynność                         | C        |
| 1100809                              | Okoliczności                                    | format                          |                              | Czynność                         | C        |
| 538                                  | Skierowanie sprawy do Referendar<br>za          | czynnosc-id538                  | wyznacz                      | Czynność                         | ¢        |
| _ 121                                | Zwrócić wniosek - postępowanie u<br>padłościowe | format                          | bez-skutkow                  | Czynność                         | 0        |
| 660                                  | Doręczyć pełnomocnikowi wniosko<br>dawcy        | format-doreczenie-czy-pouczenie | bez-skutkow                  | Czynność                         | ¢        |
|                                      | D                                               |                                 |                              |                                  | <b>-</b> |

Rysunek 82 - Okno dodawania definicji czynności do wzoru dokumentu

C

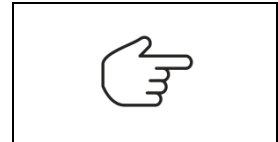

Ikona Utwórz nową definicję czynności o takich samych parametrach.

Funkcja ta umożliwia utworzenie nowej definicji na podstawie już istniejącej.

4. W polu wyboru (*ID*, *Nazwa* lub *Typ*) można wprowadzić dane czynności, umożliwiające zawężenie listy prezentowanych czynności.

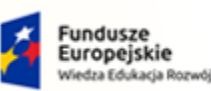

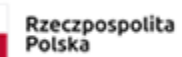

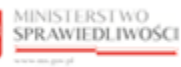

Unia Europejska Europejski Fundusz Społeczny

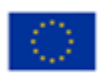

MINISTERSTWO SPRAWIEDLIWOŚCI

Umowa numer 7 z dnia 25 marca 2020 – Budowa, utrzymanie i rozwój Systemu Krajowy Rejestr Zadłużonych.

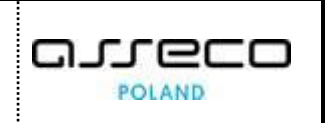

| Dodaj definicję czynności do w | zoru dokumentu                   |                   |                                  |                         |               |  |
|--------------------------------|----------------------------------|-------------------|----------------------------------|-------------------------|---------------|--|
| Wyszukaj 2313                  | Nazwa                            | Typ × × Utwórz de | finicję czynności Dodaj zaznaczo | one definicje czynności | Wyczyść filtr |  |
| 🗌 id 11                        | Nazwa 11                         | Kod widoku 1↓     | Kod wykonania ᡝ                  | тур 1↓                  |               |  |
| 2313                           | Pouczenie w obwieszczeniu - 110F | t format-nazwa    | bez-skutkow                      | Czynność                | O             |  |

Rysunek 83 - Zawężanie listy czynności

| $\wedge$ | Wyczyszczenie    | wprowadzonych     | wartości   | w    | polach     | umożliwiających    |
|----------|------------------|-------------------|------------|------|------------|--------------------|
| िन       | filtrowanie para | metrów konfigurad | cyjnych mo | żliw | e jest prz | y użyciu przycisku |
|          | Wyczyść filtr.   |                   |            |      |            |                    |

5. Jeżeli na liście wyszukanych czynności nie ma czynności, którą chcemy dodać, to w celu dodania nowej definicji czynności, wybierz opcję dodania nowej czynności przyciskiem *Utwórz definicję czynności.* 

| WZÓR DOKUMENTU 1                           |         |                              |
|--------------------------------------------|---------|------------------------------|
| INICJE WZORÓW DOKUMENTÓW                   |         |                              |
| Nowa definicja czynności                   |         |                              |
| ID<br>KOD WIDOKU                           | DATA OD | DATA DO<br>TYP<br>Czynność ~ |
| Nazwa                                      |         |                              |
| Szablon sekcji Normal 🗧 Sans Serif 🗧 B I 🖳 |         |                              |
|                                            |         |                              |
|                                            |         |                              |
|                                            |         |                              |
|                                            |         |                              |
|                                            |         |                              |
| Szablon dane                               |         |                              |

Rysunek 84 – Ekran umożliwiający dodanie nowej definicji czynności do wzoru dokumentu

- a. wprowadź dane nowej definicji czynności,
- b. zaakceptuj wprowadzoną definicję czynności przyciskiem Zapisz.
- 6. Gdy na ekranie *Dodaj definicję czynności do wzoru dokumentu* na liście czynności znajdują się pozycje wskaż wybraną/wybrane czynności i potwierdź wybór przyciskiem *Dodaj zaznaczone definicje czynności.*

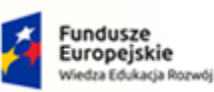

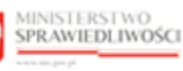

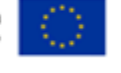

MINISTERSTWO SPRAWIEDLIWOŚCI

Umowa numer 7 z dnia 25 marca 2020 – Budowa, utrzymanie i rozwój Systemu Krajowy Rejestr Zadłużonych.

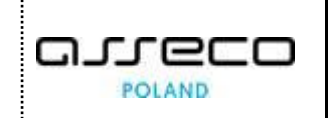

|      | System przekieruje użytkownika do ekranu Definicje wzorów dokumentów.                                                                                                    |  |  |  |  |  |
|------|----------------------------------------------------------------------------------------------------|--|--|--|--|--|
|      | System dodaje, zapisuje i prezentuje nowo dodaną pozycję do listy czynności do wzoru dokumentu (pozycja widnieje na końcu listy).                                                 |  |  |  |  |  |
|      | Na liście prezentowane są dane pobrane z definicji rodzaju czynności:                                                                                                    |  |  |  |  |  |
| 0    | <ul> <li>a. Definicji czynności,</li> <li>b. Nazwa definicji czynności,</li> <li>c. Typ definicji czynności.</li> </ul>                                                           |  |  |  |  |  |
| ( जि | oraz automatycznie uzupełniane są wartości w polach:                                                                                                    |  |  |  |  |  |
|      | <ul> <li>a. Kolejność na dokumencie = jeżeli:</li> <li>jest to pierwsza pozycja, to numer kolejny = 10,</li> <li>jeżeli kolejna, to o 10 większy od ostatniego numeru.</li> </ul> |  |  |  |  |  |
|      | <ul> <li>b. Ukryte = Nie – jeżeli dodawane jest powiązanie z czynnością typu<br/>"Czynność", "Tak", jeżeli dodawane jest powiązanie z czynnościami<br/>innego typu,</li> </ul>    |  |  |  |  |  |
|      | c. Domyślne = Tak,                                                                                                    |  |  |  |  |  |
|      | d. Wymagalność = Nie,                                                                                                    |  |  |  |  |  |
|      | e. Kolejność wykonania = puste.                                                                                                    |  |  |  |  |  |

## 11.3. Edycja powiązania czynności dla wzoru dokumentu

W celu edycji powiązania czynności, która została dodana do wzoru dokumentu wykonaj następujące kroki:

- 1. Wyświetl listę definicji wzoru dokumentu (rozdział 11.1).
- 2. Dla wybranej z listy czynności powiązanej z wzorem dokumentu w polu *Akcje* wybierz ikonę *Edytuj powiązanie.*

|                               | Ikona Edytuj powiązania   |                              |                                               |           |                |             |                               |                  |
|-------------------------------|---------------------------|------------------------------|-----------------------------------------------|-----------|----------------|-------------|-------------------------------|------------------|
| Kolejność na<br>dokumencie †↓ | Kolejność<br>wykonania †↓ | Id definicji<br>czynności ↑↓ | Nazwa definicji<br>czynności †↓               | Ukryta 1↓ | Domyślna<br>↑↓ | Wymagana 1↓ | Typ definicji<br>czynności ↑↓ | Akcje<br>Wyrzyść |
| 3                             | 2                         | 3                            | Ustalenie wielkości skład<br>u orzekającego   | Nie       | Tak            | Nie         | Czynność                      | ₩,42,52          |
| 4                             | 1                         | 4                            | Przydzielenie sprawy sęd<br>ziemu referentowi | Nie       | Nie            | Nie         | Czynność                      | ≢ ₪ 0            |
| 5                             | 4                         | 5                            | Wyznaczenie członków sk<br>ładu               | Nie       | Nie            | Nie         | Czynność                      | ₩ 🗇 🖉            |

Rysunek 85 – Okno Edycja listy definicji czynności z wzorem dokumentu

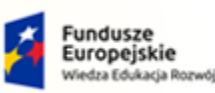

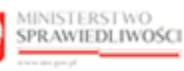

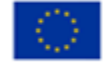

MINISTERSTWO SPRAWIEDLIWOŚCI

Umowa numer 7 z dnia 25 marca 2020 – Budowa, utrzymanie i rozwój Systemu Krajowy Rejestr Zadłużonych.

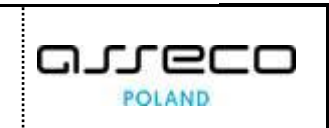

|                          | Użycie opcji <b>Edytuj powiązanie</b> uaktywnia do edycji pola umożliwijące<br>zmianę powiązania czynności z wzorem dokumentu: |
|--------------------------|----------------------------------------------------------------------------------------------------|
|                          | a. Kolejność na dokumencie,                                                                                                    |
|                          | b. Kolejność wykonania,                                                                                                    |
| $\langle \gamma \rangle$ | c. Ukryta (opcje: Tak/Nie),                                                                                                    |
| ľ                        | d. Domyślna (opcje: Tak/Nie),                                                                                                  |
|                          | e. Typ definicji czynności (opcje: Czynność, Kod sterujący, Sekcja,                                                            |
|                          | Inne).                                                                                                    |
|                          | Okno edycji wybranej pozycji zawiera ikony akcji: Zapisz/Anuluj 🔍 🗙                                                            |

### 3. Wprowadź zmiany i zaakceptuj wybierając przycisk Zapisz.

| ~ | System blokuje możliwość zaakceptowania zmian w przypadku próby wpisania dwóch pozycji z tym samym numerem kolejnym na dokumencie. |
|---|----------------------------------------------------------------------------------------------------|
|   | Błąd!<br>Kolejność na dokumencie jest wymagana i musi być unikalną liczbą. Kolejność wykonania musi być unikalną liczbą.           |
|   | Pola edycji powiązania pozostają wówczas aktywne.                                                                                  |

## 11.4. Usuwanie czynności na wzorze dokumentu

W celu usunięcia powiązania czynności na wzorze dokumentu wykonaj następujące kroki:

- 1. Wyświetl listę definicji wzoru dokumentu (rozdział 11.1).
- 2. Dla wybranej z listy czynności powiązanej z wzorem dokumentu w polu *Akcje* wybierz ikonę *Usuń powiązanie.*

| (J                            | Ik                        | Ikona usuwania powiązania 🛛 💼 |                                               |           |                |             |                               |                  |  |
|-------------------------------|---------------------------|-------------------------------|-----------------------------------------------|-----------|----------------|-------------|-------------------------------|------------------|--|
| Kolejność na<br>dokumencie †↓ | Kolejność<br>wykonania †↓ | Id definicji<br>czynności ↑↓  | Nazwa definicji<br>czynności †↓               | Ukryta 1↓ | Domyślna<br>†↓ | Wymagana 11 | Typ definicji<br>czynności ↑↓ | Akcje            |  |
| 3                             | 2                         | 3                             | Ustalenie wielkości skład<br>u orzekającego   | Nie       | Tak            | Nie         | Czynność                      | ₩yczysc<br>≢ 🗊 🖉 |  |
| 4                             | 1                         | 4                             | Przydzielenie sprawy sęd<br>ziemu referentowi | Nie       | Nie            | Nie         | Czynność                      | ± ₪ /            |  |
| 5                             | 4                         | 5                             | Wyznaczenie członków sk<br>ładu               | Nie       | Nie            | Nie         | Czynność                      | 苹 🗇 🖉            |  |

Rysunek 86 - Usuwanie powiązań

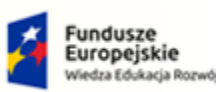

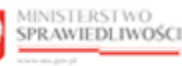

Unia Europejska ropejski Fundusz Społeczny

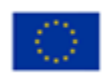

MINISTERSTWO SPRAWIEDLIWOŚCI

Umowa numer 7 z dnia 25 marca 2020 – Budowa, utrzymanie i rozwój Systemu Krajowy Rejestr Zadłużonych.

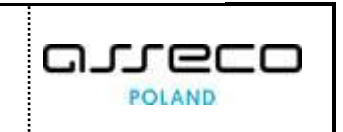

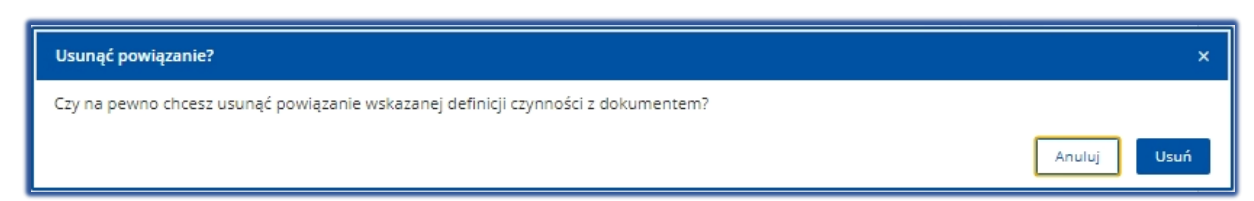

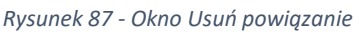

3. Usunięcie potwierdź używając przycisk Usuń.

# 12. Obsługa kolejności wykonania czynności na dokumentach

Aplikacja umożliwia określenie kolejności wykonania czynności, które zostały wskazane na dokumentach powiązanych. Zależność między dokumentami powiązanymi jest określona w definicji dokumentu poprzez atrybut "Dokument nadrzędny".

Po wyborze wzoru dokumentu, na liście czynności prezentowane są wszystkie czynności typu "Czynność", które zostały zdefiniowane dla wszystkich dokumentów powiązanych (będących w relacji nadrzędny/podrzędny) ze wskazanym przez użytkownika wzorem dokumentu.

## 12.1. Obsługa kolejności wykonania czynności na dokumentach

W celu obsługi kolejności wykonania czynności na dokumentach wykonaj następujące kroki:

- 1. Uruchom aplikację Konfiguracja Portalu Sądowego.
- 2. Z menu funkcji aplikacji wybierz opcję *Definiowanie dokumentów sądowych -> Kolejność wykonania na dokumentach.*

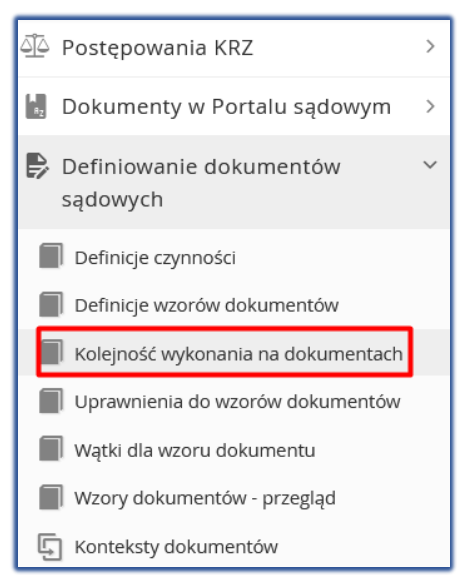

Rysunek 88 - Panel Definiowanie dokumentów sądowych - Kolejność wykonania na dokumentach

3. Po wybraniu wzoru dokumentu w sekcji *Wybór wzoru dokumentu* wyświetlony zostanie widok listy czynności dla dokumentów powiązanych z wybranym wzorem dokumentów.

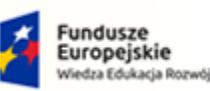

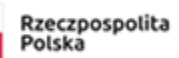

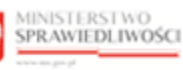

Unia Europejska Europejski Fundusz Społeczny

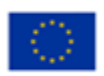

MINISTERSTWO SPRAWIEDLIWOŚCI

Umowa numer 7 z dnia 25 marca 2020 – Budowa, utrzymanie i rozwój Systemu Krajowy Rejestr Zadłużonych.

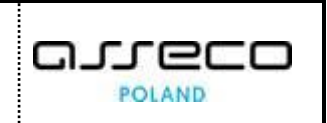

| NOŚĆ WYKONAI                                                                    | NIA NA DOKUMEN               | ITACH                       |             |                          |                                                |          |             |             |       |
|---------------------------------------------------------------------------------|------------------------------|-----------------------------|-------------|--------------------------|------------------------------------------------|----------|-------------|-------------|-------|
| WYBÓR WZORU DOKUMENTU         1 - Zarządzenie dekretacyjne do wniosku         v |                              |                             |             |                          |                                                |          |             |             |       |
| Kolejność<br>wykonania†↓                                                        | Kolejność na<br>dokumencie†↓ | Id definicji<br>czynności↑↓ | Kod wzoru†↓ | Kod wzoru<br>nadrzędny1↓ | Nazwa definicji czynności†↓                    | Ukryta†↓ | Domyślna î↓ | Wymagana Î↓ | Akcje |
|                                                                                 | 8                            | 8                           | 1           |                          | Wyznaczenie składu (brak możliwości losowania) | Nie      | Tak         | Nie         | 0     |
|                                                                                 | 9                            | 9                           | 1           |                          | Skierowanie sprawy do właściwego referendarza  | Nie      | Tak         | Nie         | 0     |
|                                                                                 | 10                           | 57                          | 1           |                          | Obwieścić o wpisaniu wniosku                   | Nie      | Tak         | Nie         | 0     |
|                                                                                 | 11                           | 58                          | 1           |                          | Ujawnić w KRZ                                  | Nie      | Tak         | Nie         | 0     |
|                                                                                 | 12                           | 10                          | 1           |                          | Określenie rozpoznania skarg                   | Nie      | Tak         | Nie         | 0     |
|                                                                                 | 13                           | 11                          | 1           |                          | Ustanowienie zabezpieczenia                    | Nie      | Nie         | Nie         | 0     |
| 1                                                                               | 4                            | 4                           | 1           |                          | Przydzielenie sprawy sędziemu referentowi      | Nie      | Nie         | Nie         | 0     |
| 1                                                                               | 6                            | 6                           | 1           |                          | Wyznaczenie składu (ciągłość)                  | Nie      | Nie         | Nie         | 0     |
| 2                                                                               | 3                            | 3                           | 1           |                          | Ustalenie wielkości składu orzekającego        | Nie      | Tak         | Nie         | 0     |
| 2                                                                               | 7                            | 7                           | 1           |                          | Wyznaczenie składu (powiązanie)                | Nie      | Nie         | Nie         | 0     |
| 3                                                                               | 55                           | 1                           | 1           |                          | Rejestracja w repertorium                      | Nie      | Tak         | Nie         | 0     |
| 4                                                                               | 5                            | 5                           | 1           |                          | Wyznaczenie członków składu                    | Nie      | Nie         | Nie         | 0     |
| 122                                                                             | 212                          | 2                           | 1           |                          | Stwierdzenie podlegania losowaniu w SLPS       | Nie      | Tak         | Nie         | 0     |

Rysunek 89 - Widok listy czynności dla dokumentów powiązanych z wybranym wzorem dokumentów

| Ikona edycji wzoru dokumentu                                                                                                    |  |  |  |  |  |  |  |  |
|----------------------------------------------------------------------------------------------------|--|--|--|--|--|--|--|--|
| Akcja edycji umożliwia modyfikację pola <i>Kolejność wykonania.</i><br>Istnieje możliwość wpisania dwóch pozycji z tym samym numerem kolejności<br>wykonania. |  |  |  |  |  |  |  |  |

# 13. Uprawnienia do wzorów dokumentów

## 13.1. Prezentacja uprawnień do wzorów dokumentów

W celu wyświetlenia ekranu uprawnień do wzorów dokumentów wykonaj następujące kroki:

- 1. Uruchom aplikację KONFIGURACJA PORTALU SĄDOWEGO.
- 2. Z menu funkcji aplikacji wybierz opcję *Definiowanie dokumentów sądowych -> Uprawnienia do wzorów dokumentów.*

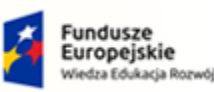

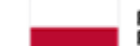

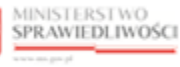

Unia Europejska Europejski Fundusz Społeczny

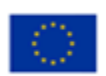

MINISTERSTWO SPRAWIEDLIWOŚCI www.ens.goz.sł

Umowa numer 7 z dnia 25 marca 2020 – Budowa, utrzymanie i rozwój Systemu Krajowy Rejestr Zadłużonych.

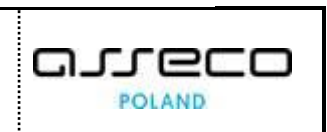

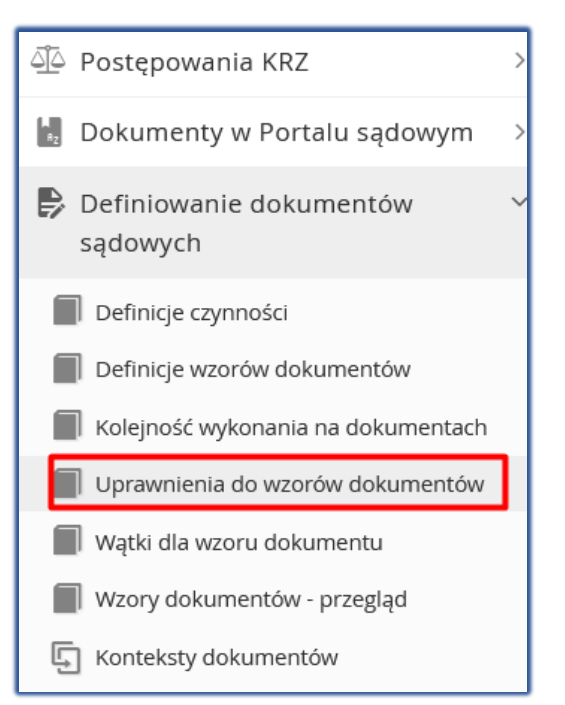

Rysunek 90 - Panel Definiowanie dokumentów sądowych – Uprawnienia do wzorów dokumentów

- 3. W oknie Uprawnienia do wzoru dokumentów zostanie wyświetlony ekran z sekcjami:
  - a. Wybór wzoru dokumentu,
  - b. Dostępne role w postępowaniu.

| AWNIEN | NIA DO WZC    | PROW DOKUMENTOW                |                       |                               |                     |
|--------|---------------|--------------------------------|-----------------------|-------------------------------|---------------------|
| Wybór  | wzoru doku    | imentu                         |                       |                               | Opcje               |
| Wybie  | erz wzór doki | umentu                         |                       | ~                             | Przypisz zaznaczone |
| Doster | one role w n  | ostenowaniu                    |                       |                               |                     |
|        | Kod î≞        | Nazwa 1↓                       | Rodzaj użytkownika ↑↓ | Typ uczestnika ↑↓             |                     |
|        |               |                                | ×                     | <ul> <li>✓ Wyczyść</li> </ul> |                     |
|        | BNSAD         | Nadzorca sądowy                | Branżowy              | Doradca<br>strukturyzacyjny   |                     |
|        | BNUKL         | Nadzorca układu                | Branżowy              | Doradca<br>strukturyzacyjny   |                     |
|        | BNWYU         | Nadzorca wykonania układu      | Branżowy              | Doradca<br>strukturyzacyjny   |                     |
|        | BSYND         | Syndyk                         | Branżowy              | Doradca<br>strukturyzacyjny   |                     |
|        | BSYNP         | Syndyk prowadzący postępowanie | Branžowy              | Doradca<br>strukturyzacyjny   |                     |
|        | BTNSA         | Tymczasowy nadzorca sądowy     | Branżowy              | Doradca<br>strukturyzacyjny   |                     |
|        | BTSYN         | Tymczasowy syndyk              | Branżowy              | Doradca<br>strukturyzacyjny   |                     |

Rysunek 91 - Okno uprawnień dla wzoru dokumentu

4. W obszarze komunikatów i opcji dodatkowych w panelu *Opcje* widnieje funkcjonalność umożliwiająca przypisanie do danego dokumentu ról dostępnych w postępowaniu.

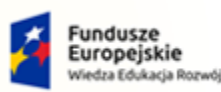

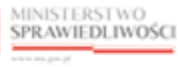

Unia Europejska Europejski Fundusz Społeczny

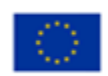

Umowa numer 7 z dnia 25 marca 2020 – Budowa, utrzymanie i rozwój Systemu Krajowy Rejestr Zadłużonych.

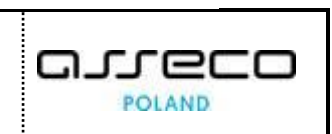

| Opcje |                     |
|-------|---------------------|
|       | Przypisz zaznaczone |

Rysunek 92 - Okno – Przypisz zaznaczone

## 13.2. Dodawanie uprawnienia do wzorów dokumentów

W celu dodania uprawnienia do wzorów dokumentów wykonaj następujące czynności:

- 1. Wyświetl ekran uprawnienia do wzoru dokumentów (13.1).
- 2. W wyświetlonym ekranie z sekcji *Wybór wzoru dokumentu* z rozwijalnej listy *Wybierz wzór dokumentu.*

| WĄ | ITKI DLA WZORU DOKUMENTU |   |
|----|--------------------------|---|
|    | WYBÓR WZORU DOKUMENTU    |   |
|    | Wybierz wzór dokumentu   | ~ |

Rysunek 93 – Sekcja Wybierz wzór dokumentu

3. Z zaczytanej listy ról w postępowaniu (sekcja: *Dostępne role w postępowaniu*) wybierz właściwe role w postępowaniu do powiązania ze wskazanym wzorem dokumentu przy użyciu checkboxa.

| Dostę | one role w pos | stępowaniu                     |                       |                             |
|-------|----------------|--------------------------------|-----------------------|-----------------------------|
|       | Kod 1≞         | Nazwa 1↓                       | Rodzaj użytkownika ↑↓ | Typ uczestnika ↑↓           |
|       |                |                                | ~                     | ✓ Wyczyść                   |
|       | BNSAD          | Nadzorca sądowy                | Branżowy              | Doradca<br>strukturyzacyjny |
|       | BNUKL          | Nadzorca układu                | Branżowy              | Doradca<br>strukturyzacyjny |
|       | BNWYU          | Nadzorca wykonania układu      | Branżowy              | Doradca<br>strukturyzacyjny |
|       | BSYND          | Syndyk                         | Branżowy              | Doradca<br>strukturyzacyjny |
|       | BSYNP          | Syndyk prowadzący postępowanie | Branżowy              | Doradca<br>strukturyzacyjny |
|       | BTNSA          | Tymczasowy nadzorca sądowy     | Branżowy              | Doradca<br>strukturyzacyjny |
|       | BTSYN          | Tymczasowy syndyk              | Branżowy              | Doradca<br>strukturyzacyjny |

Rysunek 94 - Wybór dostępnych ról do powiązania z wzorem dokumentu

4. W obszarze komunikatów i opcji dodatkowych w panelu Opcje wybierz Przypisz zaznaczone.

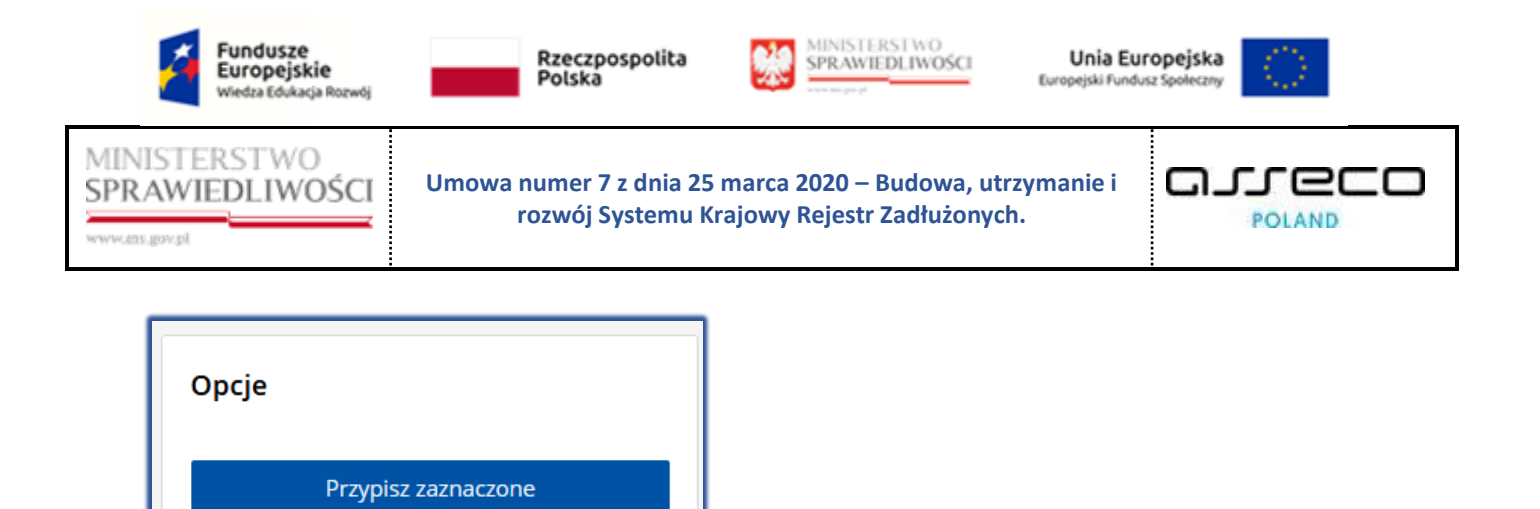

Rysunek 95 – Przycisk Przypisz zaznaczone

5. Po wybraniu przycisku *Przypisz zaznaczone* system wiąże wybrane role w postępowaniu z wzorem dokumentu (sekcja: *Role przypisane do dokumentu: <Nazwa dokumentu>*).

| /NIENIA D                              | O WZORÓW D                                                        | οκυμεντόν                                                              | V                                                     |                                         |                                          |                                 |                         |                               |       |   |
|----------------------------------------|-------------------------------------------------------------------|------------------------------------------------------------------------|-------------------------------------------------------|-----------------------------------------|------------------------------------------|---------------------------------|-------------------------|-------------------------------|-------|---|
| /ybór wzo                              | ru dokumentu                                                      |                                                                        |                                                       |                                         |                                          |                                 |                         |                               |       |   |
| 1 - Zarządz                            | enie dekretacyj                                                   | ne do wniosku                                                          |                                                       |                                         |                                          |                                 |                         |                               |       |   |
|                                        |                                                                   |                                                                        |                                                       |                                         |                                          |                                 |                         |                               |       |   |
| ole przypi<br>Kod î≞                   | sane do dokun<br>Nazwa †↓                                         | nentu: 1 - Zarz<br>Rodzaj<br>użytkownika                               | ądzenie dekr<br>Utworzenie<br>↑I                      | retacyjne do<br>Edycja î↓               | wniosku<br>Usunięcie<br>↑I               | Zakończenie<br>↑!               | Podpis 1↓               | Wykonanie<br>↑I               | Akcje |   |
| ole przypi<br>Kod î≞<br>BNUKL          | sane do dokun<br>Nazwa î↓<br>Nadzorca<br>układu                   | nentu: 1 - Zarz<br>Rodzaj<br>użytkownika<br>↑↓<br>Branżowy             | <b>ądzenie dekr</b><br>Utworzenie<br>↑↓<br>Tak        | retacyjne do<br>Edycja î↓<br>Tak        | wniosku<br>Usunięcie<br>↑↓<br>Tak        | Zakończenie<br>↑↓<br>Tak        | <b>Podpis 1↓</b><br>Tak | Wykonanie<br>↑↓<br>Tak        | Akcje | Đ |
| ole przypi<br>Kod î≞<br>BNUKL<br>BNWYU | Nazwa 1↓<br>Nadzorca<br>układu<br>Nadzorca<br>wykonania<br>układu | nentu: 1 - Zarz<br>Rodzaj<br>użytkownika<br>1↓<br>Branżowy<br>Branżowy | <b>qdzenie dekr</b><br>Utworzenie<br>1↓<br>Tak<br>Tak | retacyjne do<br>Edycja 1↓<br>Tak<br>Tak | wniosku<br>Usunięcie<br>1↓<br>Tak<br>Tak | Zakończenie<br>1↓<br>Tak<br>Tak | Podpis 14<br>Tak<br>Tak | Wykonanie<br>1↓<br>Tak<br>Tak | Akcje | ₪ |

Rysunek 96 – Role w postępowaniu powiązane z wybranym wzorem dokumentu

### 13.3. Modyfikacja uprawnienia do wzoru dokumentu

W celu modyfikacji powiązania roli w postępowaniu z wybranym wzorem dokumentu wykonaj następujące kroki:

- 1. Wykonaj kroki z rozdziału (14.1 i 14.2).
- 2. Dla wybranej roli przypisanej do dokumentu w polu Akcje wybierz ikonę Edytuj.

| Ikona edycji powiązania |  |
|-------------------------|--|
|-------------------------|--|

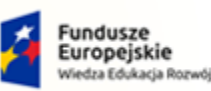

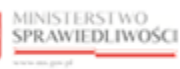

Umowa numer 7 z dnia 25 marca 2020 – Budowa, utrzymanie i

rozwój Systemu Krajowy Rejestr Zadłużonych.

Unia Europejska Europejski Fundusz Społeczny

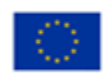

POLAND

~

പപ

200

MINISTERSTWO SPRAWIEDLIWOŚCI

X WZÓR DOKUMENTU 1

UPRAWNIENIA DO WZORÓW DOKUMENTÓW

#### Wybór wzoru dokumentu

1 - Zarządzenie dekretacyjne do wniosku

Role przypisane do dokumentu: 1 - Zarządzenie dekretacyjne do wniosku

| Kod î≞ | Nazwa †↓                        | Rodzaj<br>użytkownika<br>↑↓ | Utworzenie<br>†↓ | Edycja Î↓ | Usunięcie<br>↑↓ | Zakończenie<br>↑↓ | Podpis 1↓ | Wykonanie<br>↑↓ | Akcje |  |
|--------|---------------------------------|-----------------------------|------------------|-----------|-----------------|-------------------|-----------|-----------------|-------|--|
| BNUKL  | Nadzorca<br>układu              | Branżowy                    | Tak              | Tak       | Tak             | Tak               | Tak       | Tak             | 0     |  |
| BNWYU  | Nadzorca<br>wykonania<br>układu | Branżowy                    | Tak              | Tak       | Tak             | Tak               | Tak       | Tak             | 0 🗇   |  |
| BNSAD  | Nadzorca<br>sądowy              | Branżowy                    | Tak              | Tak       | Tak             | Tak               | Tak       | Tak             | 1     |  |

Rysunek 97 – Edytowanie roli w postępowaniu powiązanej z wzorem dokumentu

|    | W ramach edycji roli w postępowaniu powiązanej z wzorem dokumentu możliwe są do zmiany wartości w polach:                                                                                                    |
|----|----------------------------------------------------------------------------------------------------|
|    | <ul> <li>Utworzenie,</li> <li>Edycja,</li> <li>Usuniecie</li> </ul>                                                                                                    |
| 0  | <ul> <li>Zaznaczenie,</li> <li>Podpis,</li> </ul>                                                                                                    |
| (J | <ul> <li>Wykonanie<br/>poprzez zaznaczenie chcekboxa przy danym polu, gdzie zaznaczenie<br/>checkboxa równoważne jest z wartością TAK, odznaczenie checkboxa<br/>równoważne jest z wartością NIE.</li> </ul> |
|    | Wprowadzone zmiany należy potwierdzić poprzez kliknięcie w ikonę akcji.                                                                                                    |
|    | W przypadku rezygnacji z edycji danego powiązania należy użyć przycisk akcji.                                                                                                    |

### 13.4. Usuwanie uprawnienia do wzoru dokumentu

W celu usunięcia powiązania roli w postępowaniu z wybranym wzorem dokumentu wykonaj następujące kroki:

- 1. Wyświetl listę powiązanych rodzajów wątków z wzorem dokumentu (rozdziały 14.1 i 14.2).
- 2. Dla wybranego rodzaju powiązanego wątku w polu Akcje wybierz ikonę Usuń.

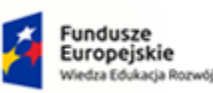

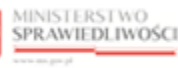

Unia Europejska Europejski Fundusz Społeczny

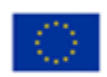

MINISTERSTWO SPRAWIEDLIWOŚCI

Umowa numer 7 z dnia 25 marca 2020 – Budowa, utrzymanie i rozwój Systemu Krajowy Rejestr Zadłużonych.

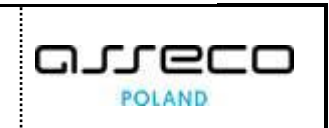

(Handride) Handride) Handr

Ikona usuwania powiązania

| - 1 | н |  |
|-----|---|--|
|     |   |  |
|     |   |  |

| WZÓR DOKUM     | ENTU 1 :                                              |                                           |                  |                         |                               |                                 |                         |                               |         |   |
|----------------|-------------------------------------------------------|-------------------------------------------|------------------|-------------------------|-------------------------------|---------------------------------|-------------------------|-------------------------------|---------|---|
| RAWNIENIA DO   | ) wzorów d                                            | OKUMENTÓ                                  | N                |                         |                               |                                 |                         |                               |         |   |
| Wybór wzor     | u dokumentu                                           |                                           |                  |                         |                               |                                 |                         |                               |         |   |
| 1 - Zarządze   | nie dekretacyj                                        | ne do wniosku                             |                  |                         |                               |                                 |                         |                               |         | ~ |
|                |                                                       |                                           |                  |                         |                               |                                 |                         |                               |         |   |
| Role przypis   | ane do dokun                                          | nentu: 1 - Zarz                           | ądzenie dekr     | retacyjne do            | wniosku                       |                                 |                         |                               |         |   |
| Kod î≞         | Nazwa 1↓                                              | Rodzaj                                    | Utworzenie       |                         |                               |                                 |                         |                               |         |   |
|                |                                                       | uzytkownika<br>1↓                         | ţ↓               | Edycja î↓               | Usunięcie<br>1↓               | Zakończenie<br>↑↓               | Podpis 1↓               | Wykonanie<br>1↓               | Akcje   |   |
| BNUKL          | Nadzorca<br>układu                                    | uzytkownika<br>1↓<br>Branżowy             | 1↓<br>Tak        | <b>Edycja î↓</b><br>Tak | t↓<br>Tak                     | <b>Zakończenie</b><br>↑↓<br>Tak | <b>Podpis î↓</b><br>Tak | Wykonanie<br>↑↓<br>Tak        | Akcje   |   |
| BNUKL<br>BNWYU | Nadzorca<br>układu<br>Nadzorca<br>wykonania<br>układu | uzytkownika<br>†↓<br>Branżowy<br>Branżowy | ↑↓<br>Tak<br>Tak | Edycja 1↓<br>Tak<br>Tak | Usunięcie<br>↑↓<br>Tak<br>Tak | Zakończenie<br>1↓<br>Tak<br>Tak | Podpis 1↓<br>Tak<br>Tak | Wykonanie<br>1↓<br>Tak<br>Tak | Akcje 🖉 |   |

Rysunek 98 - Usuwanie roli w postępowaniu powiązanej z wzorem dokumentu

### 3. Czynność potwierdź przyciskiem Usuń.

| Usunąć powiązanie?                           |        | ×    |
|----------------------------------------------|--------|------|
| Czy na pewno chcesz usunąć role z dokumentu? |        |      |
|                                              | Anuluj | Usuń |

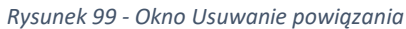

# 14. Wątki dla wzoru dokumentów

W niniejszym rozdziale zostały opisane czynności związane z obsługą aplikacji *KONFIGURACJA PORTALU SĄDOWEGO* tj. lista rodzajów wątków postępowania powiązanych z wybranym wzorem dokumentów, dodanie rodzajów wątków do powiązania z wzorem dokumentu, modyfikacja oraz usuwanie rodzajów wątków powiązanych z wybranym wzorem dokumentów.

## 14.1. Prezentacja listy rodzajów wątków powiązanych z wzorem dokumentu

W celu wyświetlenia listy rodzajów wątków powiązanych z wybranym wzorem dokumentu wykonaj następujące kroki:

1. Uruchom aplikację KONFIGURACJA PORTALU SĄDOWEGO.

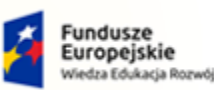

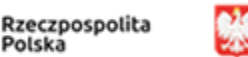

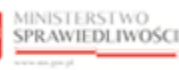

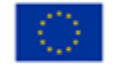

MINISTERSTWO SPRAWIEDLIWOŚCI www.eds.gow.sł

Umowa numer 7 z dnia 25 marca 2020 – Budowa, utrzymanie i rozwój Systemu Krajowy Rejestr Zadłużonych.

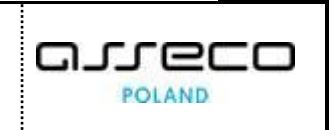

2. Z menu funkcji aplikacji wybierz opcję *Definiowanie dokumentów sądowych -> Wątki dla wzoru dokumentu.* 

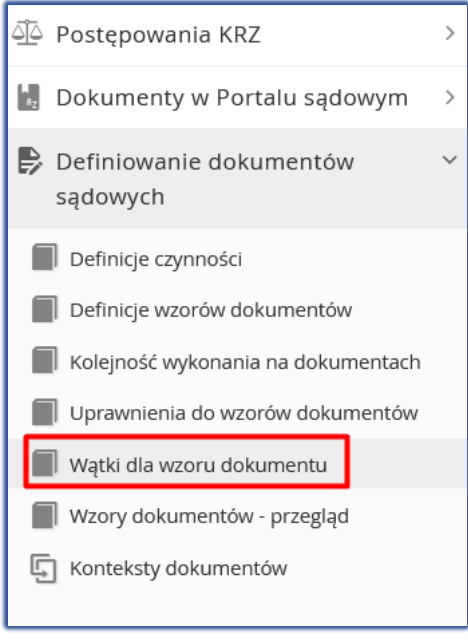

Rysunek 100 - Panel Definiowanie dokumentów sądowych – Wątki dla wzoru dokumentu

- 3. W oknie Wątki dla wzoru dokumentu zostanie wyświetlony ekran z sekcjami:
  - a. Wybór wzoru dokumentu,
  - b. Rodzaje wątków postępowania powiązane z wybranym wzorem dokumentu,
  - c. <u>Rodzaje wątków</u>.

| WZÓR DOKUMENTU        | 1 1                                                         |                                    |                                                              |                                  |            |                                 |                                |                           |                 |       |
|-----------------------|-------------------------------------------------------------|------------------------------------|--------------------------------------------------------------|----------------------------------|------------|---------------------------------|--------------------------------|---------------------------|-----------------|-------|
| TKI DLA WZORU DO      | KUMENTU                                                     |                                    |                                                              |                                  |            |                                 |                                |                           |                 |       |
| WYBÓR WZORU D         | OKUMENTU                                                    |                                    |                                                              |                                  |            |                                 |                                |                           |                 | Opcje |
| 1 - Zarządzenie de    | 1 - Zarządzenie dekretacyjne do wniosku 🗸 🗸                 |                                    |                                                              |                                  |            |                                 |                                | Dodaj rodzaje wątków      |                 |       |
| RODZAJE WĄTKÓV        | V POSTĘPOWANIA P                                            | POWIĄZANE Z WYE                    | BRANYM WZOREM DOKUMEN                                        | ти                               |            |                                 |                                |                           |                 |       |
| Kod<br>postępowania†↓ | Tytuł1↓                                                     | Kod†↓                              | Opis↑↓                                                       |                                  | Prezentacj | ja1↓ Utw                        | orzenie†↓                      | Akcje                     |                 |       |
| GR-ppu                | o otwarcie<br>przyspieszonego<br>postępowania<br>układowego | GRRZ                               | Rozpoznanie wniosku                                          |                                  | ТАК        | TAK                             |                                | 0                         | ×               |       |
| GR-ps                 | o otwarcie<br>postępowania<br>sanacyjnego                   | GRPB                               | Brakowanie (zawieszające w p<br>rozpoznanie wniosku restrukt | ostępowaniach o<br>uryzacyjnego) | ТАК        | TAK                             |                                | 0                         | ×               |       |
| RODZAJE WĄTKÓV        | v                                                           |                                    |                                                              |                                  |            |                                 |                                |                           |                 |       |
| . •                   | (od postępowania†↓                                          | Tytuł1↓                            |                                                              | Kod†↓                            |            | Opis†↓                          |                                |                           |                 |       |
|                       |                                                             |                                    |                                                              |                                  |            |                                 |                                |                           |                 |       |
|                       | SR-ppu                                                      | o otwarcie przys<br>układowego     | pieszonego postępowania                                      | GRPB                             |            | Brakowanie (za<br>rozpoznanie w | wieszające w<br>niosku restruk | postępowa<br>cturyzacyjne | niach o<br>:go) |       |
|                       | āR-ps                                                       | o otwarcie postę                   | powania sanacyjnego                                          | GRRZ                             |            | Rozpoznanie w                   | niosku                         |                           |                 |       |
|                       | 5Rp-ppu                                                     | dla spraw po otv<br>postępowania u | varciu przyspieszonego<br>kładowego                          | GRWG                             |            | Postępowanie                    | właściwe                       |                           |                 |       |
|                       | SRp-ppu                                                     | dla spraw po otv<br>postepowania u | varciu przyspieszonego<br>kładowego                          | GRRW                             |            | Rada wierzycie                  | 1                              |                           |                 |       |

Rysunek 101 – Okno listy rodzajów wątków dla wzoru dokumentu

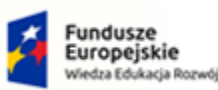

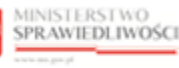

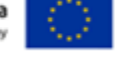

POLAND

MINISTERSTWO SPRAWIEDLIWOŚCI www.ebs.gow.sł

Umowa numer 7 z dnia 25 marca 2020 – Budowa, utrzymanie i rozwój Systemu Krajowy Rejestr Zadłużonych.

4. W obszarze komunikatów i opcji dodatkowych w panelu *Opcje* widnieje funkcjonalność umożliwiająca dodanie rodzajów wątków do danego wzoru dokumentu.

| Opcje |                      |  |
|-------|----------------------|--|
|       | Dodaj rodzaje wątków |  |
|       |                      |  |

Rysunek 102 - Okno - Dodaj rodzaje wątków

### 14.2. Dodawanie rodzaju wątków do wzoru dokumentu

W celu dodania rodzaju wątku do wzoru dokumentu wykonaj następujące czynności:

- 1. Wyświetl ekran wątków dla wzoru dokumentu (rozdział 14.1).
- 2. W wyświetlonym ekranie z sekcji *Wybór wzoru dokumentu* z rozwijalnej listy *Wybierz wzór dokumentu.*

| WA | (I DLA WZORU DOKUMENTU |   |
|----|------------------------|---|
|    | WYBÓR WZORU DOKUMENTU  |   |
|    | Wybierz wzór dokumentu | ~ |

Rysunek 103 – Sekcja Wybierz wzór dokumentu

3. Z zaczytanej listy rodzajów wątków (sekcja: <u>Rodzaje wątków</u>) wybierz właściwe wątki do powiązania z wzorem dokumentu przy użyciu checkboxa.

|    | Kod postępowania ᡝ | Tytułî↓                                                          | Kodî↓  | Opis↑↓                                                                                   |
|----|--------------------|------------------------------------------------------------------|--------|------------------------------------------------------------------------------------------|
|    |                    |                                                                  |        |                                                                                          |
| ~  | GR-ppu             | o otwarcie przyspieszonego postępowania<br>układowego            | GRPB   | Brakowanie (zawieszające w postępowaniach o<br>rozpoznanie wniosku restrukturyzacyjnego) |
| ~] | GR-ps              | o otwarcie postępowania sanacyjnego                              | GRRZ   | Rozpoznanie wniosku                                                                      |
|    | GRp-ppu            | dla spraw po otwarciu przyspieszonego<br>postępowania układowego | GRWG   | Postępowanie właściwe                                                                    |
|    | GRp-ppu            | dla spraw po otwarciu przyspieszonego<br>postępowania układowego | GRRW   | Rada wierzycieli                                                                         |
|    | GRp-ppu            | dla spraw po otwarciu przyspieszonego<br>postępowania układowego | GRUW   | Układ i ZW                                                                               |
|    | GRp-ppu            | dla spraw po otwarciu przyspieszonego<br>postępowania układowego | GRUZZW | Zgromadzenie Wierzycieli - głosowanie nad<br>układem                                     |
|    | GRp-ppu            | dla spraw po otwarciu przyspieszonego<br>postępowania układowego | GRUZUW | Układ - zmiana i wykonanie                                                               |
|    | GRp-ppu            | dla spraw po otwarciu przyspieszonego<br>postępowania układowego | GRUZWI | Zgromadzenie Wierzycieli                                                                 |
|    | GRp-ppu            | dla spraw po otwarciu przyspieszonego<br>postępowania układowego | GR5Z   | Środki zaskarżenia                                                                       |
|    | GRp-ppu            | dla spraw po otwarciu przyspieszonego<br>postępowania układowego | GRPJ   | Posiedzenie jawne                                                                        |

Rysunek 104 - Wybór wątków do powiązania z wzorem dokumentu

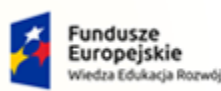

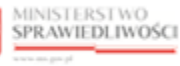

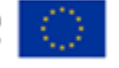

MINISTERSTWO SPRAWIEDLIWOŚCI

Umowa numer 7 z dnia 25 marca 2020 – Budowa, utrzymanie i rozwój Systemu Krajowy Rejestr Zadłużonych.

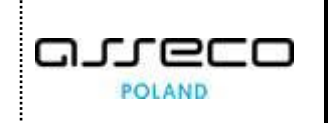

4. W obszarze komunikatów i opcji dodatkowych w panelu *Opcje* wybierz *Dodaj rodzaje wątków.* 

| Opcje |                      |  |
|-------|----------------------|--|
|       | Dodaj rodzaje wątków |  |

Rysunek 105 – Przycisk Dodaj rodzaje wątków

5. Po wybraniu przycisku **Dodaj rodzaje wątków** system wiąże wybrane wątki z wzorem dokumentu (sekcja: *Rodzaje wątków postępowania powiązane z wybranym wzorem dokumentu*).

| ×w   | ZÓR DOKUMENTU                           | 1 8                                                         |                          |                                                                                          |               |              |       |
|------|-----------------------------------------|-------------------------------------------------------------|--------------------------|------------------------------------------------------------------------------------------|---------------|--------------|-------|
| WĄTK | I DLA WZORU DO                          | KUMENTU                                                     |                          |                                                                                          |               |              |       |
|      | WYBÓR WZORU DO                          | OKUMENTU                                                    |                          |                                                                                          |               |              |       |
|      | 1 - Zarządzenie de                      | kretacyjne do wnios                                         | iku                      |                                                                                          |               |              | ~     |
|      | RODZAJE WĄTKÓW<br>Kod<br>postępowania↑↓ | / POSTĘPOWANIA I<br>Tytuł1↓                                 | POWIĄZANE Z WYB<br>Kodîl | RANYM WZOREM DOKUMENTU<br>Opis†↓                                                         | Prezentacja†↓ | Utworzenie↑↓ | Akcje |
|      | GR-ppu                                  | o otwarcie<br>przyspieszonego<br>postępowania<br>układowego | GRRZ                     | Rozpoznanie wniosku                                                                      | ТАК           | ТАК          | 0 ×   |
|      | GR-ps                                   | o otwarcie<br>postępowania<br>sanacyjnego                   | GRPB                     | Brakowanie (zawieszające w postępowaniach o<br>rozpoznanie wniosku restrukturyzacyjnego) | TAK           | TAK          | 0 ×   |

Rysunek 106 - Rodzaje wątków powiązane z wybranym wzorem dokumentu

## 14.3. Modyfikacja powiązania rodzaju wątku z wzorem dokumentu

W celu modyfikacji powiązania rodzaju wątku z wybranym wzorem dokumentu wykonaj następujące kroki:

- 1. Wykonaj kroki z rozdziału (14.1 i 14.2).
- 2. Dla wybranego rodzaju wątku dowiązanego do dokumentu w polu Akcje wybierz ikonę Edytuj.

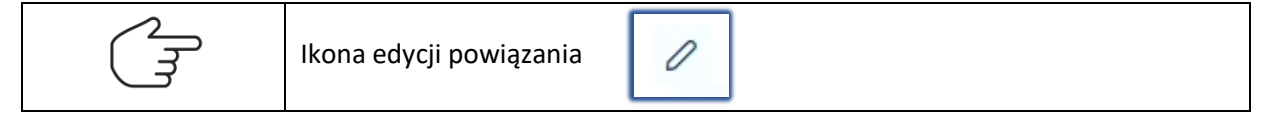

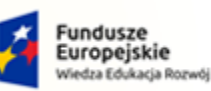

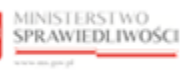

Unia Europejska Europejski Fundusz Społeczny

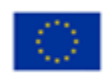

MINISTERSTWO SPRAWIEDLIWOŚCI

Umowa numer 7 z dnia 25 marca 2020 – Budowa, utrzymanie i rozwój Systemu Krajowy Rejestr Zadłużonych.

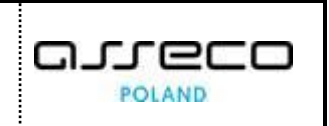

|                                                   | 1                                                                                           |                               |                                                      |                        |                        |                                |
|---------------------------------------------------|---------------------------------------------------------------------------------------------|-------------------------------|------------------------------------------------------|------------------------|------------------------|--------------------------------|
| I DLA WZORU DO                                    | KUMENTU                                                                                     |                               |                                                      |                        |                        |                                |
| WYBÓR WZORU D                                     | OKUMENTU                                                                                    |                               |                                                      |                        |                        |                                |
| 1 - Zarządzenie de                                | kretacyjne do wnios                                                                         | ku                            |                                                      |                        |                        |                                |
|                                                   |                                                                                             |                               |                                                      |                        |                        |                                |
|                                                   |                                                                                             |                               |                                                      |                        |                        |                                |
| RODZAJE WĄTKÓV                                    | V POSTĘPOWANIA F                                                                            | OWIĄZANE Z                    | WYBRANYM WZOREM DOKUMENTU                            |                        |                        |                                |
| RODZAJE WĄTKÓV                                    | V POSTĘPOWANIA F                                                                            | POWIĄZANE Z                   | WYBRANYM WZOREM DOKUMENTU                            |                        |                        |                                |
| RODZAJE WĄTKÓV<br>Kod<br>postępowania†↓           | V POSTĘPOWANIA F<br>Tytuł1↓                                                                 | POWIĄZANE Z                   | WYBRANYM WZOREM DOKUMENTU<br>Opis11                  | Prezentacja†↓          | Utworzenie↑↓           | Akcje                          |
| RODZAJE WĄTKÓV<br>Kod<br>postępowania1↓<br>GR-ppu | V POSTĘPOWANIA P<br>Tytuł 11<br>o otwarcie<br>przyspieszonego<br>postępowania<br>układowego | COWIĄZANE Z<br>Kod 11<br>GRRZ | WYBRANYM WZOREM DOKUMENTU Opis14 Rozpoznanie wniosku | Prezentacja†↓<br>TAK ∽ | Utworzenie 11<br>TAK ~ | Akcje $\checkmark \rightarrow$ |

Rysunek 107 – Edytowanie rodzaju wątku powiązanego z wzorem dokumentu

|      | W ramach edycji rodzaju wątku powiązanego z wzorem dokumentu<br>możliwe są do zmiany wartości w polach: |
|------|----------------------------------------------------------------------------------------------------|
|      | Prezentacja,     Utworzonia                                                                             |
| 2    | Otworzenie.     poprzez ustawieniew polach wartości TAK /NIE                                            |
| ( जि |                                                                                                    |
| )    | Wprowadzone zmiany należy potwierdzić poprzez kliknięcie w ikonę akcji                                  |
|      | W przypadku rezygnacji z edycji danego powiązania należy użyć przycisk akcji                            |

## 14.4. Usuwanie powiązania rodzaju wątku z wzorem dokumentu

W celu usunięcia powiązania rodzaju wątku z wzorem dokumentu wykonaj następujące kroki:

- 1. Wyświetl listę powiązanych rodzajów wątków z wzorem dokumentu (rozdziały 14.1 i 14.2).
- 2. Dla wybranego rodzaju powiązanego wątku w polu Akcje wybierz ikonę Usuń.

| Ikona usuwania powiązania | × |
|---------------------------|---|
|---------------------------|---|

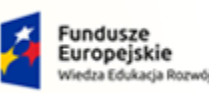

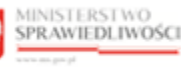

Unia Europejska Europejski Fundusz Społeczny

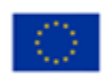

MINISTERSTWO SPRAWIEDLIWOŚCI www.ess.gov.pl

Umowa numer 7 z dnia 25 marca 2020 – Budowa, utrzymanie i rozwój Systemu Krajowy Rejestr Zadłużonych.

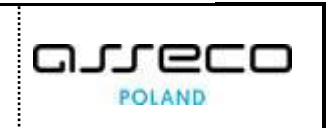

| ×                     | WZÓR DOKUMENTU                          | 1 8                                                         |                           |                                                                                          |               |              |                            |  |
|-----------------------|-----------------------------------------|-------------------------------------------------------------|---------------------------|------------------------------------------------------------------------------------------|---------------|--------------|----------------------------|--|
| WĄT                   | KI DLA WZORU DO                         | KUMENTU                                                     |                           |                                                                                          |               |              |                            |  |
| WYBÓR WZORU DOKUMENTU |                                         |                                                             |                           |                                                                                          |               |              |                            |  |
|                       | 1 - Zarządzenie de                      | kretacyjne do wnios                                         | ku                        |                                                                                          |               |              | ~                          |  |
|                       | RODZAJE WĄTKÓW<br>Kod<br>postępowania†↓ | / POSTĘPOWANIA F<br>Tytuł1↓                                 | POWIĄZANE Z WYBI<br>Kod1↓ | RANYM WZOREM DOKUMENTU<br>Opisîl                                                         | Prezentacja↑↓ | Utworzenie↑↓ | Akcje                      |  |
|                       | GR-ppu                                  | o otwarcie<br>przyspieszonego<br>postępowania<br>układowego | GRRZ                      | Rozpoznanie wniosku                                                                      | TAK ~         | TAK ~        | $\checkmark$ $\rightarrow$ |  |
|                       | GR-ps                                   | o otwarcie<br>postępowania<br>sanacyjnego                   | GRPB                      | Brakowanie (zawieszające w postępowaniach o<br>rozpoznanie wniosku restrukturyzacyjnego) | ТАК           | TAK          | Ø×                         |  |

Rysunek 108 - Usuwanie rodzaju wątku powiązanego z wzorem dokumentu

### 3. Czynność potwierdź przyciskiem Usuń.

| Usunąć powiązanie?                    |        | ×    |
|---------------------------------------|--------|------|
| Czy chcesz usunąć wybrane powiązanie? |        |      |
|                                       | Anuluj | Usuń |

Rysunek 109 - Okno Usuwanie powiązania

# 15. Generowanie podglądu szablonu wzoru dokumentu

W niniejszym rozdziale zostały opisane czynności związane z obsługą aplikacji *KONFIGURACJA PORTALU SĄDOWEGO* t.j. generowanie podglądu szablonu dla wzoru dokumentu.

Szablon dokumentu prezentuje wszystkie czynności dokumentu zdefiniowane dla wzoru dokumentu. Czynności są ułożone w kolejności określonej w atrybucie: *Kolejność na dokumencie*.

Użytkownik ma możliwość zaprezentowania szablonu z wyświetlanymi definicjami lub bez wyświetlanych definicji czynności.

## 15.1. Generowanie podglądu szablonu dla wzoru dokumentu

W celu wygenerowania podglądu szablonu dla wzoru dokumentu wykonaj następujące czynności:

- 1. Uruchom aplikację Konfiguracja Portalu Sądowego.
- 2. Z menu funkcji aplikacji wybierz opcję *Definiowanie dokumentów sądowych -> Wzory dokumentów przegląd.*

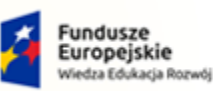

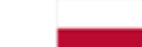

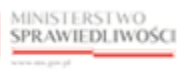

Unia Europejska Europejski Fundusz Społeczny

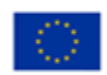

MINISTERSTWO SPRAWIEDLIWOŚCI

Umowa numer 7 z dnia 25 marca 2020 – Budowa, utrzymanie i rozwój Systemu Krajowy Rejestr Zadłużonych.

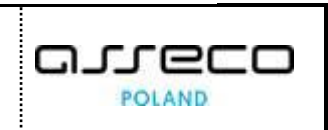

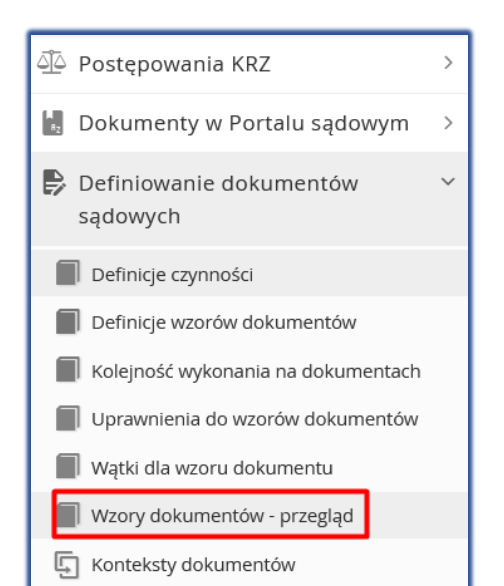

Rysunek 110 - Panel Definiowanie dokumentów sądowych - Wzory dokumentów - przegląd

3. Po wybraniu dokumentu w polu *Wybór wzoru dokumentu* wyświetlony zostanie widok podglądu dokumentu zawierający definicje czynności.

| × WZÓR DOKUMENTU 1 :                                                                                                    |
|----------------------------------------------------------------------------------------------------|
| WZORY DOKUMENTÓW - PRZEGLĄD                                                                                                    |
| WYBÓR WZORU DOKUMENTU                                                                                                    |
| 1 - Zarządzenie dekretacyjne do wniosku 🗸                                                                                                    |
| Conność: Ustalenie wielkości składu orzekającego ID-3 Na liście: TAK Domydina: TAK Wymagalhodź: Niewymagana, bez komunikatu przy odznaczeniu GUI: teks: Wykonanie: Kolejność wyk: 2<br>Ustalić skład (- jednoosobowy, - trzyosobowy)                                                                                                    |
| Cynnolć: Przydzielenie sprawy sędziemu referentowi ID-4 Na liście: TAK Domyślna: NIE Wymagałność: Nienymagana, baz komunikatu przy odznaczeniu GUI: teksz Wykonanie: Kolejność wyk: 1<br>Sprawę przydzielić sędziemu referentowi (w aktach należy umieścić wydruk raportu z losowania)                                                                                                    |
| Connalć: Wyznaczenie członków składu ID-5 Na liście: TAK Denydina: NIE Wymagałość: Niewymagana, bez komunikatu przy odznaczeniu GUI: tekst Wykonanie: Kolejność wyk: 4<br>Po wylosowaniu sędziego referenta akta przedstawić celem wyznaczenia pozostałych członków składu (w SLPS) - (w aktach należy umieścić wydruk raportu z losowania)                                                                                                    |
| Comoté Waraczenie składu (złądeśd) (D.6 Na lików: TAK Domysłna: NE Wymagałość Niewymagana, bez komunikatu pzy odmaczeniu GUI: tekst Wykonanie: Kolejneść wyk: 1<br>W przypadku gdy sprawa nie podlega losowaniu w SLPS z uwagi na wcześniejsze zarejestrowanie sprawy pod inną sygnaturą (pkt 2 zarządzenia Wiceprezesa Sądu nr 304/2019 z 4 czerwca<br>2019 r.) stwierdzić, iż : -sędzią referentem pozostaje: -pozostałymi członkami składu poza sędzią referentem pozostają                                                                        |
| Corność: Wkraczenie składu (poviązanie) I/D:7 Na liście: TAK Domsina: NIE Wymagałosóć: Niewymagana, bez komunikatu przy odmaczeniu GU!: tekst Wkonanie: Kolejność wyk. 2<br>W przypadku gdy sprawa nie podlega losowaniu w SLPS z uwagi na powiązanie z inną sprawą (pkt 3 zarządzenia Wiceprezesa Sądu nr 304/2019 z 4 czerwca 2019 r.) wyznaczyć: - sędziego<br>referenta / referendarza w osobie: - pozostałych – poza sędzią referentem - członków składu w osobach: - odciążyć s. referenta poprzez wpisanie w SLPS +1                           |
| Cornedé Wyznaczenie składu (brak możliwości losowania) IDB Na liście: TAK Domyślnie: TAK Wymagałność: Niewymagana, bez komunikatu przy odmaczeniu GUI: tekst Wykonanie: Kołejność wyc. null<br>W przypadku gdy sprawa nie podlega losowaniu w SLPS z uwagi na brak technicznej możliwość wyznaczenia składu wyznaczyć: Sędziego referenta / referendarza w osobach                                                                                                    |
| Connelé Skerowanie sprawy do właściwego referendarza ID9 Na liście: TAK Domyśnie: TAK Wymagałność. Niewymagana, bez komunikatu przy odmaczeniu GUI: tekst Wykonanie: Kolejność wyk: null<br>Skierować sprawę do właściwego referendarza zgodnie z pkt 1 zarządzenia nr 2 Przewodniczącego Wydziału z dnia 5 czerwca 2019 r. celem kontroli braków formalnych i fiskalnych oraz<br>wydania stosownych zarządzeń w tym przedmiocie, a także rozpoznania ewentualnych wniosków o zwolnienie od kosztów lub wniosków o ustanowienie pełnomocnika z urzędu |
| Czynność: Otwieścić o wpisaniu wniosku ID-57 Na likiei: TAK Domyślna: TAK Wymagałność: Niewymagana, bez komunikatu przy odznaczeniu GUI: format-nazwa Wykonanie: obwiesc Kolejność wyk: null<br>Obwieścić o wpisaniu wniosku do repertorium                                                                                                    |

Rysunek 111 - Okno przeglądu szablonu dokumentu

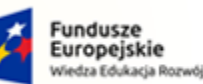

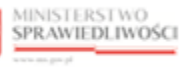

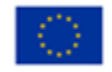

MINISTERSTWO SPRAWIEDLIWOŚCI

Umowa numer 7 z dnia 25 marca 2020 – Budowa, utrzymanie i rozwój Systemu Krajowy Rejestr Zadłużonych.

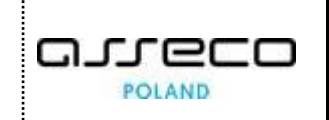

Dostępne opcje widoku podglądu wzoru dokumentu:
 Wyświetlanie definicji
 Bez wyświetlania definicji

4. Po wybraniu opcji widoku podglądu dokumentu bez definicji czynności wzór dla wskazanego dokumentu prezentuje się następująco:

| WYBÓR WZORU DOKUMENTU                                                                                                    |
|----------------------------------------------------------------------------------------------------|
| 1 - Zarządzenie dekretacyjne do wniosku                                                                                                    |
| Ustalić sklad (- jednoosobowy, - trzyosobowy)                                                                                                    |
| Sprawę przydzielić sędziemu referentowi (w aktach należy umieścić wydruk raportu z losowania)                                                                                                    |
| Po wyłosowaniu sędziego referenta akta przedstawić celem wyznaczenia pozostałych członków składu (w SLPS) - (w aktach należy umieścić wydruk raportu z losowania)                                                                                                    |
| W przypadku gdy sprawa nie podlega losowaniu w SLPS z uwagi na wcześniejsze zarejestrowanie sprawy pod inną sygnaturą (pkt 2 zarządzenia Wiceprezesa Sądu n                                                                                                    |
| 304/2019 z 4 czerwca 2019 r.) stwierdzić, iż : -sędzią referentem pozostaje: -pozostałymi członkami składu poza sędzią referentem pozostają                                                                                                    |
| W przypadku gdy sprawa nie podlega losowaniu w SLPS z uwagi na powiązanie z inną sprawą (pkt 3 zarządzenia Wiceprezesa Sądu nr 304/2019 z 4 czerwca 2019 r.)                                                                                                    |
| wyznaczyć: - sędziego referenta / referendarza w osobie: - pozostałych – poza sędzią referentem - członków składu w osobach: - odciążyć s. referenta poprzez wpisa                                                                                                    |
| w SLPS +1                                                                                                    |
| W przypadku gdy sprawa nie podlega losowaniu w SLPS z uwagi na brak technicznej możliwość wyznaczenia składu wyznaczyć: Sędziego referenta / referendarza w                                                                                                    |
| osobach                                                                                                    |
| Skierowac sprawę do własciwego referendarza zgodnie z pkt 1 zarządzenia nr 2 Przewodniczącego Wydziału z dnia 5 czerwca 2019 r. celem kontroli braków                                                                                                    |
| tormainych i tiskainych oraz wydania stosownych zarządzen w tym przedmiocie, a także rozpoznania ewentualnych wnioskow o zwoinienie od kosztow lub wnioskow                                                                                                    |
| ustanowienie piernomocnika z urzędu                                                                                                    |
| Obviesa o vpisanu vniosku do repetronum                                                                                                    |
| Operating winze wipsang wipsang wipsang percentang and a second second |
| White the standard standard s                                                                                                    |
| Dołaczyć akt                                                                                                    |
| Zarejestrować sprawe w repertorium/wykazie G                                                                                                    |
| Stwierdzić, że sprawa podlega / nie podlega losowaniu w Systemie Losowego Przydziału Spraw (dalej SLPS)                                                                                                    |

# 16. Konteksty dokumentów

## 16.1. Prezentacja kontekstów dokumentów

W celu wyświetlenia ekranu kontekstu dokumentów wykonaj następujące kroki:

- 1. Uruchom aplikację KONFIGURACJA PORTALU SĄDOWEGO.
- 2. Z menu funkcji aplikacji wybierz opcję *Definiowanie dokumentów sądowych -> Konteksty dokumentów.*

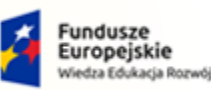

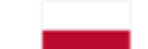

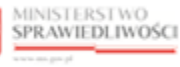

Unia Europejska Europejski Fundusz Społeczny

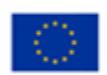

MINISTERSTWO SPRAWIEDLIWOŚCI

Umowa numer 7 z dnia 25 marca 2020 – Budowa, utrzymanie i rozwój Systemu Krajowy Rejestr Zadłużonych.

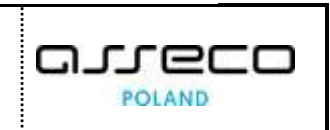

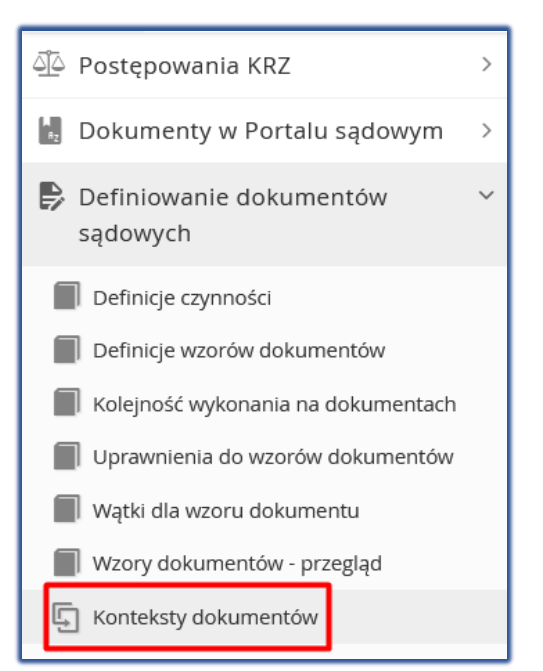

Rysunek 113 - Panel Definiowanie dokumentów sądowych – Konteksty dokumentów

### 3. W oknie Konteksty dokumentów zostanie wyświetlony ekran z sekcją:

a. Kod kontekstu.

| NTEKSTY DOKUMENTÓW                                      |              |
|---------------------------------------------------------|--------------|
| Kod kontekstu                                           |              |
| lstniejące kody kontekstu                               |              |
| Wybierz                                                 | ~            |
| Kody kontekstu z kodów dokumentów                       |              |
| Wybierz                                                 | $\checkmark$ |
| Podaj kontekst specjalny: Potwierdź Ustawiony kontekst: |              |

Rysunek 114 – Okno Konteksty dokumentów – Sekcja Kod kontekstu

4. W obszarze komunikatów i opcji dodatkowych w panelu *Opcje* widnieje funkcjonalność umożliwiająca dodanie wzorów dokumentów do kontekstu.

| Орсје                                  |  |
|----------------------------------------|--|
| Dodaj wzory dokumentów do<br>kontekstu |  |
|                                        |  |

Rysunek 115 - Okno - Dodaj wzory dokumentów do kontekstu

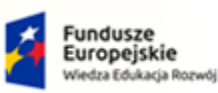

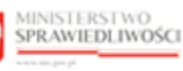

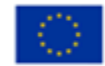

MINISTERSTWO SPRAWIEDLIWOŚCI www.ab.gov.gl

Umowa numer 7 z dnia 25 marca 2020 – Budowa, utrzymanie i rozwój Systemu Krajowy Rejestr Zadłużonych.

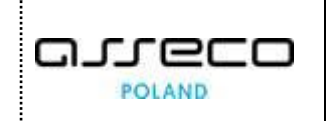

### 16.2. Dodawanie wzorów dokumentów do kontekstu

W celu dodania wzorów dokumentów do kontekstu wykonaj następujące czynności:

- 1. Wyświetl ekran kontekstów dokumentów (16.1).
- 2. W wyświetlonym ekranie z sekcji *Kod kontekstu* z rozwijalnej listy pola *Istniejące kody kontekstu* wybierz wartość.

| Kod kontekstu                             |                 |
|-------------------------------------------|-----------------|
| Istniejące kody kontekstu                 |                 |
| Wybierz                                   | ~               |
| Kody kontekstu z kodów dokumentów         |                 |
| Wybierz                                   | ~               |
| Podaj kontekst specjalny: Potwierdź Ustar | viony kontekst: |

Rysunek 116 – Sekcja Wybierz kod kontekstu

- 5. System w oknie *Konteksty dokumentów* wyświetla dodatkowe sekcje:
  - a. Wzory dokumentów przypisane do kontekstu,
  - b. Wzory dokumentów dostępne dla przypisania do kontekstu.

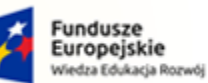

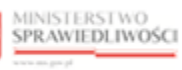

Unia Europejska Europejski Fundusz Sp

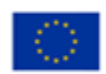

MINISTERSTWO SPRAWIEDLIWOŚCI cans.gov.pl

Umowa numer 7 z dnia 25 marca 2020 – Budowa, utrzymanie i rozwój Systemu Krajowy Rejestr Zadłużonych.

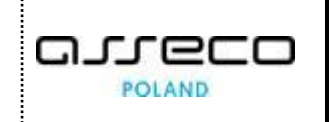

| od kontekstu                                                |                                                                                                    |                                                                                                    |                                                                      |                                                |        |              |    |
|-------------------------------------------------------------|----------------------------------------------------------------------------------------------------|----------------------------------------------------------------------------------------------------|----------------------------------------------------------------------|------------------------------------------------|--------|--------------|----|
| tniejące kody kon                                           | ntekstu                                                                                                    |                                                                                                    |                                                                      |                                                |        |              |    |
| 10001PO - Posta                                             | anowienie o odrzuc                                                                                                    | eniu wniosku restrukturyzacyjnego                                                                                                    |                                                                      |                                                |        |              |    |
| ody kontekstu z ko                                          | odów dokumentów                                                                                                    |                                                                                                    |                                                                      |                                                |        |              |    |
| Wybierz                                                     |                                                                                                    |                                                                                                    |                                                                      |                                                |        |              |    |
| Podaj kontekst sp                                           | pecjalny:                                                                                                    | Potwierdź Ustawiony kontekst: 10001PO                                                                                                    |                                                                      |                                                |        |              |    |
| Vzory dokumen                                               | tów przypisane d                                                                                                    | o kontekstu                                                                                                    |                                                                      |                                                |        |              |    |
| Kod wzoru†↓                                                 | Tytuł†↓                                                                                                    |                                                                                                    | Grupa                                                                | †↓                                             |        | Akcje        |    |
|                                                             |                                                                                                    |                                                                                                    |                                                                      |                                                |        | Wyczy        | ść |
|                                                             |                                                                                                    |                                                                                                    |                                                                      |                                                |        |              | ,  |
| 10000ZD                                                     | Zarządzenie dekr                                                                                                    | etacyjne do wniosku                                                                                                    |                                                                      |                                                |        | 0 ×          |    |
| 1/1/1/1/1/1                                                 | Postanowienie o                                                                                                    | odrzuceniu wniosku restrukturyzacyjnego                                                                                                    |                                                                      |                                                |        | 0 1          |    |
| 100110                                                      |                                                                                                    |                                                                                                    |                                                                      |                                                | 4 4    | 1 ▷ ▷        |    |
| Vzory dokumen                                               | ntów dostępne dla<br>Kod wzoru †↓                                                                                                    | i przypisania do kontekstu<br>Tytuł 11                                                                                                    |                                                                      |                                                | 4 ⊲ [  | 1 ▷ 🕅        |    |
| Vzory dokumen                                               | tów dostępne dla<br>Kod wzoru†↓                                                                                                    | i przypisania do kontekstu<br>Tytuł 14                                                                                                    |                                                                      |                                                | ⊲ [    | 1 ▷ ▷        |    |
| Vzory dokumen<br>Wyczyść                                    | tów dostępne dla<br>Kod wzoru†↓                                                                                                    | przypisania do kontekstu Tytuł 14 Zarzadzenie dekretacyjne do wniosku                                                                                                    |                                                                      |                                                | K 4 [  | <u>1</u> ▷ ▷ |    |
| Vzory dokumen<br>Wyczyść                                    | tów dostępne dla<br>Kod wzoru 11<br>1<br>100000B                                                                                         | przypisania do kontekstu Tytuł 11 Zarządzenie dekretacyjne do wniosku Obwieszczenie o wpisaniu wniosku do repertorium                                                                                                    |                                                                      |                                                | 4 ⊲ [  | 1 ▷ ▷        |    |
| Vzory dokumen                                               | tów dostępne dla<br>Kod wzoru 11<br>1<br>100000B<br>100000T                                                                              | I przypisania do kontekstu         Tytuł 11         Zarządzenie dekretacyjne do wniosku         Obwieszczenie o wpisaniu wniosku do repertorium         Projekt treści obwieszczenia o wpisaniu wniosku do repertorium                                                                                                    |                                                                      |                                                |        | 1 ▷ ▷        |    |
| Vzory dokumen<br>Wyczyść                                    | tów dostępne dla<br>Kod wzoru 11<br>1<br>100000B<br>100000T<br>100010B                                                                   | przypisania do kontekstu         Tytuł 11         Zarządzenie dekretacyjne do wniosku         Obwieszczenie o wpisaniu wniosku do repertorium         Projekt treści obwieszczenia o wpisaniu wniosku do repertorium         Obwieszczenie postanowienia o odrzuceniu wniosku restrukturyzacyjnego                                                                                                    |                                                                      |                                                |        | 1 ▷ ▷        |    |
| Vzory dokumen<br>Wyczyść                                    | tów dostępne dla<br>Kod wzoru 11<br>1<br>100000B<br>100000T<br>100010B<br>100010T                                                        | przypisania do kontekstu         Tytuł 1 J         Zarządzenie dekretacyjne do wniosku         Obwieszczenie o wpisaniu wniosku do repertorium         Projekt treści obwieszczenia o wpisaniu wniosku do repertorium         Obwieszczenie postanowienia o odrzuceniu wniosku restrukturyzacyjnego         Projekt treści obwieszczenia postanowienia o odrzuceniu wniosku restrukturyzacyjnego                                                                                                    |                                                                      |                                                |        | 1 ▷ ▷        |    |
| Vzory dokumen                                               | Kod wzoru 11           1           100000B           100000T           100010B           100010T           10001ZW                       | przypisania do kontekstu Tytuł 1 Zarządzenie dekretacyjne do wniosku Obwieszczenie o wpisaniu wniosku do repertorium Projekt treści obwieszczenia o wpisaniu wniosku do repertorium Obwieszczenie postanowienia o odrzuceniu wniosku restrukturyzacyjnego Projekt treści obwieszczenia postanowienia o odrzuceniu wniosku restrukturyzacyjnego Zarządzenie wykonawcze do postanowienia o odrzuceniu wniosku restrukturyzacyjnego                                                                                                    |                                                                      |                                                |        | 1 ▷ ▷        |    |
| Vzory dokumen Wyczyść                                       | tów dostępne dla<br>Kod wzoru 1<br>1<br>100000B<br>100000T<br>100010B<br>100010T<br>100012W<br>100020B                                   | przypisania do kontekstu  Tytuł 1  Zarządzenie dekretacyjne do wniosku Obwieszczenie o wpisaniu wniosku do repertorium Projekt treści obwieszczenia o wpisaniu wniosku do repertorium Obwieszczenie postanowienia o odrzuceniu wniosku restrukturyzacyjnego Projekt treści obwieszczenia postanowienia o odrzuceniu wniosku restrukturyzacyjnego Zarządzenie wykonawcze do postanowienia o odrzuceniu wniosku restrukturyzacyjnego Obwieszczenie postanowienia o umorzeniu postępowania w przedmiocie rozpoznania wnie                                                                                                    | osku restruktury                                                     | /zacyjnego                                     |        | 1 ▷ ▷        |    |
| Vzory dokumen  Wyczyść  U U U U U U U U U U U U U U U U U U | tów dostępne dla<br>Kod wzoru 1<br>1<br>100000B<br>100000T<br>100010B<br>100010T<br>100012W<br>100020B<br>100020T                        | przypisania do kontekstu  Tytuł 14  Zarządzenie dekretacyjne do wniosku Obwieszczenie o wpisaniu wniosku do repertorium Projekt treści obwieszczenia o wpisaniu wniosku do repertorium Obwieszczenie postanowienia o odrzuceniu wniosku restrukturyzacyjnego Projekt treści obwieszczenia postanowienia o odrzuceniu wniosku restrukturyzacyjnego Zarządzenie wykonawcze do postanowienia o odrzuceniu wniosku restrukturyzacyjnego Obwieszczenie postanowienia o umorzeniu postępowania w przedmiocie rozpoznania wnie Projekt treści obwieszczenia postanowienia o umorzeniu postępowania w przedmiocie rozpoznania wnie                                                                                                    | osku restruktury                                                     | rzacyjnego<br>ku restruktury                   | K ⊲ [  | 1 ▷ ▷        |    |
| Vzory dokumen  Wyczyść  U U U U U U U U U U U U U U U U U U | tów dostępne dla<br>Kod wzoru 11<br>1<br>100000B<br>100000T<br>100010B<br>100010T<br>100012W<br>100020B<br>100020T<br>10002PO            | przypisania do kontekstu  Tytuł 1  Zarządzenie dekretacyjne do wniosku Obwieszczenie o wpisaniu wniosku do repertorium Projekt treści obwieszczenia o wpisaniu wniosku do repertorium Obwieszczenie postanowienia o odrzuceniu wniosku restrukturyzacyjnego Projekt treści obwieszczenia postanowienia o odrzuceniu wniosku restrukturyzacyjnego Zarządzenie wykonawcze do postanowienia o odrzuceniu wniosku restrukturyzacyjnego Obwieszczenie postanowienia o umorzeniu postępowania w przedmiocie rozpoznania wniosku Projekt treści obwieszczenia postanowienia o umorzeniu postępowania w przedmiocie rozpoznania wniosku Projekt treści obwieszczenia postanowienia o umorzeniu postępowania w przedmiocie rozpoznania wniosku restrukturyzenie rozpoznania wniosku restrukturyzenie rozpoznania wnie rozpoz | osku restruktury<br>poznania wniosł                                  | rzacyjnego<br>ku restruktury                   | K ⊲ [  | 1 > 1        |    |
| Vzory dokumen Wyczyść                                       | tów dostępne dla<br>Kod wzoru 14<br>1<br>100000B<br>100000T<br>100010B<br>100010T<br>100012W<br>100020B<br>100020T<br>10002PO<br>10002ZW |                                                                                                    | osku restruktury<br>poznania wniosk<br>yzacyjnego<br>poznania wniosł | rzacyjnego<br>ku restruktury<br>ku restruktury | KI ⊲ [ |              |    |

Rysunek 117 - Okno Konteksty dokumentów

3. Z sekcji Wzory dokumentów dostępne dla przypisania do kontekstu wybierz właściwe dokumenty do przypisania do kontekstu przy użyciu checkboxa.

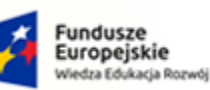

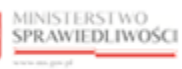

Unia Europejska Europejski Fundusz Społeczny

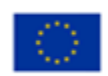

MINISTERSTWO SPRAWIEDLIWOŚCI

Umowa numer 7 z dnia 25 marca 2020 – Budowa, utrzymanie i rozwój Systemu Krajowy Rejestr Zadłużonych.

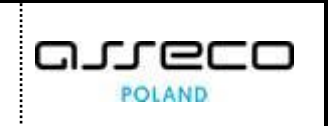

|          | Kod wzoru<br>↑↓ | Tytułî↓                                                                                                    |
|----------|-----------------|----------------------------------------------------------------------------------------------------|
| Wyczyść  |                 |                                                                                                    |
| <b>~</b> | 1               | Zarządzenie dekretacyjne do wniosku                                                                                           |
| ✓        | 10000OB         | Obwieszczenie o wpisaniu wniosku do repertorium                                                                               |
| ×        | 10000OT         | Projekt treści obwieszczenia o wpisaniu wniosku do repertorium                                                                |
|          | 10001OB         | Obwieszczenie postanowienia o odrzuceniu wniosku restrukturyzacyjnego                                                         |
|          | 10001OT         | Projekt treści obwieszczenia postanowienia o odrzuceniu wniosku restrukturyzacyjnego                                          |
|          | 10001ZW         | Zarządzenie wykonawcze do postanowienia o odrzuceniu wniosku restrukturyzacyjnego                                             |
|          | 10002OB         | Obwieszczenie postanowienia o umorzeniu postępowania w przedmiocie rozpoznania wniosku restrukturyzacyjneg                    |
|          | 10002OT         | Projekt treści obwieszczenia postanowienia o umorzeniu postępowania w przedmiocie rozpoznania wniosku<br>restrukturyzacyjnego |
|          | 10002PO         | Postanowienie o umorzeniu postępowania w przedmiocie rozpoznania wniosku restrukturyzacyjnego                                 |
|          | 10002ZW         | Zarządzenie wykonawcze do postanowienia o umorzeniu postępowania w przedmiocie rozpoznania wniosku<br>restrukturyzacyjnego    |

Rysunek 118 - Wybór dokumentów do przypisania do kontekstu

4. W obszarze komunikatów i opcji dodatkowych w panelu *Opcje* wybierz **Dodaj wzory** *dokumentów do kontekstu.* 

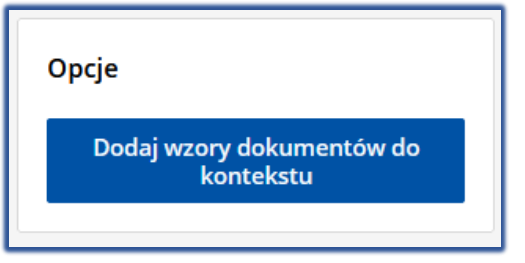

Rysunek 119 – Przycisk Dodaj wzory dokumentów do kontekstu

5. Po wybraniu przycisku **Dodaj wzory dokumentów do kontekstu** system wiąże wybrane wzory dokumentów do kontekstu (sekcja: *Wzory dokumentów przypisane do kontekstu*).

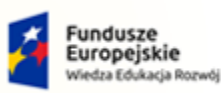

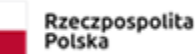

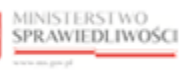

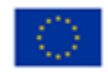

MINISTERSTWO SPRAWIEDLIWOŚCI www.ess.gov.pl

Umowa numer 7 z dnia 25 marca 2020 – Budowa, utrzymanie i rozwój Systemu Krajowy Rejestr Zadłużonych.

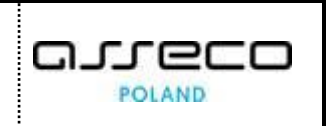

| lod kontekstu                                     |                                                                                                    |         |                                |
|---------------------------------------------------|----------------------------------------------------------------------------------------------------|---------|--------------------------------|
| stniejące kody kor                                | tekstu                                                                                                    |         |                                |
| 10001PO - Post                                    | nowienie o odrzuceniu wniosku restrukturyzacyjnego                                                                                                    |         |                                |
| ody kontekstu z ł                                 | odów dokumentów                                                                                                    |         |                                |
| Wybierz                                           |                                                                                                    |         |                                |
|                                                   |                                                                                                    |         |                                |
| Podaj kontekst s                                  | Pecjalny: Potwierdź Ustawiony kontekst: 10001PO                                                                                                    |         |                                |
| Podaj kontekst s<br>Vzory dokumer                 | pecjalny: Potwierdź Ustawiony kontekst: 10001PO                                                                                                    |         |                                |
| Podaj kontekst s<br>Vzory dokumer<br>Kod wzoru↑↓  | pecjalny: Potwierdź Ustawiony kontekst: 10001PO<br>tów przypisane do kontekstu<br>Tytuł 1                                                                                                   | Grupa†↓ | Akcje                          |
| Podaj kontekst s<br>Vzory dokumer<br>Kod wzoru1↓  | Potwierdź     Ustawiony kontekst: 10001PO       tów przypisane do kontekstu                                                                                                    | Grupa↑↓ | Akcje<br>Wyczyść               |
| Podaj kontekst s<br>Vzory dokumer<br>Kod wzoru 1↓ | Potwierdź     Ustawiony kontekst:     10001PO       tów przypisane do kontekstu     Tytuł 14       Zarządzenie dekretacyjne do wniosku                                                      | Grupa↑↓ | Akcje<br>Wyczyść<br>& X        |
| Vzory dokumer<br>Kod wzoru 1↓<br>1<br>100000B     | Potwierdź     Ustawiony kontekst:     10001PO       tów przypisane do kontekstu     Tytuł 1 J       Zarządzenie dekretacyjne do wniosku     Obwieszczenie o wpisaniu wniosku do repertorium | Grupa↑↓ | Akcje<br>Wyczyść<br>O X<br>O X |

Rysunek 120 – Wzory dokumentów przypisane do kontekstu

### 16.3. Modyfikacja wzorów dokumentów przypisanych do kontekstu

W celu modyfikacji wzorów dokumentów przypisanych do kontekstu wykonaj następujące kroki:

- 1. Wykonaj kroki z rozdziału (16.1 i 16.2)
- 2. Dla wybranego wzoru dokumentu dowiązanego do kontekstu w polu Akcje wybierz ikonę *Edytuj.*

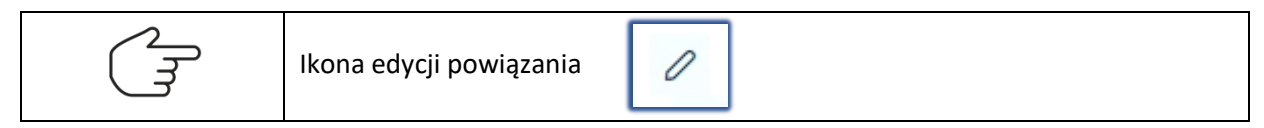

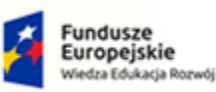

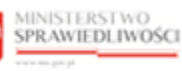

Unia Europejska Europejski Fundusz Społeczny

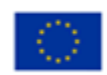

MINISTERSTWO SPRAWIEDLIWOŚCI

Umowa numer 7 z dnia 25 marca 2020 – Budowa, utrzymanie i rozwój Systemu Krajowy Rejestr Zadłużonych.

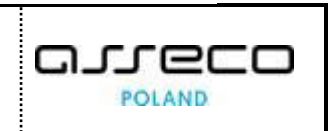

| ITEKSTY DOKUM                | INTÓW                                                          |         |  |         |
|------------------------------|----------------------------------------------------------------|---------|--|---------|
| Kod kontekstu                |                                                                |         |  |         |
| Istniejące kody ko           | tekstu                                                         |         |  |         |
| 10001PO - Post               | nowienie o odrzuceniu wniosku restrukturyzacyjnego             |         |  | ~       |
| Kody kontekstu z l           | odów dokumentów                                                |         |  |         |
| Wybierz                      |                                                                |         |  | ~       |
| Podaj kontekst s             | pecjalny: Potwierdź Ustawiony kontekst: 10001PO                |         |  |         |
| Wzory dokumer<br>Kod wzoru1↓ | tów przypisane do kontekstu<br>Tytuł 11                        | Grupaî↓ |  | Akcie   |
|                              |                                                                |         |  | Wyczyść |
| 1                            | Zarządzenie dekretacyjne do wniosku                            |         |  | 0 ×     |
| 10000OB                      | Obwieszczenie o wpisaniu wniosku do repertorium                |         |  | 0 ×     |
| 10000OT                      | Projekt treści obwieszczenia o wpisaniu wniosku do repertorium |         |  | 0 ×     |
|                              |                                                                |         |  | ▷ ▷ 5 ∽ |

#### Rysunek 121 – Edytowanie wzoru dokumentu przypisanego do kontekstu

|       | W ramach edycji wzoru dokumentu możliwa do zmiany jest wartość w polu <i>Grupa</i> . |
|-------|--------------------------------------------------------------------------------------|
| E Com | Wprowadzone zmiany należy potwierdzić poprzez kliknięcie w ikonę akcji               |
|       | W przypadku rezygnacji z edycji danego powiązania należy użyć przycisk akcji         |

## 16.4. Usuwanie przypisania wzorów dokumentów do kontekstu

W celu usunięcia wzoru dokumentu przypisanego do kontekstu wykonaj następujące kroki:

- 1. Wyświetl listę przypisanych dokumentów do kontekstu (16.1 i 16.2).
- 2. Dla wybranego dokumentu przypisanego do kontekstu w polu Akcje wybierz ikonę Usuń.

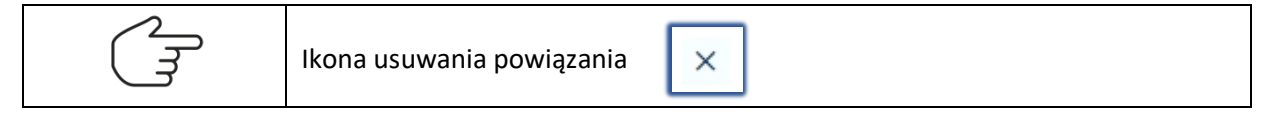
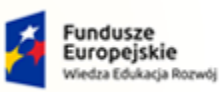

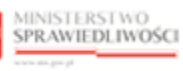

Unia Europejska Europejski Fundusz Społeczny

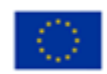

MINISTERSTWO SPRAWIEDLIWOŚCI

Umowa numer 7 z dnia 25 marca 2020 – Budowa, utrzymanie i rozwój Systemu Krajowy Rejestr Zadłużonych.

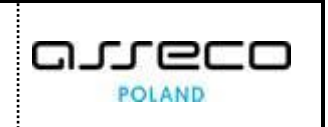

| od kontekstu                                             |                                                                                                    |         |                                       |
|----------------------------------------------------------|----------------------------------------------------------------------------------------------------|---------|---------------------------------------|
| stniejące kody kor                                       | ntekstu                                                                                                    |         |                                       |
| 10001PO - Post                                           | anowienie o odrzuceniu wniosku restrukturyzacyjnego                                                                                                    |         |                                       |
| ody kontekstu z ł                                        | odów dokumentów                                                                                                    |         |                                       |
| Wybierz                                                  |                                                                                                    |         |                                       |
| Podaj kontekst s                                         | pecialny: Potwierdź Ustawiony kontekst: 10001PO                                                                                                    |         |                                       |
|                                                          |                                                                                                    |         |                                       |
| Vzory dokumer                                            | tów przypisane do kontekstu                                                                                                    |         |                                       |
| Vzory dokumer<br>Kod wzoru↑↓                             | itów przypisane do kontekstu<br>Tytuł↑↓                                                                                                    | Grupa↑↓ | Akcje                                 |
| Vzory dokumer<br>Kod wzoru†↓                             | itów przypisane do kontekstu<br>Tytuł†i                                                                                                    | Grupa↑↓ | Akcje<br>Wyczyść                      |
| Vzory dokumer<br>Kod wzoru↑↓                             | Itów przypisane do kontekstu Tytuł1↓ Zarządzenie dekretacyjne do wniosku                                                                                                    | Grupa↑↓ | Akcje<br>Wyczyść<br>Ø X               |
| Vzory dokumer<br>Kod wzoru 1↓<br>1<br>100000B            | Itów przypisane do kontekstu Tytuł↑↓ Zarządzenie dekretacyjne do wniosku Obwieszczenie o wpisaniu wniosku do repertorium                                                               | Grupaî↓ | Akcje<br>Wyczyść<br>Ø X<br>Ø X        |
| Vzory dokumer<br>Kod wzoru 1J<br>1<br>100000B<br>100000T | tów przypisane do kontekstu Tytuł1↓ Zarządzenie dekretacyjne do wniosku Obwieszczenie o wpisaniu wniosku do repertorium Projekt treści obwieszczenia o wpisaniu wniosku do repertorium | Grupa↑↓ | Akcje<br>Wyczyść<br>Ø X<br>Ø X<br>Ø X |

Rysunek 122 - Usuwanie wzoru dokumentu przypisanego do kontekstu

## 3. Czynność potwierdź przyciskiem Usuń.

| Usunąć powiązanie?                    |        | ×    |
|---------------------------------------|--------|------|
| Czy chcesz usunąć wybrane powiązanie? |        |      |
|                                       | Anuluj | Usuń |

Rysunek 123 - Okno Usuwanie powiązania

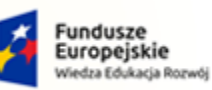

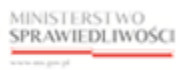

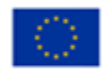

MINISTERSTWO SPRAWIEDLIWOŚCI

Umowa numer 7 z dnia 25 marca 2020 – Budowa, utrzymanie i rozwój Systemu Krajowy Rejestr Zadłużonych.

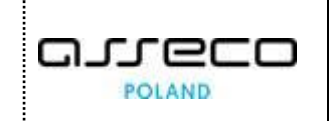

## 17. Spis tabel

| Tabela 1 – Skróty i symbole                                                        | 4 |
|------------------------------------------------------------------------------------|---|
| Tabela 2 – Style czcionek                                                          | 4 |
| Tabela 3 – Symbole                                                                 | 5 |
| Tabela 4 – Skróty i symbole                                                        | 6 |
| Tabela 5 – Opis obszarów roboczych pulpitu aplikacji Konfiguracja Portalu Sądowego | 7 |

## 18. Spis rysunków

| Rysunek 1 - Portal aplikacyjny - strona główna6                |
|----------------------------------------------------------------|
| Rysunek 2 – Konfiguracja Portalu Sądowego – strona główna7     |
| Rysunek 3 – Pole opisowe                                       |
| Rysunek 4 – Pole wyboru                                        |
| Rysunek 5 – Pole słownikowe                                    |
| Rysunek 6 - Pole dodające nową pozycję8                        |
| Rysunek 7 - Pole sugerujące listę opcji8                       |
| Rysunek 8 - Pole dodające nowy blok9                           |
| Rysunek 9 – Pole z możliwością formatowania tekstu9            |
| Rysunek 10 – Opcje akcji9                                      |
| Rysunek 11 - Pole kalendarza9                                  |
| Rysunek 12 - Bloki opcji dodatkowych10                         |
| Rysunek 13 - Menu podręczne10                                  |
| Rysunek 14 – Alert pozytywny10                                 |
| Rysunek 15 - Alert negatywny10                                 |
| Rysunek 16 – Ikona przejścia do innych aplikacji systemu KRZ11 |
| Rysunek 17 - Wybór aplikacji z dostępnej listy11               |
| Rysunek 18 - Potwierdzenie wyjścia z aplikacji12               |
| Rysunek 19 – Przejście do Kancelarii12                         |
| Rysunek 20 – Panel Postępowania KRZ – Wątki w postępowaniu13   |
| Rysunek 21 - Okno - Wątki w postępowaniu13                     |
| Rysunek 22 – Dodawanie nowej pozycji14                         |
| Rysunek 23 – Okno Utwórz nowy wątek – Zapisz i zamknij14       |
| Rysunek 24 – Okno Utwórz nowy wątek – Zapisz i kontynuuj15     |
| Rysunek 25 - Modyfikacja wątku16                               |

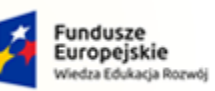

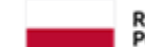

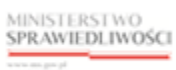

Unia Europejska Europejski Fundusz Społeczny

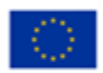

MINISTERSTWO SPRAWIEDLIWOŚCI

Umowa numer 7 z dnia 25 marca 2020 – Budowa, utrzymanie i rozwój Systemu Krajowy Rejestr Zadłużonych.

400

| Rysunek 26 – Okno - Edycja wątku                                              | 16 |
|-------------------------------------------------------------------------------|----|
| Rysunek 27 - Usuwanie wątku                                                   | 17 |
| Rysunek 28 – Okno usuwania rodzaju wątku                                      | 18 |
| Rysunek 29 - Ekran Wątki w postępowaniu - wybór rodzaju wątku do postępowania |    |
| Rysunek 30 - Okno Opcje - Dodawanie wątku do wybranego postępowania           | 19 |
| Rysunek 31 - Powiązany rodzaj wątku z rodzajem postępowania                   | 19 |
| Rysunek 32 - Pola dostępne do edycji wskazanej pozycji                        | 20 |
| Rysunek 33 - Pola dostępne do edycji wskazanej pozycji                        | 21 |
| Rysunek 34 – Okno usuwania powiązania                                         | 21 |
| Rysunek 35 - Panel Postępowania KRZ – Słownik parametrów konfiguracyjnych     | 22 |
| Rysunek 36 - Lista parametrów konfiguracyjnych                                | 22 |
| Rysunek 37 - Pola z możliwością filtrowania                                   | 23 |
| Rysunek 38 – Sekcja dodawania nowego parametru konfiguracyjnego               | 23 |
| Rysunek 39 - Ekran Nowy parametr konfiguracyjny                               | 24 |
| Rysunek 40 - Modyfikacja parametru konfiguracyjnego                           | 24 |
| Rysunek 41 – Ekran Edycja parametru konfiguracyjnego                          | 25 |
| Rysunek 42 - Usuwanie parametru konfiguracyjnego                              | 26 |
| Rysunek 43 - Okno Usuwanie parametru konfiguracyjnego                         |    |
| Rysunek 44 – Panel Dokumenty w Portalu sądowym – Typy dokumentów              | 27 |
| Rysunek 45 – Okno listy typów dokumentów                                      | 27 |
| Rysunek 46 – Sekcja dodawania nowego typu dokumentu                           | 27 |
| Rysunek 47 – Okno Nowy typ dokumentu – Zapisz i zamknij                       |    |
| Rysunek 48 – Okno Nowy typ dokumentu – Zapisz i kontynuuj                     |    |
| Rysunek 49 - Modyfikacja typu dokumentu                                       | 29 |
| Rysunek 50 – Okno Edycja typu dokumentu                                       |    |
| Rysunek 51 - Usuwanie typu dokumentu                                          | 31 |
| Rysunek 52 – Okno Usuń typ dokumentu                                          | 31 |
| Rysunek 53 - Panel Dokumenty w Portalu sądowym - Definicje dokumentów         |    |
| Rysunek 54 - Okno listy wzorów dokumentów                                     |    |
| Rysunek 55 - Pola z możliwością filtrowania                                   |    |
| Rysunek 56 – Sekcja dodawania nowego wzoru dokumentu                          |    |
| Rysunek 57 – Okno Nowa definicja dokumentu – Zapisz i zamknij                 |    |
| Rysunek 58 - Okno Nowa definicja dokumentu – Zapisz i kontynuuj               |    |
| Rysunek 59 - Wybór edytuj z menu podręcznego                                  |    |

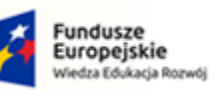

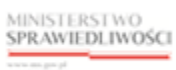

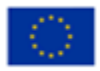

MINISTERSTWO SPRAWIEDLIWOŚCI

Umowa numer 7 z dnia 25 marca 2020 – Budowa, utrzymanie i rozwój Systemu Krajowy Rejestr Zadłużonych.

400

| Rysunek 60 – Okno Edycja definicji dokumentu                                               | 36 |
|--------------------------------------------------------------------------------------------|----|
| Rysunek 61 - Wybór usuń z menu podręcznego                                                 | 37 |
| Rysunek 62 - Okno Usuń definicję dokumentu                                                 | 38 |
| Rysunek 63 - Panel Definiowanie dokumentów sądowych – Definicje czynności                  | 39 |
| Rysunek 64 – Okno listy rodzajów czynności dla wzoru dokumentu ${f 1}$                     | 39 |
| Rysunek 65 - Pola z możliwością filtrowania                                                | 40 |
| Rysunek 66 - Filtr wyszukiwania rodzajów czynności                                         | 40 |
| Rysunek 67 - Dodatkowe opcje wyświetlania listy definicji czynności                        | 41 |
| Rysunek 68 - Lista definicji czynności z dodatkowymi kryteriami wyświetlania               | 41 |
| Rysunek 69 – Definicja czynności – Przycisk                                                | 42 |
| Rysunek 70 – Okno Nowa definicja czynności                                                 | 42 |
| Rysunek 71 - Edycja definicja czynności                                                    | 43 |
| Rysunek 72– Okno Edytowanie definicji czynności                                            | 44 |
| Rysunek 73 - Edycja definicja czynności                                                    | 44 |
| Rysunek 74 - Lista wzorów dokumentów używających wybranej definicji czynności              | 45 |
| Rysunek 75 - Usunięcie definicji wzoru                                                     | 45 |
| Rysunek 76 - Okno Usuń czynność                                                            | 45 |
| Rysunek 77 – Panel Definiowanie dokumentów sądowych – Definicje wzorów dokumentów          | 47 |
| Rysunek 78 - Ekran wyboru wzoru dokumentu                                                  | 47 |
| Rysunek 79 - Okno listy czynności powiązanych z wzorem dokumentu                           | 48 |
| Rysunek 80 - Wyszukiwanie rodzajów czynności                                               | 48 |
| Rysunek 81 – Dodaj definicję czynności                                                     | 49 |
| Rysunek 82 - Okno dodawania definicji czynności do wzoru dokumentu                         | 49 |
| Rysunek 83 - Zawężanie listy czynności                                                     | 50 |
| Rysunek 84 – Ekran umożliwiający dodanie nowej definicji czynności do wzoru dokumentu      | 50 |
| Rysunek 85 – Okno Edycja listy definicji czynności z wzorem dokumentu                      | 51 |
| Rysunek 86 - Usuwanie powiązań                                                             | 52 |
| Rysunek 87 - Okno Usuń powiązanie                                                          | 53 |
| Rysunek 88 - Panel Definiowanie dokumentów sądowych - Kolejność wykonania na dokumentach   | 53 |
| Rysunek 89 - Widok listy czynności dla dokumentów powiązanych z wybranym wzorem dokumentów | 54 |
| Rysunek 90 - Panel Definiowanie dokumentów sądowych – Uprawnienia do wzorów dokumentów     | 55 |
| Rysunek 91 - Okno uprawnień dla wzoru dokumentu                                            | 55 |
| Rysunek 92 - Okno – Przypisz zaznaczone                                                    | 56 |
| Rysunek 93 – Sekcja Wybierz wzór dokumentu                                                 | 56 |

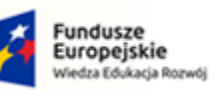

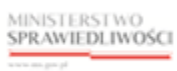

Unia Europejska Europejski Fundusz Społeczny

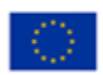

MINISTERSTWO SPRAWIEDLIWOŚCI

Umowa numer 7 z dnia 25 marca 2020 – Budowa, utrzymanie i rozwój Systemu Krajowy Rejestr Zadłużonych.

400

| Rysunek 94 - Wybór dostępnych ról do powiązania z wzorem dokumentu                 | 56 |
|------------------------------------------------------------------------------------|----|
| Rysunek 95 – Przycisk Przypisz zaznaczone                                          | 57 |
| Rysunek 96 – Role w postępowaniu powiązane z wybranym wzorem dokumentu             | 57 |
| Rysunek 97 – Edytowanie roli w postępowaniu powiązanej z wzorem dokumentu          | 58 |
| Rysunek 98 - Usuwanie roli w postępowaniu powiązanej z wzorem dokumentu            | 59 |
| Rysunek 99 - Okno Usuwanie powiązania                                              | 59 |
| Rysunek 100 - Panel Definiowanie dokumentów sądowych – Wątki dla wzoru dokumentu   | 60 |
| Rysunek 101 – Okno listy rodzajów wątków dla wzoru dokumentu                       | 60 |
| Rysunek 102 - Okno - Dodaj rodzaje wątków                                          | 61 |
| Rysunek 103 – Sekcja Wybierz wzór dokumentu                                        | 61 |
| Rysunek 104 - Wybór wątków do powiązania z wzorem dokumentu                        | 61 |
| Rysunek 105 – Przycisk Dodaj rodzaje wątków                                        | 62 |
| Rysunek 106 - Rodzaje wątków powiązane z wybranym wzorem dokumentu                 | 62 |
| Rysunek 107 – Edytowanie rodzaju wątku powiązanego z wzorem dokumentu              | 63 |
| Rysunek 108 - Usuwanie rodzaju wątku powiązanego z wzorem dokumentu                | 64 |
| Rysunek 109 - Okno Usuwanie powiązania                                             | 64 |
| Rysunek 110 - Panel Definiowanie dokumentów sądowych - Wzory dokumentów - przegląd | 65 |
| Rysunek 111 - Okno przeglądu szablonu dokumentu                                    | 65 |
| Rysunek 112 - Okno podglądu szablonu dokumentu bez definicji czynności             | 66 |
| Rysunek 113 - Panel Definiowanie dokumentów sądowych – Konteksty dokumentów        | 67 |
| Rysunek 114 – Okno Konteksty dokumentów – Sekcja Kod kontekstu                     | 67 |
| Rysunek 115 - Okno - Dodaj wzory dokumentów do kontekstu                           | 67 |
| Rysunek 116 – Sekcja Wybierz kod kontekstu                                         | 68 |
| Rysunek 117 - Okno Konteksty dokumentów                                            | 69 |
| Rysunek 118 - Wybór dokumentów do przypisania do kontekstu                         | 70 |
| Rysunek 119 – Przycisk Dodaj wzory dokumentów do kontekstu                         | 70 |
| Rysunek 120 – Wzory dokumentów przypisane do kontekstu                             | 71 |
| Rysunek 121 – Edytowanie wzoru dokumentu przypisanego do kontekstu                 | 72 |
| Rysunek 122 - Usuwanie wzoru dokumentu przypisanego do kontekstu                   | 73 |
| Rysunek 123 - Okno Usuwanie powiązania                                             | 73 |
|                                                                                    |    |